# Manual Módulo Dimensionamento e Suficiência PRIME

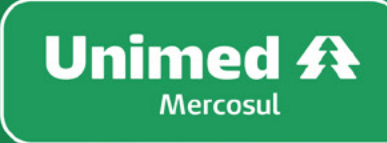

Confederação Regional dos Estados do Sul

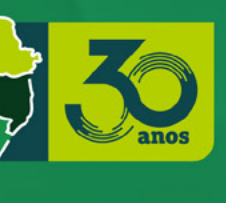

V.1.0 ABRIL/2024

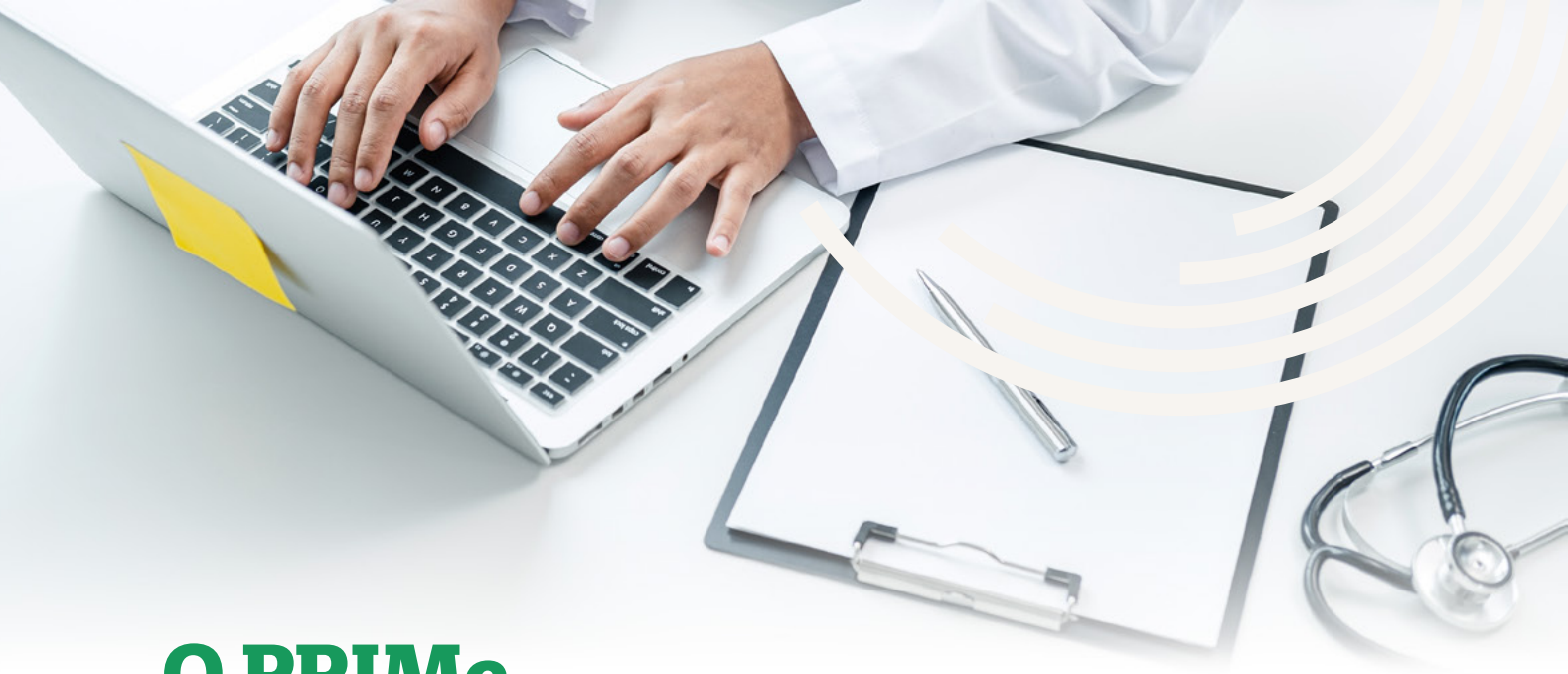

## O PRIMe,

Plataforma de Rede Integrada Mercosul, é um sistema de gestão de informações da rede prestadora de serviços médicos. Possibilita o cadastro de informações, negociação, controle e administração dos contratos entre Singular e Rede Prestadora, facilitando o relacionamento e proporcionando agilidade, segurança e transparência nos processos.

## **Objetivo do Sistema**

Gestão da rede facilitando as ações operacionais das singulares nos processos e relacionamento com a rede prestadora de serviços médicos. Além de fomentar linguagens e fluxos padronizado para os processos entre os três estados.

## Principais Características do Sistema

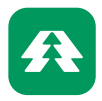

Uso exclusivo sistema Unimed;

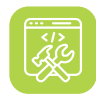

Idealizado e construído de acordo com as necessidades e particularidades singulares/Federações;

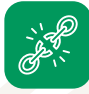

Utilização de modo independente por cada singular;

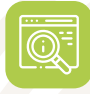

Contempla funções voltadas ao cadastro, dimensionamento e qualificação da rede;

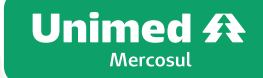

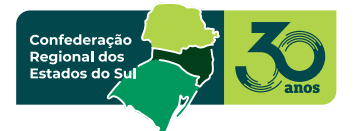

# Sumário

| 1 Coeficientes da Operadora                             | 04 |
|---------------------------------------------------------|----|
| 2 Avaliação da Operadora                                | 10 |
| 2.1 Plano de Ação                                       | 16 |
| 2.2 Anexos da Avaliação de Dimensionamento da Operadora | 17 |
| 2.3 Coeficientes                                        | 20 |
| 2.4 Regiões                                             | 23 |
| 2.5 Dados Coletados ·····                               | 30 |
| 2.5.1 Inserção manual                                   | 36 |
| 2.5.1.1 Beneficiários                                   | 40 |
| 2.5.2 Inserção importação                               | 46 |
| 2.6 Indicadores                                         | 49 |
| 2.6.1 Análise crítica                                   | 51 |
| 2.6.2 Obstáculos de Rede                                | 52 |
| 2.6.3 Plano de Ação                                     | 53 |
| 2.6.4 Geração relatórios                                | 54 |
| 2.7 Editar                                              | 56 |
|                                                         |    |
| 3 Comparativo entre Ciclos                              | 58 |
|                                                         |    |
| 4 Indicadores de Odontologia                            | 62 |
|                                                         |    |

## 1 Dimensionamento Coeficientes da Operadora

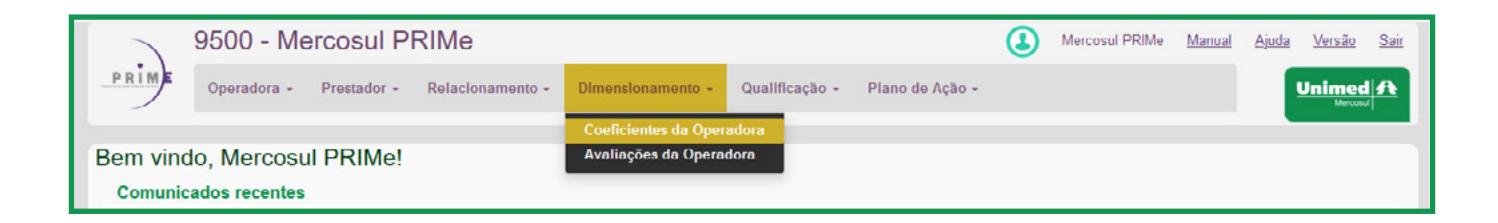

### • Objetivo:

Essa tela tem como objetivo a manutenção do cadastro dos coeficientes da Operadora.

#### • Dicas de Utilização:

Nesta função o usuário pode realizar a parametrização dos coeficientes da Operadora, projetando a capacidade produtiva dos serviços médicos e SADT.

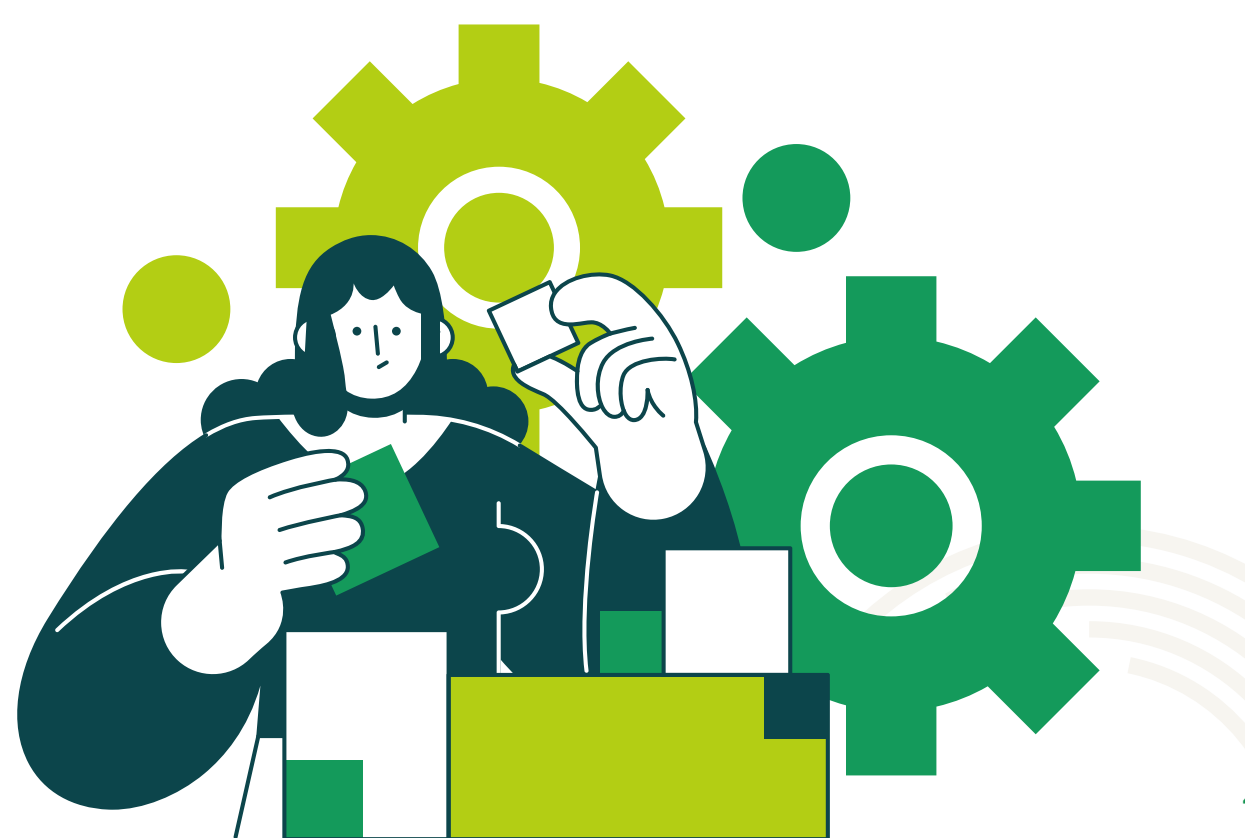

| RIME     | Operad           | ora + Pres           | atador + Re              | alacionam                           | ento +               | Dimensi                 | ionamento                | • Qua               | lificação + |
|----------|------------------|----------------------|--------------------------|-------------------------------------|----------------------|-------------------------|--------------------------|---------------------|-------------|
|          |                  |                      |                          |                                     |                      | Coefici                 | entes da O               | peradora            |             |
| Coeficie | ntes de l        | Dimensiona           | amento da                | Operado                             | ora —                | Avaliaç                 | ções da Op               | eradora             |             |
|          |                  | Tipo                 |                          |                                     |                      |                         |                          |                     | Posquisar   |
| Novo     | Filt             | tro Info             | rme o Tipo               |                                     |                      |                         |                          |                     | coquioui    |
| • Tipo   | ltem<br>Portaria | Coeficiente<br>Geral | Coeficiente<br>Operadora | Qtd.<br>Minutos<br>p/ Unid.<br>(MS) | Qtd.<br>Meses<br>Ano | Qtd.<br>Dia/Mės<br>(MS) | Qtd.<br>Hora/Dia<br>(MS) | Fórmula<br>Portaria | Referência  |
|          |                  |                      |                          |                                     |                      |                         | Nenh                     | um registro         | encontrado  |

## 01

Para incluir um coeficiente da Operadora o usuário deverá acessar o menu [Dimensionamento] Coeficientes da Operadora

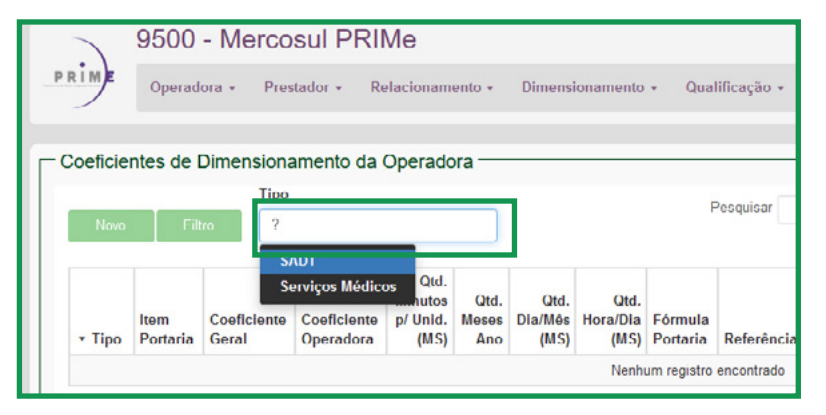

## 02

Para selecionar o tipo de coeficiente digitar **[?]** no campo **[Tipo]** e selecionar o desejado

|          | 7            | 9500              | - Merco               | sul PRI                  | Me                                  |                      |                         |                          |                     |                           |
|----------|--------------|-------------------|-----------------------|--------------------------|-------------------------------------|----------------------|-------------------------|--------------------------|---------------------|---------------------------|
| <u>P</u> | RIM          | Operad            | lora - Pres           | stador - R               | telacionam                          | ento -               | Dimens                  | lonamento                | o - Qua             | ilificação -              |
| [        | Coeficie     | ntes de<br>Fil    | Dimension             | amento da                | Operado                             | ora —                | 1                       |                          | Pe                  | squisar                   |
|          | • Tipo       | ltem<br>Portaria  | Coeficiente<br>Geral  | Coeficiente<br>Operadora | Qtd.<br>Minutos<br>p/ Unid.<br>(MS) | Qtd.<br>Meses<br>Ano | Qtd.<br>Dia/Mês<br>(MS) | Qtd.<br>Hora/Dia<br>(MS) | Fórmula<br>Portaria | Referência                |
|          | Serviço<br>s | 2.1 -<br>Urgência | 11520<br>Consultas p/ | 13209<br>Consultas p/    | 45,0000                             | 12                   | 30                      | 24,00                    | 12,5%<br>Para       | Instrução No<br>item 1.6. |

## 03

Para cada tipo de coeficiente é necessário realizar a parametrização dos itens por especialidade, sendo:

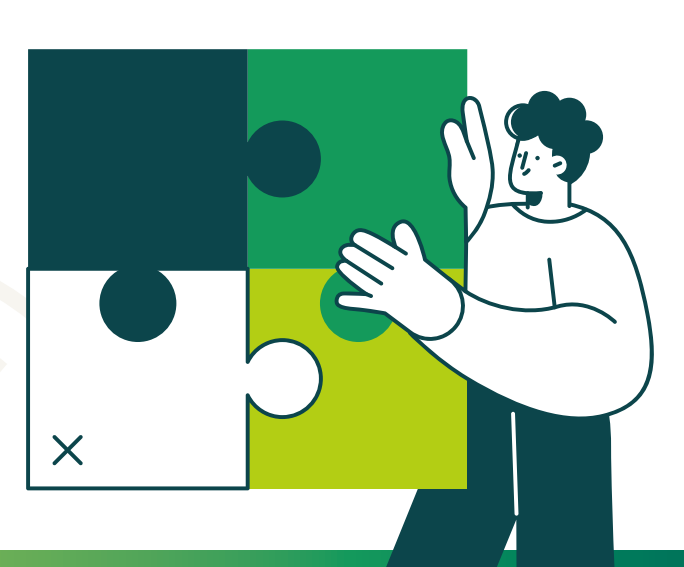

## SADT;

3.1 – Fonoaudiólogo; 3.2 - Nutricionista; 3.3 – Psicólogo; 3.4 – Fisioterapeuta; 3.5 - Terapeuta Ocupacional; 4.1.1 – Bioquímica; 4.1.2 – Hematologia – Exames de hemograma; 4.1.3 – Imunologia – Exames imunoenzimáticos; 4.1.4 – Demais Exames: 4.2 – Anatomopatologia e Citopatologia; 4.3 – Espirometria; 4.5 – Mamografia; 4.5.1 – Mamografia Mulheres entre 40 e 49 anos; 4.5.2 – Mamografia Mulheres entre 50 e 59 anos; 4.5.3 – Mamografia Mulheres Demais Idades; 4.6 – Pet Scan; 4.7 - Raio - X; 4.8 – Ressonância Magnética; 4.9 – Tomografia; 4.10.1 – Ultrassom Convencional; 4.10.2 – Ultrassom Obstétrico; 4.10.3 – Ultrassom Obstétrico com Doppler; 4.13 – Diálise; 4.14 – Radioterapia 4.15 – Hemodinâmica; 4.16 – Quimioterapia; 4.17 – Medicina Nuclear;

## Serviços Médicos;

- 2.1 Urgência/Emergência;
- 2.2 Clínico Geral;
- 2.3 Ginecologista/Obstetra;
- 2.4 Pediatria;
- 2.5 Médico da Família;
- 2.6 Acupunturista;
- 2.7 Alergista;
- 2.8 Angiologista/Cirurgia Vascular;
- 2.9 Cardiologista;
- 2.10 Cirurgião Geral;
- 2.11 Cirurgião Pediatra;
- 2.12 Cirurgião Plástico;

- 2.13 Coloproctologista;
- 2.14 Dermatologista;
- 2.15 Endocrinologista;
- 2.16 Gastroenterologista;
- 2.17 Geriatra;
- 2.18 Hematologista;
- 2.19 Homeopata;
- 2.20 Infectologista;
- 2.21 Mastologista;
- 2.22 Nefrologista;
- 2.23 Neurologista/Neurocirugião;
- 2.24 Oftalmologista;
- 2.25 Ortopedista;
- 2.26 Otorrinolaringologista;
- 2.27 Pneumologista;
- 2.28 Psiquiatra;
- 2.29 Reumatologista;
- 2.30 Urologista;
- 2.31 Médico do Trabalho;
- 2.32 Anestesista;
- 2.33 Cirurgião do Aparelho Digestivo;
- 2.34 Cirurgião de Cabeça e Pescoço;
- 2.35 Cirurgião torácico;
- 2.36 Cirurgião Cardiovascular;
- 2.37 Geneticista;
- 2.38 Oncologista;
- 2.39 Médico Intensivista;
- 2.40 Outras especialidades.

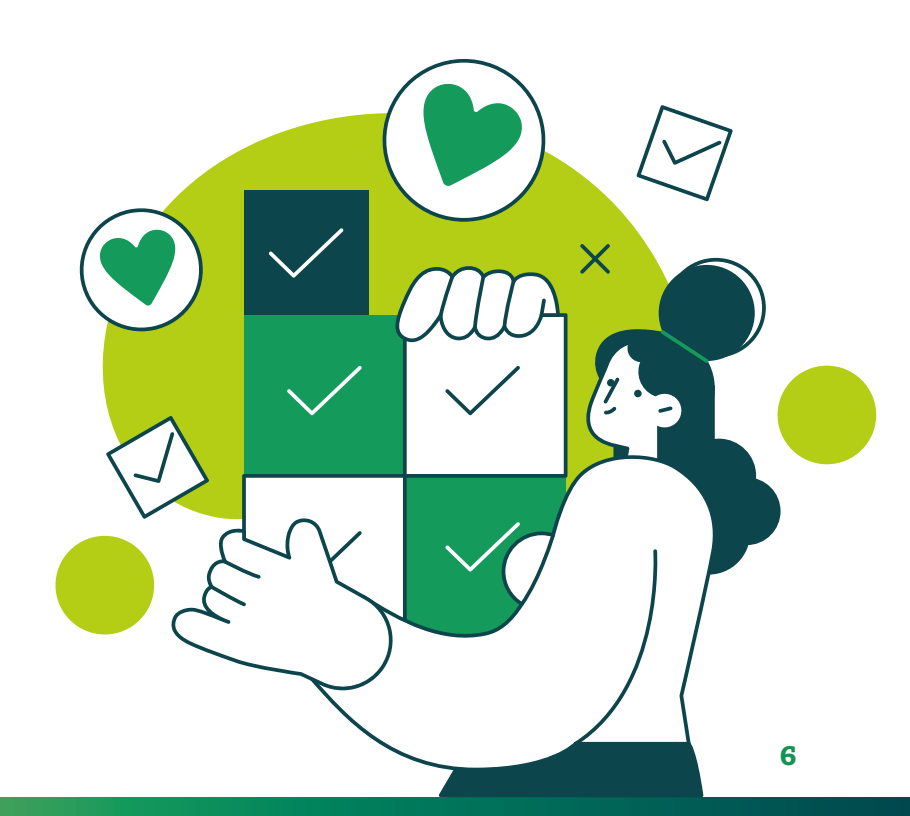

| Coeficientes de Dimension<br>Tipo<br>Novo Filtro Se | amento da Operadora                                                | Pesquisar                                      | Para incluir um coeficiente<br>Operadora o usuário dever<br>clicar em <b>[Novo]</b> |
|-----------------------------------------------------|--------------------------------------------------------------------|------------------------------------------------|-------------------------------------------------------------------------------------|
| ▪ Tipo Item Coeficiente<br>Portaria Geral           | Coeficiente<br>p/ Unid. Meses Dia/Més Hora/I<br>(MS) Ano (MS) (MS) | tid.<br>Dia Fórmula<br>AS) Portaria Referência |                                                                                     |
| Rela                                                | Identificador *                                                    | Qtd. Minu                                      | a Qtd. Minutos p/ Unid.                                                             |
|                                                     |                                                                    |                                                |                                                                                     |

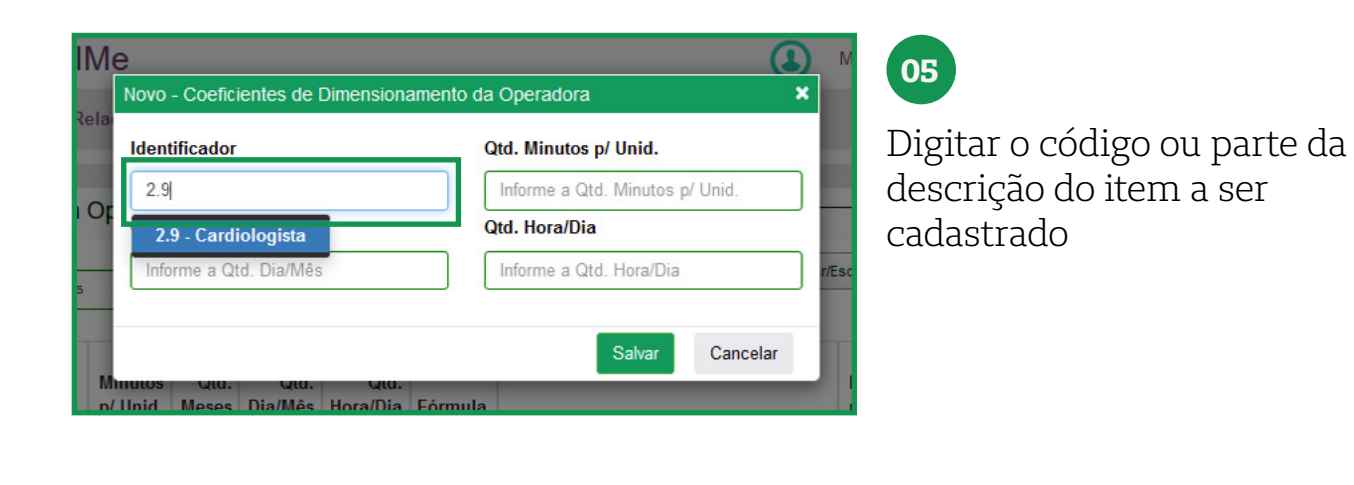

| Identificador          | Qtd. Minutos p/ Unid.           |
|------------------------|---------------------------------|
| 2.9 - Cardiologista    | Informe a Qtd. Minutos p/ Unid. |
| Qta. Dia/mes           | Qtd. Hora/Dia                   |
| Informe a Qtd. Dia/Mês | Informe a Qtd. Hora/Dia         |
|                        |                                 |

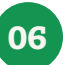

Selecionar o item

| dentificador           | Otd. Minutos p/ Unid.   |
|------------------------|-------------------------|
| 2.9 - Cardiologista    | 30,00000                |
| td. Dia/Mês            | Qtd. Hora/Dia           |
| Informe a Qtd. Dia/Mês | Informe a Qtd. Hora/Dia |

## 07

Digitar a quantidade de minutos por consulta/sessão

| dentificador        | Qtd. Minutos p/ Unid.   |
|---------------------|-------------------------|
| 2.9 - Cardiologista | 30,0000                 |
| )td. Dia/Mês        | Qtd. Hora/Dia           |
| 22                  | Informe a Qtd. Hora/Dia |
|                     |                         |

## 08

Digitar a quantidade de dias no mês de disponibilidade para a Operadora

| le<br>Novo - Coeficientes de Dimensior                   | namento da Operadora 🗶 |
|----------------------------------------------------------|------------------------|
| a<br>Identificador                                       | Qtd. Minutos p/ Unid.  |
| 2.9 - Cardiologista                                      | 30,00000               |
| Qtd. Dia/Mês                                             | Qtd. Ilora/Dia         |
| 22                                                       | 4,00                   |
|                                                          | Salvar Cancelar        |
| hinutos qua. qua. qua.<br>/ Unid. Meses Dia/Mês Hora/Dia | a Fórmula              |

## 09

Digitar a quantidade de horas por dia de disponibilidade para a Operadora

| IM           | e<br>Novo - Coeticientes de Dimensionamen                   | to da Operadora 🗶     |
|--------------|-------------------------------------------------------------|-----------------------|
| Rela         | Identificador                                               | Qtd. Minutos p/ Unid. |
|              | 2.9 - Cardiologista                                         | 30,00000              |
| i Ot         | Qtd. Dia/Mês                                                | Qtd. Hora/Dia         |
|              | 22                                                          | 4,00 r/Esci           |
| S<br>M<br>p/ | linutos qua. qua. qua.<br>Unid. Meses Dia/Mês Hora/Dia Fórr | Salvar Cancelar       |

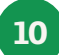

Clicar em **|Salvar|** para incluir o coeficiente

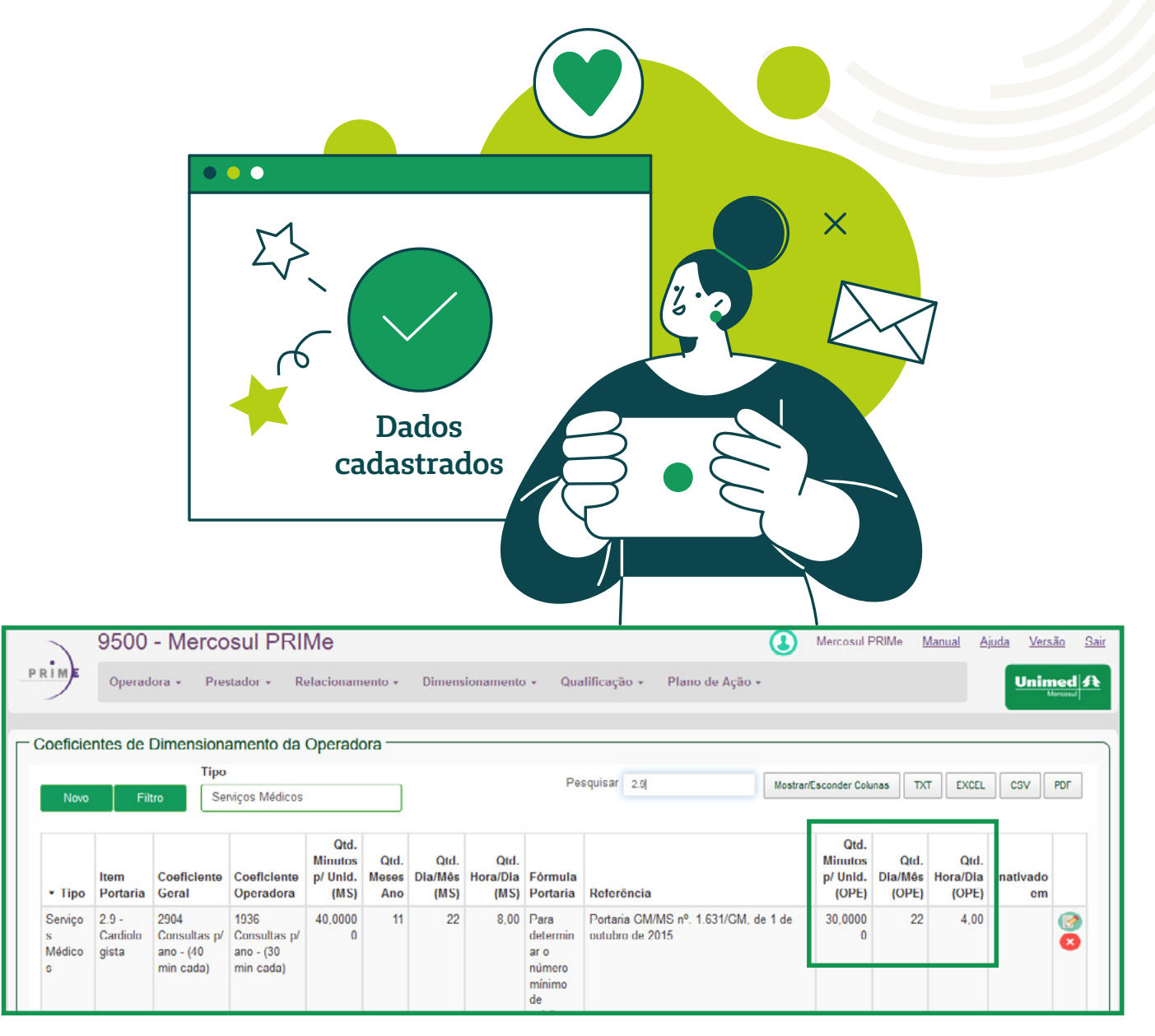

## • Dicas de Utilização:

Ao entrar a tela exibe todos os dados cadastrados em ordem ascendente pela coluna "Identificador".

Para alteração dos registros, existe o botão 🧼 **[Editar]**, que está localizado na última coluna da listagem. Para exclusão, possui o botão **(Bercluir)**, que está abaixo do botão **[Editar]**.

Para aplicação de outros filtros é apresentada uma caixa de pesquisa na parte superior da listagem. Pesquisar **Pesquisar** 

Desta forma, o sistema PRIMe fará a busca de registros semelhantes ao conteúdo no campo a medida que vai sendo digitado.

## 2 Dimensionamento Avaliação da Operadora

| 2          | 9500 - Me           | rcosul Pl   | RIMe             |                          |                   |                 | ٩          | Mercosul PRIMe | Manual | Ajuda | Versão | Sair |
|------------|---------------------|-------------|------------------|--------------------------|-------------------|-----------------|------------|----------------|--------|-------|--------|------|
| PRIME      | Operadora -         | Prestador - | Relacionamento - | Dimensionamento +        | Qualificação -    | Plano de Ação - |            |                |        |       | Unimed | A    |
|            |                     |             |                  | Coeficientes da Oper     | adora             |                 |            |                |        | •     |        |      |
| Operado    | ora                 |             |                  | Avaliações da Opera      | dora              |                 |            |                |        |       |        |      |
| Salvar     |                     |             |                  |                          |                   |                 |            |                |        |       |        |      |
| Operadora  | 1                   |             | А                | dministrador             |                   |                 | Reg. ANS   |                |        |       |        |      |
| 9500 - M   | lercosul PRIMe      |             |                  | Mercosul PRIMe(mercosul  | prime@unimed.coop | .br)            | Insira o I | Reg. ANS       |        |       |        |      |
| CNPJ *     |                     |             | R                | azão Social *            |                   |                 | Àrea de A  | ltuação        |        |       |        |      |
| Insira o C | NPJ                 |             |                  |                          |                   |                 | Mercosu    | ıl             |        |       |        |      |
| Nº Dias An | t. Notif. Data Base |             | U                | suários Notif. Data Base |                   |                 | Obriga In  | f. Data Base   |        |       |        |      |

## • Objetivo:

Essa tela tem como objetivo a manutenção do cadastro das avaliações de Dimensionamento e Suficiência de Rede da Operadora.

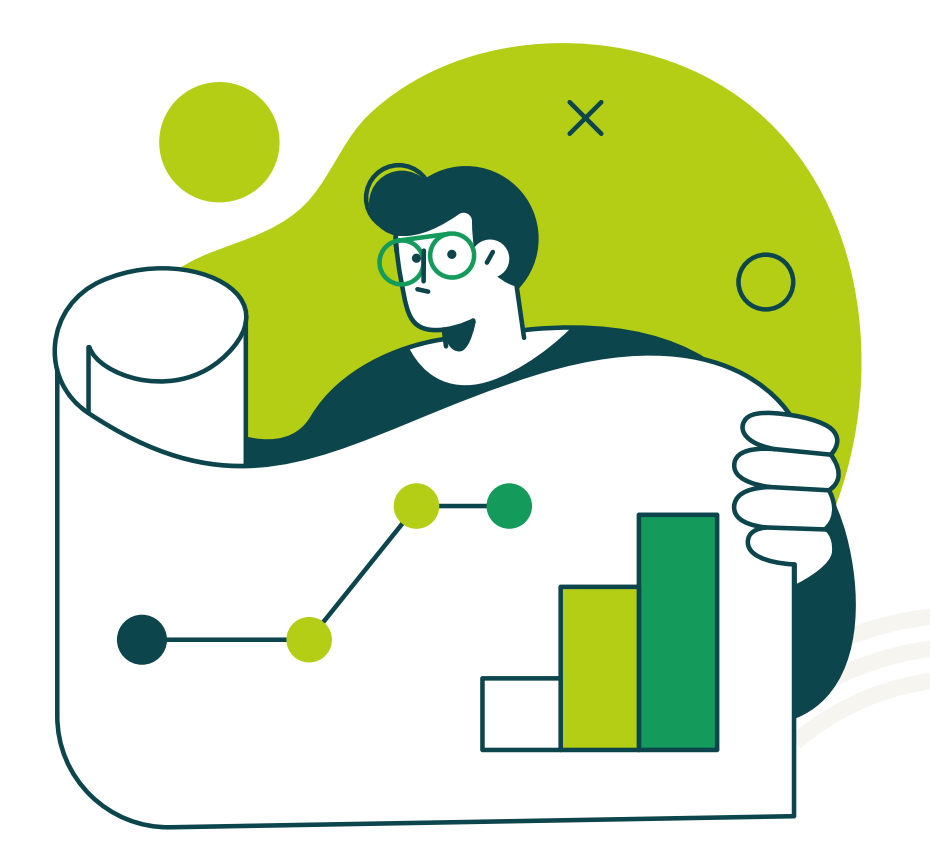

| PRIME 9500                                                     | D - Mercosul PF                        | Relacionamento - Dimensi         | onamento - Qua                                                                 | lificação +    | 01                                                    |                                                |                                                 |
|----------------------------------------------------------------|----------------------------------------|----------------------------------|--------------------------------------------------------------------------------|----------------|-------------------------------------------------------|------------------------------------------------|-------------------------------------------------|
| Bem vindo, Me<br>Comunicados re<br>Assunto                     | ercosul PRIMe!<br>ecentes              | Coencie<br>Availaç<br>Compar     | nnes un operationa<br>ões da Operadora<br>unito enue Cirice<br>Nenhum registro | encontrado     | Para inclu<br>avaliação d<br>de Suficiên<br>Operadora | ir um cic<br>de Dimer<br>ncia de R<br>o usuári | lo de<br>nsionamento<br>ede da<br>to deverá     |
| Próximos Event<br>Fevereiro 2024<br>Dom Seg Ter Qu<br>28 29 30 | today < ><br>ua Qui Sex Sáb            | Ocorrências Pendentes            | a em Tipo                                                                      | Titulo         | IDimensio<br>da Operad                                | nenu<br>namento<br>lora                        | Avaliações                                      |
| PRIME Operat                                                   | dora + Prestador +                     | NME<br>Relacionamento - Dimensio | onamento + Qua                                                                 | llificação + F | Plano de Ação +                                       | Mercosul PRIMe                                 | Manual Ajuda Varsão Sair<br>Unimed A<br>Maccour |
| - Avallações de D                                              | Dimensionamento da<br><sup>iltro</sup> | Operadora                        |                                                                                | Pesquisar      | Mostrar                                               | /Esconder Colunas                              | T EXCEL CSV PDF                                 |
| Seq.                                                           | <ul> <li>Descrição</li> </ul>          | Período Final<br>Avaliação       | Finalizada em                                                                  | Objetivo       | Última Atualização                                    | Ciclo para<br>Comparação                       |                                                 |
|                                                                | 1º Ciclo                               | 31/07/2022                       |                                                                                |                | Em 10/11/2023 13:21<br>Por Mercosul PRIMe             |                                                |                                                 |
|                                                                | 2º Ciclo                               | 31/07/2023                       |                                                                                |                | Em 10/11/2023 11:59<br>Por Mercosul PRIMe             | 1º Ciclo                                       |                                                 |
|                                                                |                                        |                                  | 10/10/0000                                                                     |                | -                                                     |                                                |                                                 |
|                                                                | 3º Ciclo                               | 30/09/2023                       | 12/12/2023                                                                     |                | Em 07/02/2024 17:14<br>Por Mercosul PRIMe             | 2º Ciclo                                       |                                                 |

| ocradora - P    | roetador                                                                       |                                                                                       |                                                                                               |                                                                                |                                                                                                    |                                                                                                    |
|-----------------|--------------------------------------------------------------------------------|---------------------------------------------------------------------------------------|-----------------------------------------------------------------------------------------------|--------------------------------------------------------------------------------|----------------------------------------------------------------------------------------------------|----------------------------------------------------------------------------------------------------|
|                 | icstauor +                                                                     | Relacion                                                                              | namento -                                                                                     | Dimensio                                                                       | onamento - Qua                                                                                                    | lificação -                                                                                                    |
| le Dimension    | amento d                                                                       | la Operac                                                                             | dora ——                                                                                       |                                                                                |                                                                                                    |                                                                                                    |
| Filtro          |                                                                                | u operue                                                                              |                                                                                               |                                                                                | F                                                                                                    | Pesquisar                                                                                                    |
|                 |                                                                                |                                                                                       |                                                                                               |                                                                                |                                                                                                    | ooquioui                                                                                                    |
| ieq. 🔺 Descriçã | 0                                                                              |                                                                                       | Period<br>Aval                                                                                | o Final<br>iação                                                               | Finalizada em                                                                                                    | Objetivo                                                                                                    |
| 1º Ciclo        |                                                                                |                                                                                       | 31/07                                                                                         | /2022                                                                          |                                                                                                    |                                                                                                    |
| 2º Ciclo        |                                                                                |                                                                                       | 31/07                                                                                         | /2023                                                                          |                                                                                                    |                                                                                                    |
| 3º Ciclo        |                                                                                |                                                                                       | 30/05                                                                                         | /2023                                                                          | 12/12/2023                                                                                                    |                                                                                                    |
|                 | e Dimension:<br>Filtro<br>iceq. * Descriçã<br>1º Ciclo<br>2º Ciclo<br>3º Ciclo | E Dimensionamento d<br>Filtro<br>iceq.  Descrição<br>1º Ciclo<br>2º Ciclo<br>3º Ciclo | e Dimensionamento da Operad<br>Filtro<br>ieq. A Descrição<br>1º Ciclo<br>2º Ciclo<br>3º Ciclo | Period       Avail       1º Ciclo       2º Ciclo       3º Ciclo       3º Ciclo | Periodo Final<br>Avaliação         Periodo Final<br>Avaliação           1º Ciclo         31/07/2022           2º Ciclo         31/07/2023           3º Ciclo         30/09/2023 | Periodo Final<br>Avaliação         Finalizada em           1º Ciclo         31/07/2022           2º Ciclo         31/07/2023           3º Ciclo         30/09/2023 |

## 02

Para incluir um novo ciclo de Dimensionamento e Suficiência de Rede para a Operadora o usuário deverá clicar em **[Novo]** 

| jea.                                    | Descrição *                     |
|-----------------------------------------|---------------------------------|
| 1                                       | Informe o Descrição             |
| <sup>v</sup> eríodo Inicial Avaliação * | Período Final Avaliação *       |
| Período Inicial Avaliação               | Período Final Avaliação         |
| Dbjetivo                                | Ciclo para Comparação           |
| Objetivo                                | Informe a Ciclo para Comparação |
|                                         | 14.                             |

## 03

Digitar a sequência daavaliação do Dimensionamento e Suficiência de Rede no campo **|Seq|** 

| jeq.                        |                                 |
|-----------------------------|---------------------------------|
| 1                           |                                 |
| Período Inicial Avaliação * | Período Final Avaliação *       |
| Período Inicial Avaliação   | Período Final Avaliação         |
| Dbjetivo                    | Ciclo para Comparação           |
| Objetivo                    | Informe a Ciclo para Comparação |
|                             | h.                              |

## 04

Digitar a denominação da avaliação no campo **Descrição** 

| eq.                      | Descrição                       |
|--------------------------|---------------------------------|
| 1                        | 4º Ciclo                        |
| eríodo Inicial Avaliação | Período Final Avaliação *       |
| 01/01/2023               | Período Final Avaliação         |
| )hjetivo                 | Ciclo para Comparação           |
| Objetivo                 | Informe a Ciclo para Comparação |
|                          |                                 |
|                          | h.                              |

## 05

Digitar a data inicial do período de Avaliação no campo **|Período Inicial Avaliação|** 

\*Campo obrigatório

| Seq.                      | Descrição                       |
|---------------------------|---------------------------------|
| Período Inicial Avaliação | Período Final Avaliação         |
| 01/01/2023                | 31/12/2023                      |
| Objetivo                  | Ciclo para Comparação           |
| Objetivo                  | Informe a Ciclo para Comparação |
|                           | hi.                             |

## 06

07

Digitar a data final do período de Avaliação no campo **|Período Inicial Avaliação|** 

\*Campo obrigatório

| Seq.                                                                                                    | Descrição                          |
|----------------------------------------------------------------------------------------------------|------------------------------------|
| 1                                                                                                    | 4º Ciclo                           |
| Período Inicial Avaliação                                                                                                    | Período Final Avaliação            |
| 01/01/2023                                                                                                    | i 31/12/2023 ii                    |
| Analisar indicadores referentes ao 4<br>Ciclo de Dimensionamento e<br>Suficiência de Rede. Período base:<br>de 01/01/2023 a 31/12/2023. | 4° Informe a Ciclo para Comparação |
|                                                                                                    |                                    |

### Digitar o objetivo da avaliação de Dimensionamento e Suficiência de Rede da Operadora no campo **|Objetivo|**

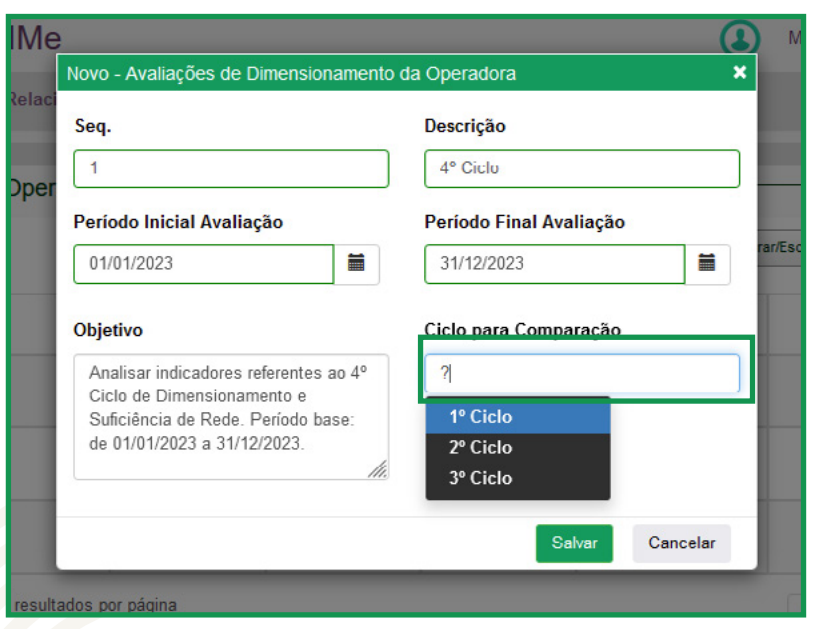

## 08

Informar o ciclo que servirá de comparativo para o ciclo incluído no campo **|Ciclo para Comparação|** Digitar **|?|** para pesquisar

| Seq.                                                                                                    | Descrição               |         | Selecionar o ciclo desejad |
|----------------------------------------------------------------------------------------------------|-------------------------|---------|----------------------------|
| Período Inicial Avaliação                                                                                                    | Período Final Avaliação |         | Comparação                 |
| 01/01/2023                                                                                                    | 31/12/2023              | rar/Esc |                            |
| Objetivo                                                                                                    | Ciclo para Comparação   | _       |                            |
| Analisar indicadores referentes ao 4º<br>Ciclo de Dimensionamento e<br>Suficiência de Rede. Período base:<br>de 01/01/2023 a 31/12/2023. | 3º Ciclo                |         |                            |
| ///.                                                                                                    |                         | _       |                            |

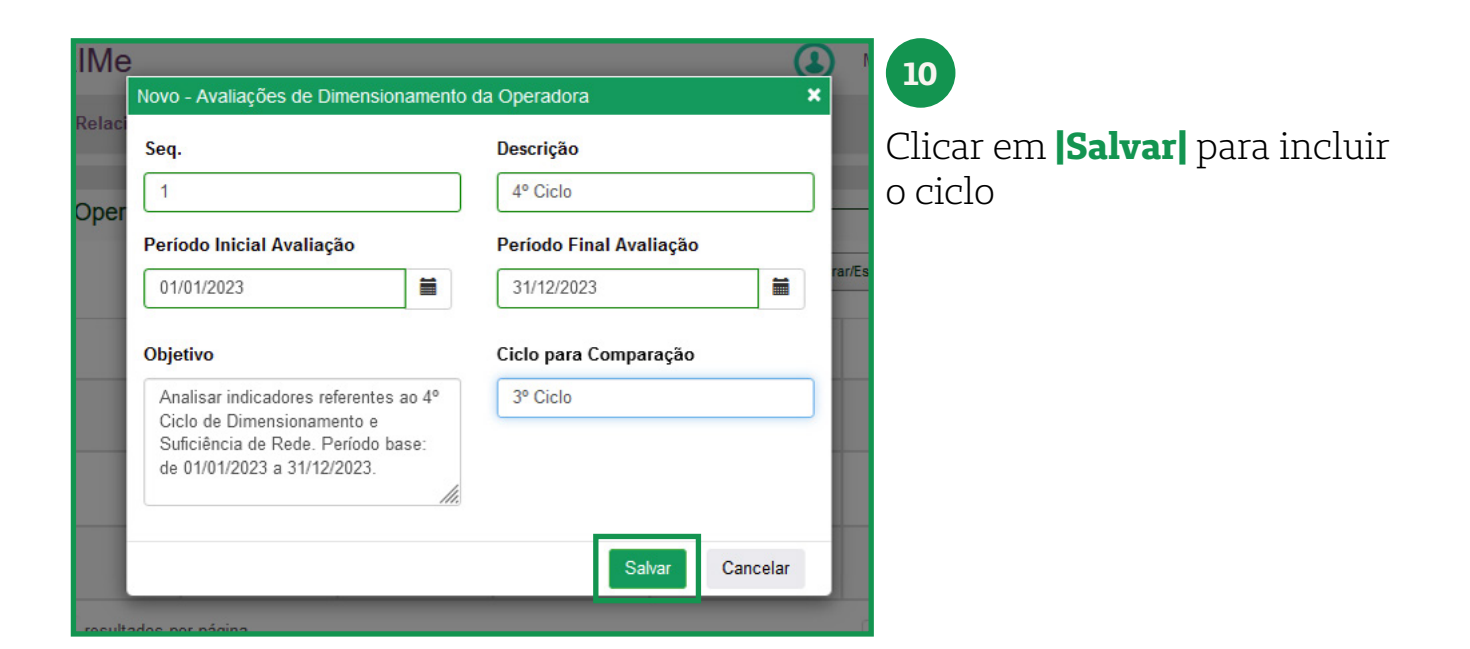

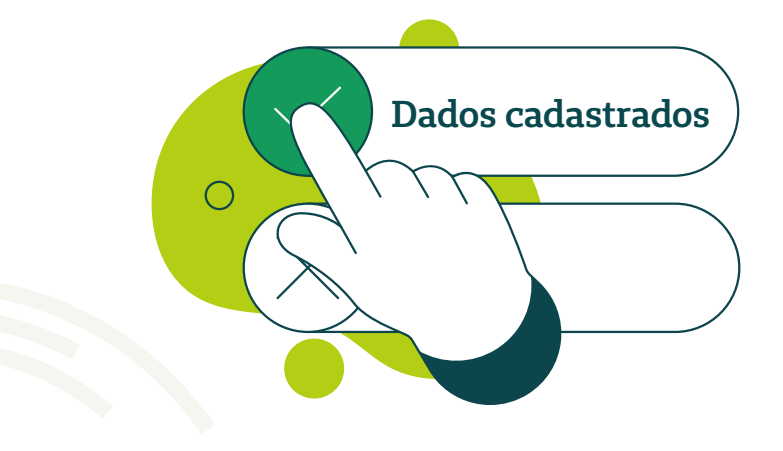

| Copera     | dora - Prestador - R          | Relacionamento - Dimensi   | onamento - Qu | ialificação - Pla                                                                                                    | no de Ação -                              |                          | Unim        |
|------------|-------------------------------|----------------------------|---------------|----------------------------------------------------------------------------------------------------|-------------------------------------------|--------------------------|-------------|
| acões de E | Dimensionamento da C          | Operadora                  |               |                                                                                                    |                                           |                          |             |
| lovo F     | iltro                         |                            |               | Pesquisar                                                                                                    | Mostrar                                   | /Esconder Colunas TXT    | EXCEL CSV F |
| Seq.       | <ul> <li>Descrição</li> </ul> | Período Final<br>Avaliação | Finalizada em | Objetivo                                                                                                    | Última Atualização                        | Ciclo para<br>Comparação |             |
|            | 1º Ciclo                      | 31/07/2022                 |               |                                                                                                    | Em 10/11/2023 13:21<br>Por Mercosul PRIMe |                          |             |
|            | 2º Ciclo                      | 31/07/2023                 |               |                                                                                                    | Em 10/11/2023 11:59<br>Por Mercosul PRIMe | 1º Ciclo                 |             |
|            | 3º Ciclo                      | 30/09/2023                 | 12/12/2023    |                                                                                                    | Em 07/02/2024 17:14<br>Por Mercosul PRIMe | 2º Ciclo                 |             |
| 1          | 4º Ciclo                      | 31/12/2023                 |               | Analisar<br>indicadores<br>reforentes ao 4º<br>Ciclo de<br>Dimensionamento<br>o Suficiência de<br>Rede. Período<br>base: de<br>01/01/2023 a<br>31/12/2023. | Em 22/02/2024 11:03<br>Por Mercosul PRIMe | 3º Ciclo                 |             |

Após a criação do ciclo, será habilitado as opções abaixo:

🔂 Plano de Ação

Anexos da Avaliação de Dimensionamento da Operadora

- Coeficientes
- 🕐 Regiões
- Dados Coletados
- *Indicadores*
- 🥑 Editar
- 😣 Excluir

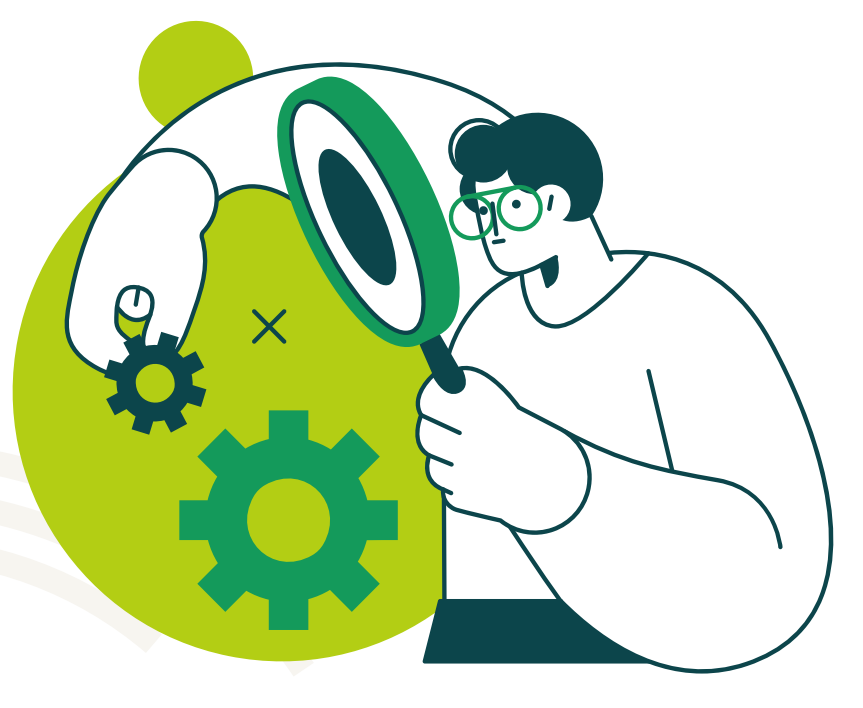

## 2.1 Dimensionamento | Avaliação da Operadora **Plano de Ação**

|   | 3º Ciclo | 30/09/2023 | 12/12/2023 |                                                                                                    | Em 07/02/2024 17:14<br>Por Mercosul PRIMe | 2º Ciclo |  |
|---|----------|------------|------------|----------------------------------------------------------------------------------------------------|-------------------------------------------|----------|--|
| 1 | 4º Ciclo | 31/12/2023 |            | Analisar<br>indicadores<br>referentes ao 4º<br>Ciclo de<br>Dimensionamento<br>e Suficiência de<br>Rede. Período<br>base. de<br>01/01/2023 a<br>31/12/2023. | Em 22/02/2024 11:03<br>Por Mercosul PRIMe | 3º Ciclo |  |

#### • Objetivo:

Apresentar os planos de ação criados dentro do Sistema PRIMe, vinculados ao ciclo de dimensionamento.

#### • Dicas de Utilização:

Ao clicar no ícone 😔 "**Plano de Ação**" o usuário pode verificar os planos de ação que foram criados no meu **PLANO DE AÇÃO > GESTÃO DE PLANOS DE AÇÕES.** 

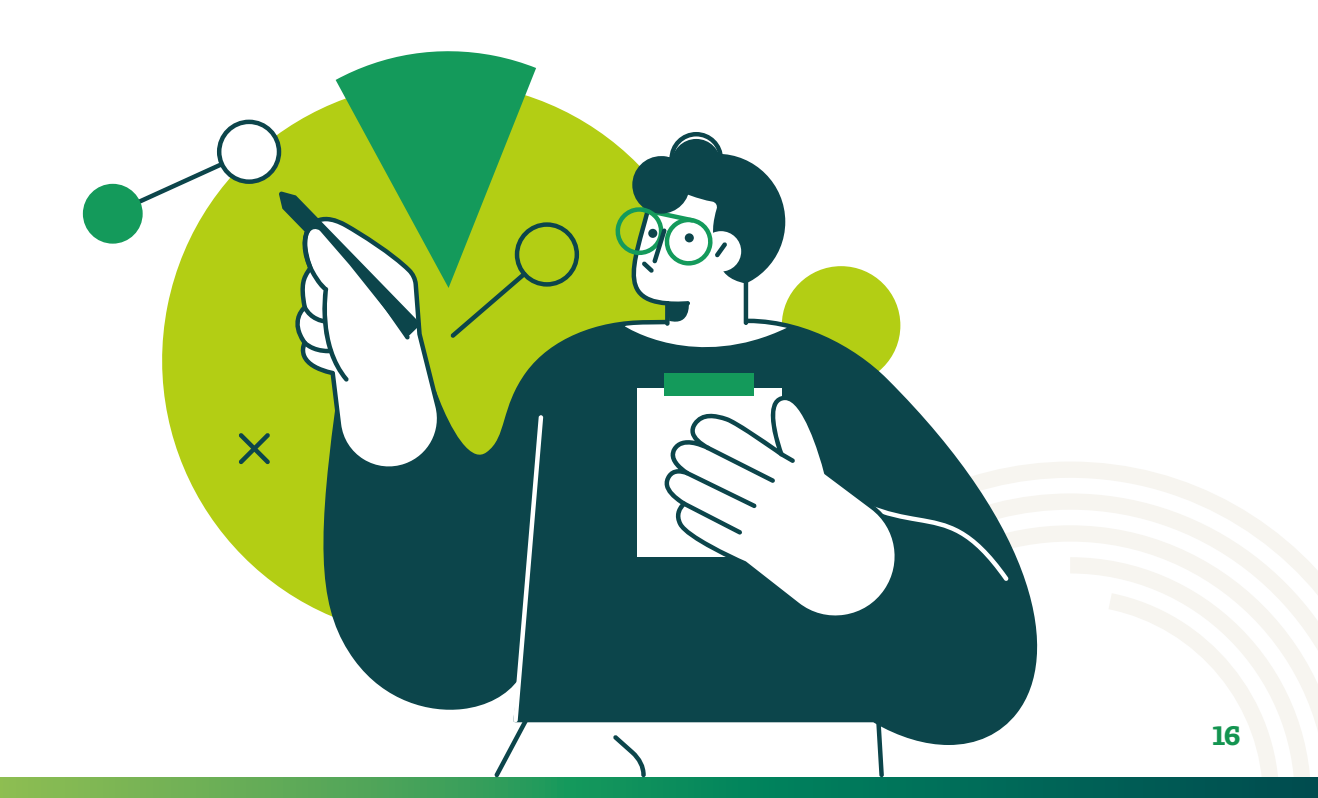

## 2.2 Dimensionamento | Avaliação da Operadora Anexos da Avaliação de Dimensionamento da Operadora

| 3° Cic                    | iclo                           | 30/09/2023 | 12/12/2023 |                                                                                                    | Em 07/02/2024 17:14<br>Por Mercosul PRIMe | 2º Ciclo          |                  |
|---------------------------|--------------------------------|------------|------------|----------------------------------------------------------------------------------------------------|-------------------------------------------|-------------------|------------------|
| 1 4º Cie                  | iclo                           | 31/12/2023 |            | Analisar<br>indicadores<br>referentes ao 4º<br>Ciclo de<br>Dimensionamento<br>e Suficiência de<br>Rede. Período<br>base: de<br>01/01/2023 a<br>31/12/2023. | Em 22/02/2024 11:03<br>Por Mercosul PRIMe | 3º Ciclo          |                  |
| Mostrando de 1 até 4 de 4 | 4 registros 30 v resultados po | r página   |            |                                                                                                    |                                           | Primeiro Anterior | 1 Próximo Último |

### • Objetivo:

Repositório de documentos vinculados ao ciclo de dimensionamento de rede.

### • Dicas de Utilização:

Este menu serve para o usuário anexar os documentos referentes ao Ciclo de Dimensionamento da Operadora.

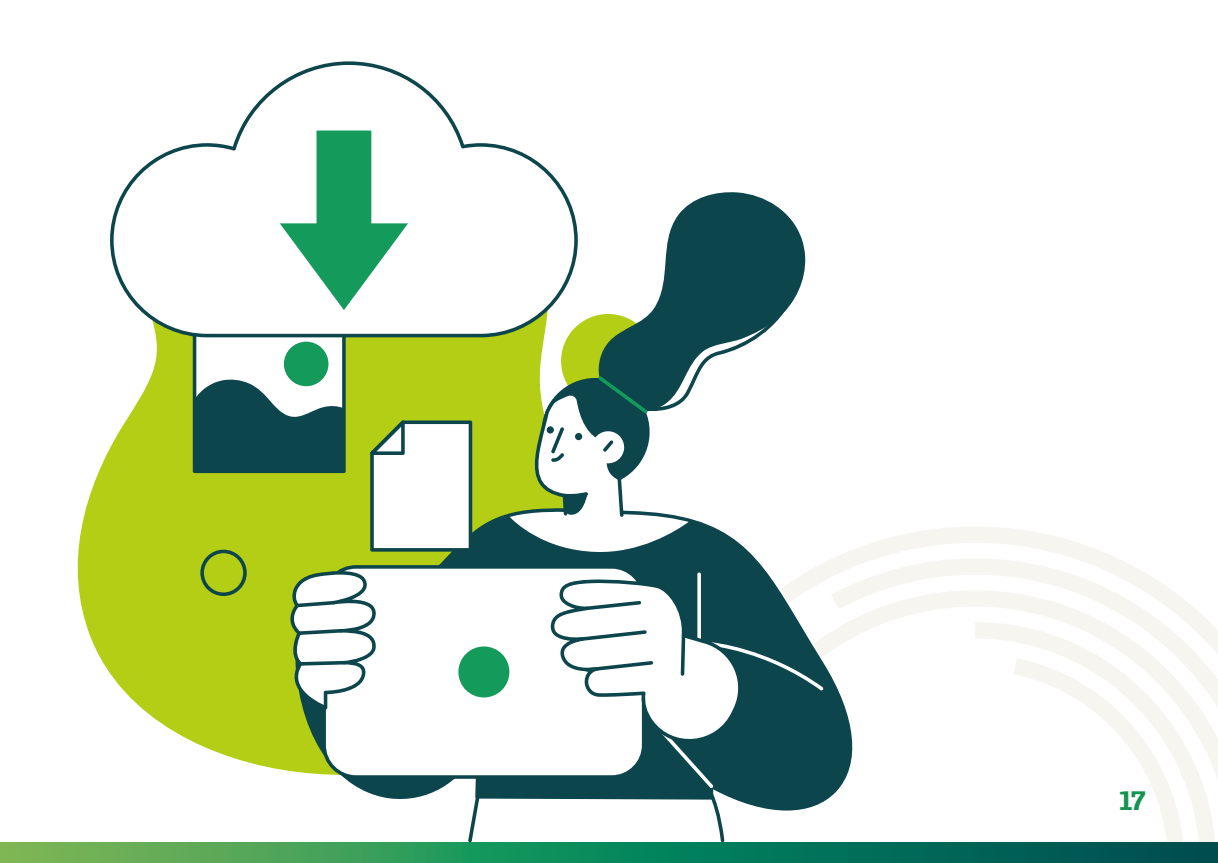

| IMe 🗴 M                                                                                                    |                                       |
|----------------------------------------------------------------------------------------------------|---------------------------------------|
| Anexos de Avaliações de Dimensionamento da Operadora - 9500 - Mercosul<br>Relaci PRIMe - 4º Ciclo (01/01/2023 a 31/12/2023) |                                       |
|                                                                                                    | Para incluir um deverá clicar em      |
| Dper Mostrar/Esconder Colunas TXT EXCEL CSV PDF                                                                             | Novo                                  |
| Novo Filtro Pesquisar                                                                                                    |                                       |
| Seq. Documento Última Alteração Por Anexo                                                                                   |                                       |
| Nenhum registro encontrado                                                                                                  |                                       |
| Mostrando 0 até 0 de 0 registros Primeiro Anterior Próximo                                                                  |                                       |
| 30 ∨ resultados por página Último                                                                                           |                                       |
|                                                                                                    |                                       |
|                                                                                                    |                                       |
| Cancelar                                                                                                    |                                       |
| 31/12/2023 Analisar Em 22/02/2024 11:03                                                                                     |                                       |
|                                                                                                    |                                       |
|                                                                                                    |                                       |
| Me M                                                                                                    | 02                                    |
| Rovo - Anexos de Avaliações de Dimensionamento da Operadora                                                                 |                                       |
| Documento                                                                                                    | Digitar a denominação do              |
| Oper Carga Dimensionamento 4º Ciclo                                                                                         | documento anexado no campo            |
| rar/Fisr                                                                                                    | Documento                             |
| Selecionar arquivo »                                                                                                    |                                       |
|                                                                                                    |                                       |
| Salvar Cancelar                                                                                                    |                                       |
| 30 V resultados por pagina Último                                                                                           |                                       |
|                                                                                                    |                                       |
|                                                                                                    |                                       |
| Cancelar                                                                                                    |                                       |
| 31/12/2023 Analisar Em 22/02/2024 11:03                                                                                     |                                       |
|                                                                                                    |                                       |
|                                                                                                    |                                       |
| Novo - Anexos de Avaliações de Dimensionamento da Operadora                                                                 | 03                                    |
| Relac                                                                                                    | Clicar em <b>ISelecionar arquivol</b> |
| Carga Dimensionamento 1º Ciclo                                                                                              | chear em perceionar arquivoj.         |
| Oper                                                                                                    |                                       |
| Selecionar arquivo »                                                                                                    |                                       |
|                                                                                                    |                                       |
|                                                                                                    |                                       |
| 30 v resultados por pagina L'Iltimo                                                                                         |                                       |
|                                                                                                    |                                       |
|                                                                                                    |                                       |
| Cancelar                                                                                                    |                                       |
| 31/12/2023 Applicate Em 22/02/2024 44-02                                                                                    |                                       |
| 31/12/2023 Analisar Em 22/02/2024 11:03                                                                                     |                                       |

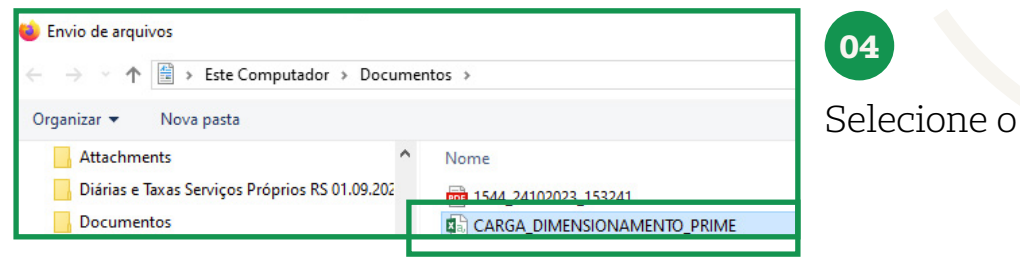

Selecione o arquivo desejado.

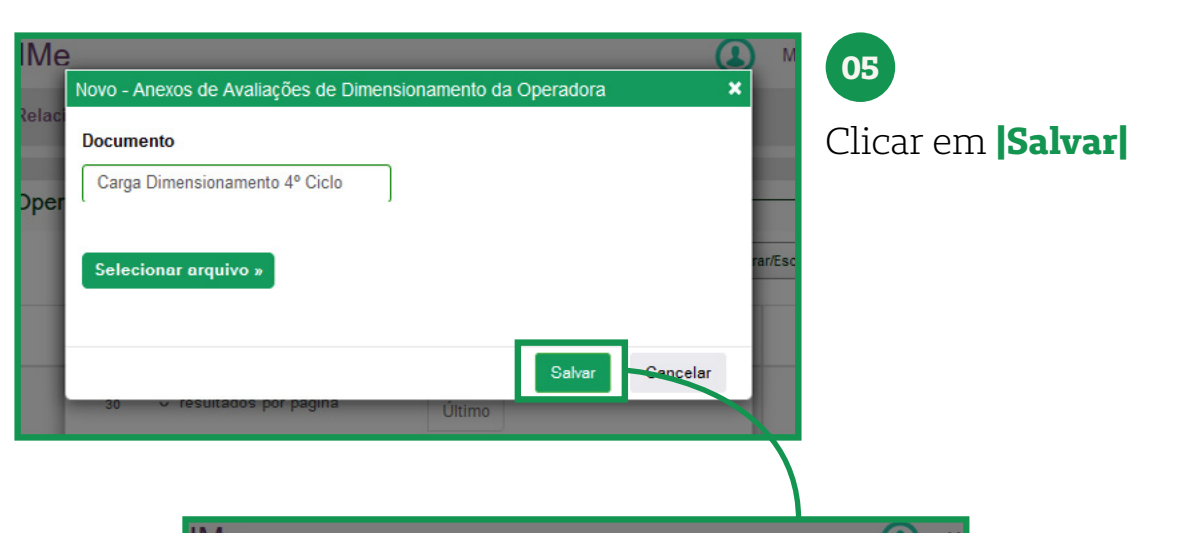

| Novo     | Filtro                                |              | Pe    | squisa                        | r        |   | 1       |  |
|----------|---------------------------------------|--------------|-------|-------------------------------|----------|---|---------|--|
| ▲ Seq.   | Documento                             | Última Alter | ação  | Por                           | Anexo    |   | rar/Esc |  |
| 1        | Carga<br>Dimensioname<br>nto 4º Ciclo | 22/02/2024   | 11:15 | Mer<br>cosu<br>I<br>PRI<br>Me | Download | 8 |         |  |
| Mostrand | o de 1 até 1 de 1                     | registros    | Prim  | neiro                         | Anterior | 1 |         |  |
| 30       | resultados por p                      | página       | Próx  | timo                          | Último   |   |         |  |

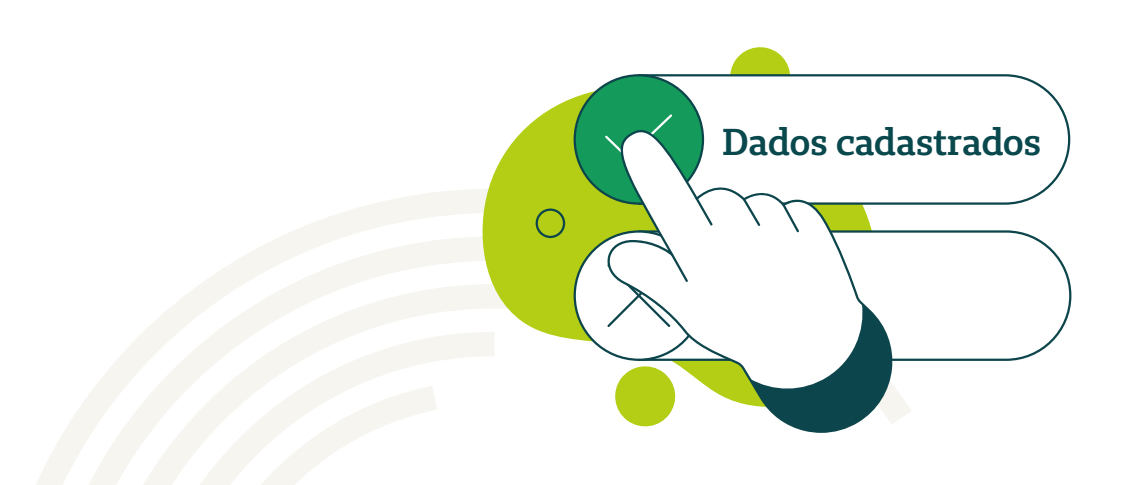

## 2.3 Dimensionamento | Avaliação da Operadora **Coeficientes**

|                    | 3º Ciclo                | 30/09/2023            | 12/12/2023 |                                                                                                    | Em 07/02/2024 17:14<br>Por Mercosul PRIMe | 2º Ciclo         |                  |
|--------------------|-------------------------|-----------------------|------------|----------------------------------------------------------------------------------------------------|-------------------------------------------|------------------|------------------|
| 1                  | 4° Ciclo                | 31/12/2023            |            | Analisar<br>indicadores<br>referentes ao 4º<br>Ciclo de<br>Dimensionamento<br>e Suficiência de<br>Rede. Período<br>base: de<br>01/01/2023 a<br>31/12/2023. | Em 22/02/2024 11.03<br>Por Mercosul PRIMe | 3º Ciclo         |                  |
| Mostrando de 1 até | é 4 de 4 registros 30 🗸 | resultados por página |            | 31/12/2023.                                                                                                    |                                           | Primeiro Anterio | 1 Próximo Último |

#### • Objetivo:

Editar os parâmetros dos Coeficientes da Operadora.

• **Lembrete:** Esses coeficientes são copiados dos coeficientes gerais da Operadora no momento da criação do novo ciclo.

### • Dicas de Utilização:

Este menu serve para o usuário fazer ajustes nos parâmetros dos coeficientes de Dimensionamento da Operadora.

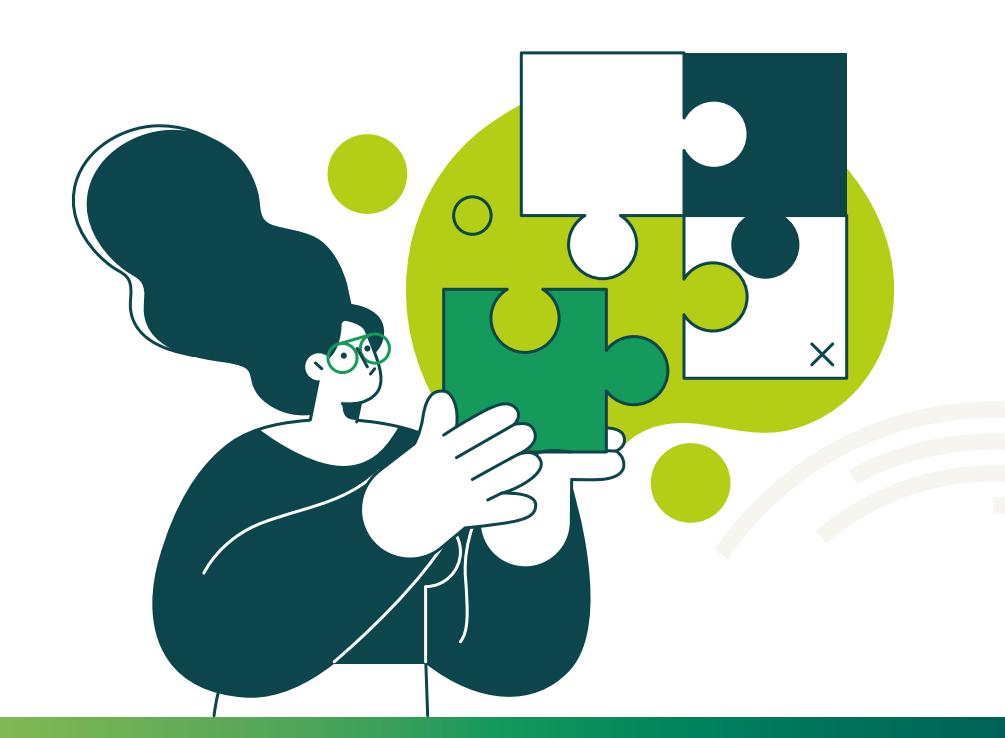

|              | Pesquisar                                                                                                    | Mostrar                                   | Esconder Colunas         | EXCEL CSV PDF    |
|--------------|----------------------------------------------------------------------------------------------------|-------------------------------------------|--------------------------|------------------|
| inalizada em | Objetivo                                                                                                    | Última Atualização                        | Ciclo para<br>Comparação |                  |
|              |                                                                                                    | Em 10/11/2023 13:21<br>Por Mercosul PRIMe |                          |                  |
|              |                                                                                                    | Em 10/11/2023 11.59<br>Por Mercosul PRIMe | 1º Ciclo                 |                  |
| 12/12/2023   |                                                                                                    | Em 07/02/2024 17:14<br>Por Mercosul PRIMe | 2º Ciclo                 |                  |
|              | Analisar<br>indicadores<br>referentes ao 4º<br>Ciclo de<br>Dimensionamento<br>e Suficiência de<br>Rede, Período<br>base: de<br>01/01/2023 a<br>31/12/2023. | Em 22/02/2024 11:03<br>Por Mercosul PRIMe | 3º Ciclo                 |                  |
|              |                                                                                                    |                                           | Primeiro Anterior        | 1 Próximo Último |
|              |                                                                                                    |                                           |                          |                  |
|              |                                                                                                    | DDIM                                      |                          |                  |

| • 🗆 | Тіро | ltem<br>Portaria              | Coeficiente<br>(MS)                        | Coeficiente<br>(OPE)                       | Qtd.<br>Minutos<br>p/ Unid.<br>(MS) | Qtd.<br>Minutos<br>p/ Unid.<br>(OPE) | Qtd.<br>Mês/<br>Ano<br>(MS) | Qtd.<br>Mês/<br>Ano<br>(OPE) | Qtd.<br>Dia/<br>Mês<br>(MS) | Qtd.<br>Dia/<br>Mês<br>(OPE) | Qtd.<br>Hora/<br>Dia<br>(MS) | Qtd.<br>Hora/<br>Dia<br>(OPE) | Inativado<br>em |                  |
|-----|------|-------------------------------|--------------------------------------------|--------------------------------------------|-------------------------------------|--------------------------------------|-----------------------------|------------------------------|-----------------------------|------------------------------|------------------------------|-------------------------------|-----------------|------------------|
|     | SADT | 3.2 -<br>Nutricionista        | 2178 Exames<br>p/ ano - (40<br>min cada)   | 3872 Exames<br>p/ ano - (22,5<br>min cada) | 40,0000                             | 22,5000                              | 11                          | 11                           | 22                          | 22                           | 6,00                         | 6,00                          |                 | 0<br>1<br>1<br>1 |
| 0   | SADT | 4.17 -<br>Medicina<br>Nuclear | 6600 Exames<br>p/ ano - (19,2<br>min cada) | 6600 Exames<br>p/ ano - (19,2<br>min cada) | 19,2000                             | 19,2000                              | 12                          | 12                           | 22                          | 22                           | 8,00                         | 8,00                          |                 | 0<br>1           |

| ) - | 9500 - Mercosul                            | PRIMe - 4°                          | Ciclo (01/0                          | 1/2023                      | a 31/12                      | 2023)                       |                              |                              |                               |                 |     |
|-----|--------------------------------------------|-------------------------------------|--------------------------------------|-----------------------------|------------------------------|-----------------------------|------------------------------|------------------------------|-------------------------------|-----------------|-----|
|     | F                                          | Pesquisar                           |                                      |                             | Mos                          | strar/Esco                  | nder Colunas                 | TXT                          | EXCE                          | L CSV           | PDF |
|     | Coeficiente<br>(OPE)                       | Qtd.<br>Minutos<br>p/ Unid.<br>(MS) | Qtd.<br>Minutos<br>p/ Unld.<br>(OPE) | Qtd.<br>Mês/<br>Ano<br>(MS) | Qtd.<br>Més/<br>Ano<br>(OPE) | Qtd.<br>Dia/<br>Mês<br>(MS) | Qtd.<br>Dia/<br>Mês<br>(OPE) | Qtd.<br>Hora/<br>Dia<br>(MS) | Qtd.<br>Hora/<br>Dia<br>(OPE) | Inativado<br>em |     |
| 8   | 3872 Exames<br>p/ ano - (22,5<br>min cada) | 40,0000                             | 22,5000                              | 11                          | 11                           | 22                          | 22                           | 6,00                         | 6,00                          |                 | 0   |

## 02

Selecionar o coeficiente a ser editado através do ícone **[Editar]** 

| IM    | e                                                                                                    |                                                             | 03                       |
|-------|----------------------------------------------------------------------------------------------------|-------------------------------------------------------------|--------------------------|
| ito d | <ul> <li>9500 - Mercosul PRIMe - 4º Ciclo (01/01/<br/>Nutricionista - Avaliações de Dimensional</li> </ul> | 2023 a 31/12/2023) - SADT - 3.2 -<br>mento da Operadora 🛛 🗙 |                          |
|       | Tipo                                                                                                    | Item Portaria                                               | Alterar o campo desejado |
|       | Qtd. Minutos p/ Unid. (MS)                                                                                 | Qtd. Minutos p/ Unid. (OPE)                                 |                          |
|       | 40,0000                                                                                                    | 22,5000 Qtd.<br>Hora.                                       |                          |
|       | (N 11                                                                                                    | (MS)                                                        |                          |
| sta   | 21<br>Qtd. Dia/Mês (MS)                                                                                    | Qtd. Dia/Mês (OPE) 6,00                                     |                          |
|       | m 22                                                                                                    | 22                                                          |                          |
|       | Qtd. Hora/Dia (MS)                                                                                         | Qtd. Hora/Dia (OPE)                                         |                          |
|       | 26 Inativado em                                                                                            | 8,00                                                        |                          |
| bia   | m Inativado em 🗮                                                                                           | 24                                                          |                          |
| ia    | 67<br>¤/                                                                                                   | ta p/ Qtd. Dia/Mês (MS)                                     | Qtd. Dia/Mea (OPF)       |
|       | (1<br>ca                                                                                                   | Salv 66 Qtd. Hora/Dia (MS)                                  | Qtd. Hora/Dia (0PE) 8,00 |
|       |                                                                                                    | m 6,00                                                      | 3,00                     |
|       |                                                                                                    | 2€ Inativado em                                             | 8,00                     |
|       |                                                                                                    | m Inativado em                                              | 8.00                     |

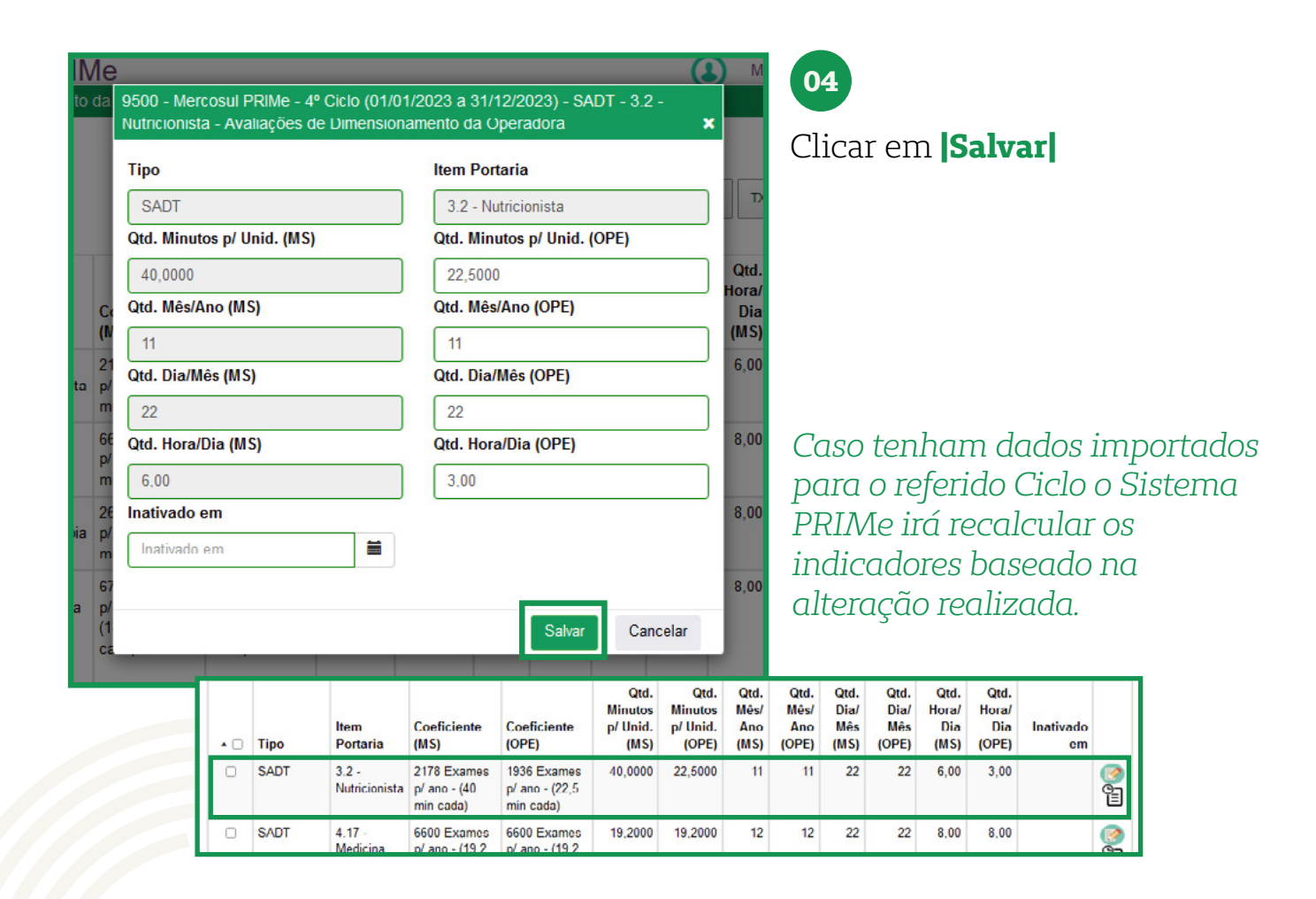

## 2.4 Dimensionamento | Avaliação da Operadora Regiões

| 2                                            | 9500 - Me                                                                      | ercosul P                            | RIMe                          |              |        |                   |
|----------------------------------------------|--------------------------------------------------------------------------------|--------------------------------------|-------------------------------|--------------|--------|-------------------|
| PRIME                                        | Operadora -                                                                    | Prestador -                          | Relacionamento -              | Dimensioname | nto -  | Qualificação -    |
| Bem vir <del>id</del><br>Comunica<br>Assunto | Configuração<br>Tabalas de Pa<br>Modelos de C<br>Tabalas de Pr<br>Operadoras C | ontrato<br>eços Operadora<br>lientes |                               |              |        |                   |
|                                              | Log de Integra<br>Histórico de A                                               | ação<br>tualização                   |                               | Ner          | hum re | gistro encontrado |
| Próximos                                     | Eventos                                                                        |                                      | Ocorrências Po                | endentes     |        |                   |
| Fevereiro 20                                 | today                                                                          | < >                                  | <ul> <li>Protocolo</li> </ul> | Criada em    | Tipo   | Título            |
| Dom Seg                                      | Ter Qua Qui                                                                    | Sex Sáb                              |                               |              |        | Ne                |

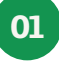

Inicialmente deve-se fazer o cadastro das regiões no Módulo de Cadastro em **Operadora | Configuração** 

| cionamento +    | Dimensionamento + Qualificação - Plano de                                                                                                    | e Ação +                                               |
|-----------------|----------------------------------------------------------------------------------------------------|--------------------------------------------------------|
|                 |                                                                                                    |                                                        |
|                 |                                                                                                    |                                                        |
|                 |                                                                                                    |                                                        |
|                 |                                                                                                    |                                                        |
|                 |                                                                                                    |                                                        |
| Adm             | ninistrador                                                                                                    | Reg. ANS                                               |
| Adm             | ninistrador<br>Iercosul PRIMe(mercosulprime@unimed.coop.br)                                                                                      | Reg. ANS                                               |
| Adr<br>M<br>Raz | ninistrador<br>Iercosul PRIMe(mercosulprime@unimed.coop.br)<br>zão Social *                                                                      | Reg. ANS<br>Insira o Reg.<br>Área de Atua              |
| Adn<br>M<br>Raz | ninistrador<br>Iercosul PRIMe(mercosulprime@unimed.coop.br)<br>zão Social *                                                                      | Reg. ANS<br>Insira o Reg.<br>Área de Atua<br>Mercosul  |
| Adr<br>M<br>Raz | ninistrador<br>lercosul PRIMe(mercosulprime@unimed.coop.br)<br>rão Social *<br>ma de atualização PTUA400                                         | Reg. ANS<br>Insira o Reg.<br>Área de Atuac<br>Mercosul |
| Adr<br>M<br>Raz | ninistrador<br>Iercosul PRIMe(mercosulprime@unimed.coop.br)<br>zão Social *<br>ma de atualização PTUA400<br>forme a Forma de atualização PTUA400 | Reg. ANS<br>Insira o Reg.<br>Área de Atuao<br>Mercosul |

car no link **| Regiões |** 

| egiões da Operadora                 |              |
|-------------------------------------|--------------|
| Novo Filtro                         | Pesquisar    |
| Nome                                |              |
| Curitiba - Metropolitana            |              |
| Porto Alegre - Metropolitana        |              |
| Mostrando de 1 até 2 de 2 registros | - nor nácina |

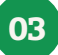

Clicar em **Novo** para incluir uma nova região

| IM   | e 🚯 Novo - Regiões da Operadora 🗙                                                                                       | M 04                                     |
|------|----------------------------------------------------------------------------------------------------|------------------------------------------|
| Rela | Nome<br>Florianópolis - Metropolitana                                                                                   | Digitar o nome da região a ser<br>criada |
|      | Salvar     Cancelar       Administrador     Keg. ArtS       Mercosul PRIMe(mercosulprime@unimed.coop.br)     Insira o R | eq                                       |

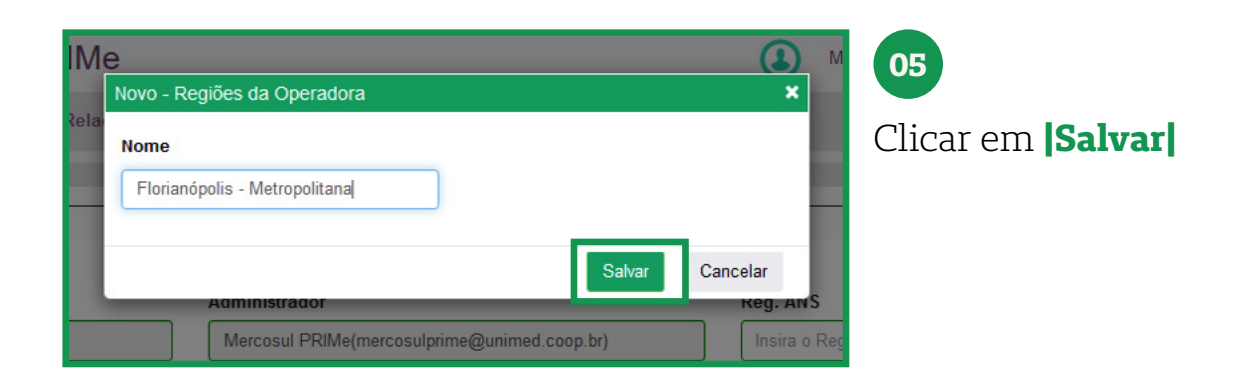

|                                                                |             |           | CEL COV | PUI    |
|----------------------------------------------------------------|-------------|-----------|---------|--------|
| Nome                                                           |             | Inativada | em      |        |
| Florianópolis - Metropolitana                                  |             |           | 0       | 88     |
| Curitiba - Metropolitana                                       |             |           | 0       | 8      |
| Porto Alegre - Metropolitana                                   |             |           | 0       | 8      |
| Mostrando de 1 até 3 de 3 registros 30 🗸 resultados por página | Primeiro Ar | nterior 1 | Próximo | Último |

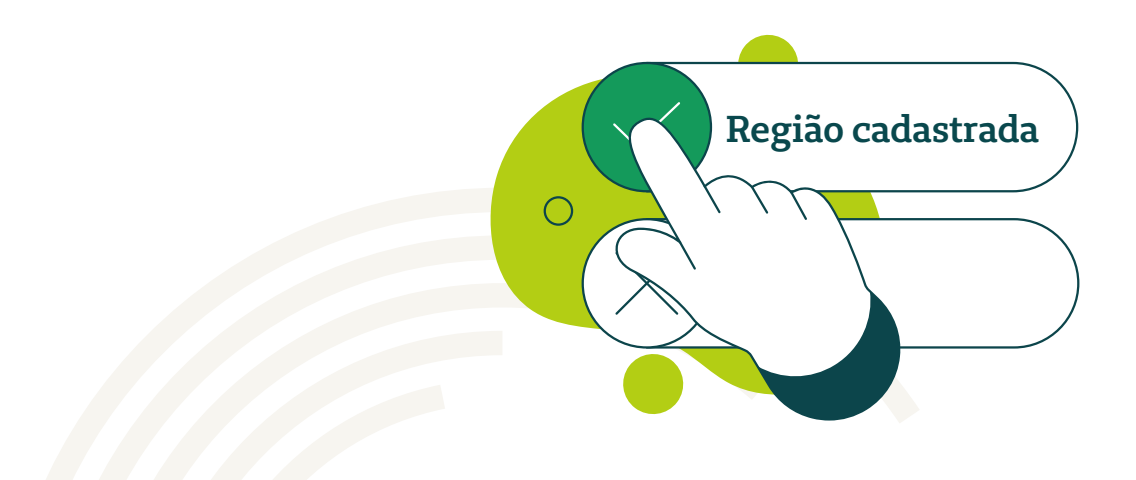

| Pesquisar | Mostrat/Esconder Colunas | TXT FXCFL CSV     | / PDF  | Para incluir as cidades que<br>compõem a região criada clica<br>em <b>  Cidades da Região</b><br>de Saúde |
|-----------|--------------------------|-------------------|--------|----------------------------------------------------------------------------------------------------|
|           | Primeiro Ar              | nterior 1 Próximo | Último |                                                                                                    |

| 9500 - Mercosul PRIMe<br>Cidades da Região da Operadora - Florianópolis - Metropolitana |                                        | 02                                               |
|-----------------------------------------------------------------------------------------|----------------------------------------|--------------------------------------------------|
| Novo Fitro      Cidade  Mostrando 0 até 0 de 0 registros     30 v resultados por página | Nenhum registro en                     | Para incluir u<br>Região da Ope<br><b> Novo </b> |
| Insira o Qtd. Dias Movto Fornecedores                                                   | Informe a Forma de atualização PTUA400 |                                                  |

Para incluir uma cidade para a Região da Operadora clicar em **Novo** 

|   | Novo - Cidades da Região da Operadora   |        | ×        |
|---|-----------------------------------------|--------|----------|
| L | Cidade                                  |        |          |
|   | floria                                  |        |          |
| h | Floriano Peixoto/RS - Rio Grande do Sul |        |          |
| L | Floriano/PI - Piauí                     | Salvar | Cancelar |
| L | Florianópolis/SC - Santa Catarina       |        |          |
|   | Marechal Floriano/ES - Espírito Santo   |        | _        |

## 03

Digitar parte do nome da cidade desejada

| polita N | Iovo - Cidades da Região da Operadora 🛛 🗶                                                                                                    | 04                           |    |
|----------|----------------------------------------------------------------------------------------------------|------------------------------|----|
|          | Cidade * Informe o Cidade Floriano Peixoto/RS - Rio Grande do Sul Eloriano/DL Disuí                                                                           | Selecionar a cidade desejada |    |
| igina    | Marechar Fromanopolis/SC - Santa Catarina<br>Marechar Fromanopolis/SC - Santa Catarina<br>Olita<br>Novo - Cidades da<br>Cidade<br>Florianópolis/SC -<br>Igina | a Região da Operadora 🗶      | Mo |

| polita | Novo - Cidades da Região da Operadora       | × 05                      |  |
|--------|---------------------------------------------|---------------------------|--|
| ágina  | Cidade<br>Florianópolis/SC - Santa Catarina | Clicar em <b>[Salvar]</b> |  |

| 9500 - Mercosul PRIMe                                          |                                     | () Mercosu               | I PRIMe <u>Manual</u> | Ajuda Versão S |
|----------------------------------------------------------------|-------------------------------------|--------------------------|-----------------------|----------------|
| Cidades da Região da Operadora - Florianópolis - Metropolitana |                                     |                          |                       | ×              |
| Novo Fitro                                                     | Pesquisar                           | Mostrar/Esconder Colunas | TXT EXCEL             | CSV PDF        |
| Cidade                                                         |                                     |                          | Inativada e           | m              |
| Florianópolis/SC - Santa Catarina                              |                                     |                          |                       | <b>8</b>       |
| Mostrando de 1 até 1 de 1 registros 30 v resultados por página |                                     | Primeiro                 | Antorior 1 [          | Próximo Último |
|                                                                |                                     |                          |                       | Cancelar       |
| Instalo dia bas monoroneccates                                 | anonce a roma de atoaização Fromado |                          |                       |                |

| 9500 - Mercosul PRIMe<br>Cidades da Região da Operadora - Florianópolis - Metropolitana                                    |                                    | (L) Mercos                                     | ul PRIMe      | <u>Manual A</u> j | uda <u>Versão</u><br>X |
|----------------------------------------------------------------------------------------------------|------------------------------------|------------------------------------------------|---------------|-------------------|------------------------|
| Novo Fittro                                                                                                    | Pesquisar                          | Mostrar/Esconder Colunas                       | TXT           | EXCEL             | CSV PDF                |
| • Cidade                                                                                                    |                                    |                                                | In            | nativada em       |                        |
| Florianópolie/SC - Santa Catarina                                                                                          |                                    |                                                |               |                   | 88                     |
| São José/SC - Santa Catarina                                                                                               |                                    |                                                |               |                   | <b>8</b>               |
| Mostrando de 1 até 2 de 2 registros 30 - resultados por página                                                             |                                    | Primeiro                                       | Anterior      | r 1 Próx          | kimo Último            |
| <br>  Abrangência da Rede/Tabela   Cargos   Configurar Impostos Prestador   Endereços   Departamentos   Dirgentes   Usuáno | s į Grupos de Usuários į Número de | Vidas   Origens de Ocorrência   SubTipo Presta | dor   Tipos d | le Ocorrência     | Cancelar               |

| öes da Operadora              |           |                          |           |       |     |     |
|-------------------------------|-----------|--------------------------|-----------|-------|-----|-----|
| Novo Filtro                   | Pesquisar | Mostrar/Esconder Colunas | тхт       | EXCEL | CSV | POF |
| Nome                          |           |                          | Inativada | a em  |     |     |
| Florianópolia - Metropolitana |           |                          |           |       | 0   | 30  |
| A                             |           |                          |           |       | 0   |     |

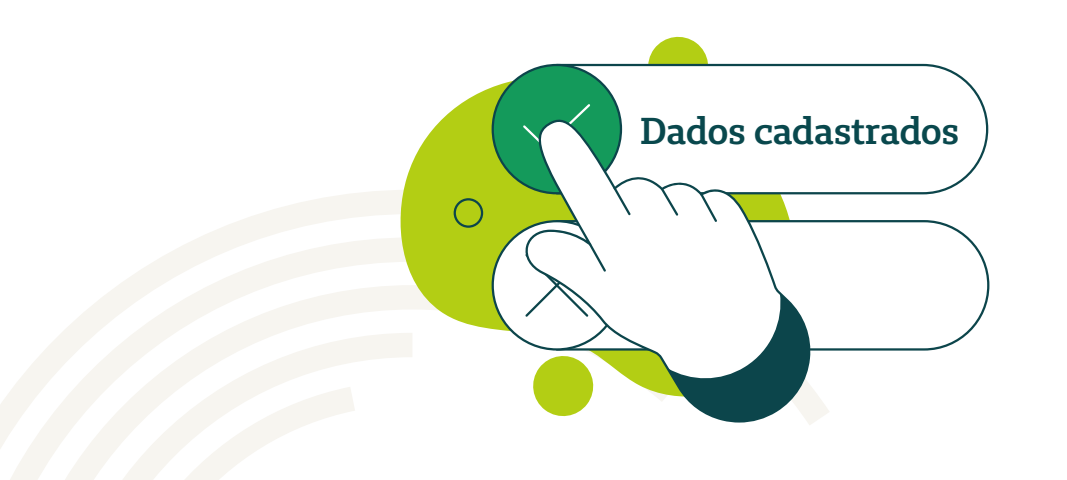

| IMe<br>Relacionamento - Dim<br>Av       | ensionamento - Qualificação - Plano de Aç<br>atalações da Operadora<br>aliações da Operadora<br>mparativo entre cicros<br>Administrador<br>Mercosul PRIMe(mercosulprime@unimed.coop.br)<br>Bacio Social - | ão -                       | Rog. ANS<br>Insira o Reg. AN<br>Área de Aluação | <ul> <li>Image: Control of the second second</li></ul> | ornando<br>nensiona:<br>Rede   Dir<br><b>liações c</b> | ao Mód<br>mento e<br>nension<br><b>la Oper</b> a | ulo de<br>Suficiência<br>amento  <br>adora      |
|-----------------------------------------|----------------------------------------------------------------------------------------------------|----------------------------|-------------------------------------------------|----------------------------------------------------------------------------------------------------|--------------------------------------------------------|--------------------------------------------------|-------------------------------------------------|
| PRIME 9500<br>Operad<br>Avaliações de D | - Mercosul PRIMe<br>ora - Prestador - Relacionamento - Dimens<br>imensionamento da Operadora                                                                                                    | ionamento - Qualifica      | ição - Plano de<br>Pes                          | Ação +<br>quisar                                                                                                    | Mostraries                                             | Mercosul PRIMe                                   | Manual Ajuda Versão Sair<br>Unimed A<br>Mercaul |
| ≁ Seq.                                  | Descrição                                                                                                    | Período Final<br>Avaliação | Finalizada em                                   | Objetivo                                                                                                    | Última Atualização                                     | Ciclo para<br>Comparação                         |                                                 |
| 1                                       | 4° Ciclo                                                                                                    | 31/12/2023                 |                                                 | Analisar<br>indicadores<br>reterentes ao 4º<br>Ciclo de<br>Dimensionamento e<br>Suficiência de<br>Rede. Periodo base:<br>de 01/01/2023 a<br>31/12/2023.                                                                                                    | Em 22/02/2024 11:33 Por<br>Mercosul PRIMe              | 3º Ciclo                                         | ⊗© <b>©</b> ©©                                  |

## • Objetivo:

Criar regiões de saúde da operadora para o Sistema PRIME somar os dados de duas ou mais cidades.

## • Dicas de Utilização:

O Sistema PRIMe tem em sua programação calcular automaticamente os indicadores e apresenta-los de forma GERAL, a qual o sistema agrupa as informações dos municípios ou pode apresentar os dados por CIDADE da região geográfica cadastrada para a operadora.

Esta função permite o usuário criar novas análises através do agrupamento de cidades.

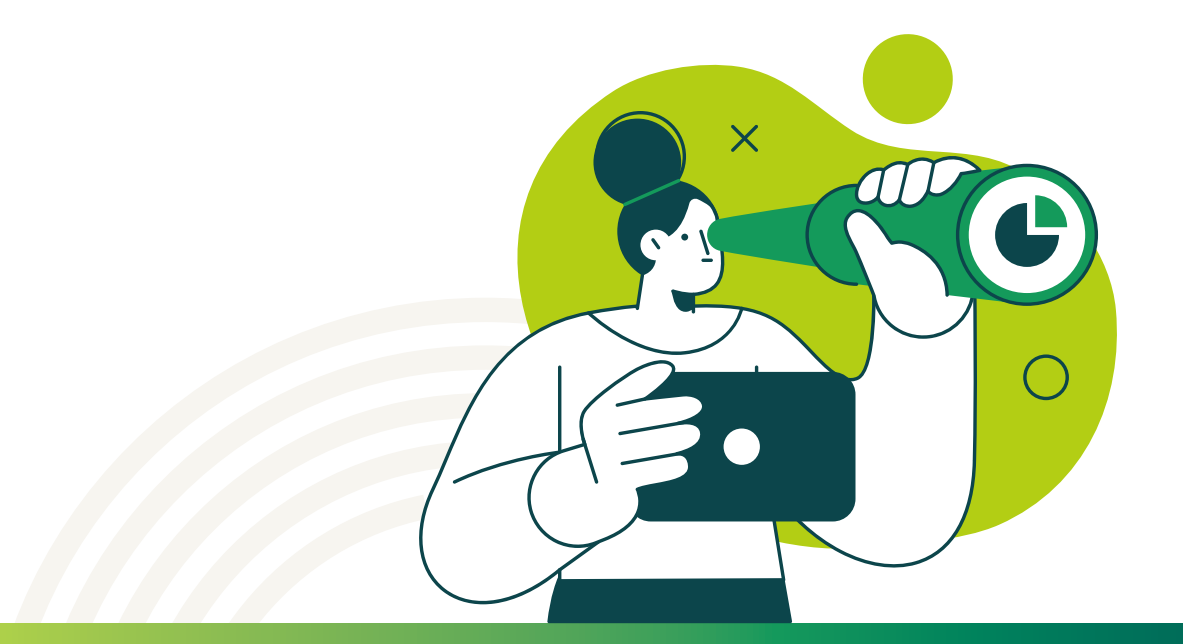

|                             | Pes           | aquisar                                                                                                    |                                          | Mostrar/Es                     | conder Colunas                      | ТХТ     | EXCEL | CSV | PDF             |
|-----------------------------|---------------|----------------------------------------------------------------------------------------------------|------------------------------------------|--------------------------------|-------------------------------------|---------|-------|-----|-----------------|
| lo Final<br>iação<br>1/2023 | Finalizada em | Objetivo<br>Analisar<br>indicadoros<br>referentes ao 4º<br>Cicia de<br>Dimensionamento e<br>Suticiáncia de<br>Rede. Periodo base:<br>de 01/01/2023 a<br>31/12/2023. | Última Atua<br>Em 22/02/2024<br>Mercosul | ulização<br>11:33 Por<br>PRIMe | Ciclo para<br>Comparaçã<br>3º Ciclo | a<br>ăo |       |     | ] (1)<br>:giões |

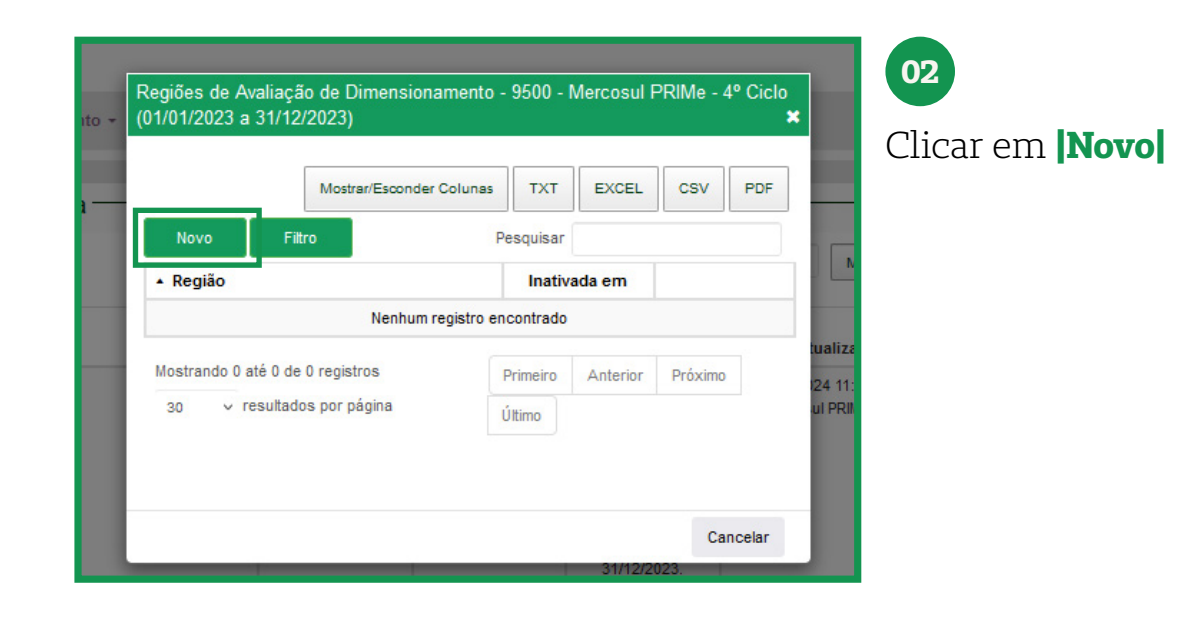

| 1 | Novo - Regiões de Avaliação de l<br>Região<br>?<br>Curitiba - Metropolitana<br>Florianópolis - Metropolitana<br>Porto Alegre - Metropolitana<br>Nenh | Dimensionamento                                                          | ×<br>Cancelar | 03<br>Digitar <b>[?]</b> pa<br>ões de saúde<br>tradas | ara pesquisar as regi-<br>e da operadora cadas- |
|---|----------------------------------------------------------------------------------------------------|--------------------------------------------------------------------------|---------------|-------------------------------------------------------|-------------------------------------------------|
|   | 1to -                                                                                                    | Novo - Regiões de Avaliação de Dir<br>Região<br>Curitiba - Metropolitana | mensionamento | X<br>Salvar Cancelar                                  | Mc                                              |

|       | Novo - Regiões de Avaliação de Dimensionamento |        |          | × |   |
|-------|------------------------------------------------|--------|----------|---|---|
| 1to - | Região<br>Curitiba - Metropolitana             |        |          |   |   |
|       |                                                | Salvar | Cancelar |   | M |

04 Clicar em **|Salvar|** 

| Mostrar/Esconder C                  | colunas TXT | EXCEL    | CSV  | PC    |
|-------------------------------------|-------------|----------|------|-------|
| Novo Fitro                          | Pesquisar   |          |      |       |
| ▲ Região                            | Inativ      | ada em   |      |       |
| Curitiba - Metropolitana            |             |          | 0(   | 90    |
| Mostrando de 1 até 1 de 1 registros | Primeiro    | Anterior | 1 Pr | óximo |
| 30 v resultados por página          | Último      |          |      |       |

### Região de saúde da operadora cadastrada para o respectivo Ciclo de Dimensionamento e Suficiência de Rede

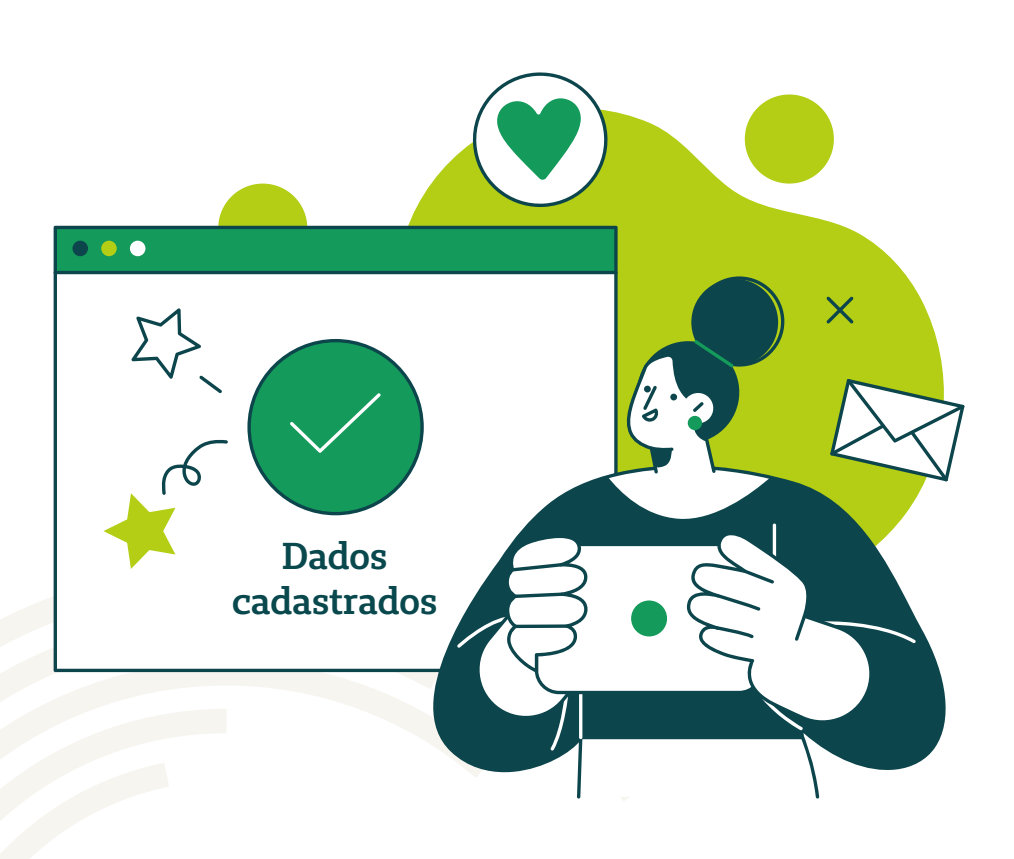

## 2.5 Dimensionamento | Avaliação da Operadora **Dados Co<u>letados</u>**

| )    | 9500       | - Mercosul PRIMe                     |                             |                |                                                                                                    | (                                         | Mercosul PRIMe           | <u>Manual Ajuda Versão Sair</u> |
|------|------------|--------------------------------------|-----------------------------|----------------|----------------------------------------------------------------------------------------------------|-------------------------------------------|--------------------------|---------------------------------|
| PRIM | Operad     | ora • Prestador • Relacionamento • I | Dimensionamento - Qualifica | ção - Plano de | Ação -                                                                                                    |                                           |                          |                                 |
|      | ações de D | imensionamento da Operadora          |                             |                |                                                                                                    |                                           |                          |                                 |
| N    | lovo Fi    | tro                                  |                             | Pes            | quisar                                                                                                    | Mostrar/Esc                               | onder Colunas TXT        | EXCEL CSV PDF                   |
|      | ▲ Seq.     | Descrição                            | Período Final<br>Avallação  | Finalizada em  | Objetivo                                                                                                    | Última Atualização                        | Ciclo para<br>Comparação |                                 |
|      | 1          | 4º Ciclo                             | 31/12/2023                  |                | Analisar<br>indicadores<br>referentes ao 4°<br>Ciclo de<br>Dimensionamento e<br>Suficiência de<br>Rede. Período base | Em 22/02/2024 11:33 Por<br>Mercosul PRIMe | 3º Ciclo                 | Com Coleta                      |

#### • Objetivo:

Apresentar os dados que estão sendo calculados no ciclo de dimensionamento de rede.

#### • Dicas de Utilização:

Para alimentar o sistema o usuário deverá preencher os grupos de informações com a seguinte estrutura:

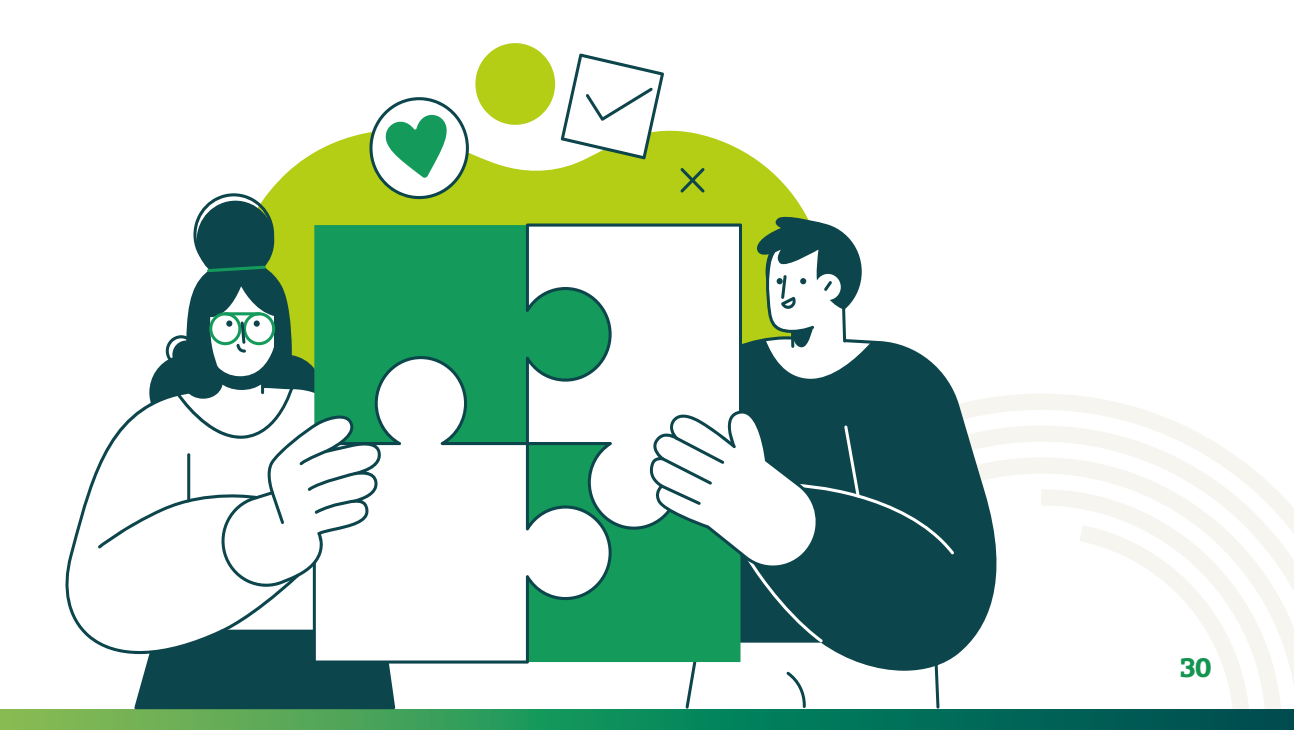

### **Beneficiários;**

- 1.1 Número de Beneficiários alvo da cobertura assistencial;
- 1.2 Número de nascidos vivos;
- 1.3 Número de Nascimentos não registrados;
- 1.4 Número de óbitos ocorridos no período neonatal;
- 1.5 Beneficiários com idade menor que 15 anos;
- 1.6 Beneficiários com idade de 15 a 59 anos;
- 1.7 Beneficiários com idade maior que 20 anos;
- 1.8 Beneficiários acima 40 anos;
- 1.9 Beneficiários com idade de 60 anos ou mais;
- 1.10 Beneficiários com 55 anos ou mais;
- 1.11 Beneficiários do sexo masculino com idade entre 65 e 74 anos;
- 1.12 Beneficiários do sexo masculino com 35 anos ou mais;
- 1.13 Beneficiários do sexo masculino com 45 anos ou mais;
- 1.14 Beneficiários do sexo masculino com 20 anos e mais;
- 1.15 Beneficiários do sexo masculino de 55 a 74 anos;
- 1.16 Beneficiários do sexo feminino de 65 a 74 anos;
- 1.17 Beneficiários do sexo feminino de 40 a 49 anos;
- 1.18 Beneficiários do sexo feminino de 50 a 59 anos;
- 1.19 Beneficiários do sexo feminino com 15 anos ou mais;
- 1.20 Experiência da operadora sobre percentual médio de disponibilidade de leitos de UTI NEO;
- 1.21 Experiência da operadora sobre percentual médio de disponibilidade de leitos de UTI PED;

1.22 – Experiência da operadora sobre percentual médio de disponibilidade de leitos de UTI ADULTO.

### Consultas;

- 2.1 Urgência/Emergência;
- 2.2 Clínico Geral;
- 2.3 Ginecologista/Obstetra;
- 2.4 Pediatria;
- 2.5 Médico da Família;
- 2.6 Acupunturista;
- 2.7 Alergista;
- 2.8 Angiologista/Cirurgia Vascular;
- 2.9 Cardiologista;
- 2.10 Cirurgião Geral;
- 2.11 Cirurgião Pediatra;
- 2.12 Cirurgião Plástico;
- 2.13 Coloproctologista;
- 2.14 Dermatologista;
- 2.15 Endocrinologista;
- 2.16 Gastroenterologista;
- 2.17 Geriatra;
- 2.18 Hematologista;
- 2.19 Homeopata;

- 2.20 Infectologista;
- 2.21 Mastologista;
- 2.22 Nefrologista;
- 2.23 Neurologista/Neurocirugião;
- 2.24 Oftalmologista;
- 2.25 Ortopedista;
- 2.26 Otorrinolaringologista;
- 2.27 Pneumologista;
- 2.28 Psiquiatra;
- 2.29 Reumatologista;
- 2.30 Urologista;
- 2.31 Médico do Trabalho;
- 2.32 Anestesista;
- 2.33 Cirurgião do Aparelho Digestivo;
- 2.34 Cirurgião de Cabeça e Pescoço;
- 2.35 Cirurgião torácico;
- 2.36 Cirurgião Cardiovascular;
- 2.37 Geneticista;
- 2.38 Oncologista;
- 2.39 Médico Intensivista;
- 2.40 Outras especialidades.

### **Equipamentos;**

- 4.1.1 Bioquímica; 4.1.2 – Hematologia – Exames de hemograma; 4.1.3 – Imunologia – Exames imunoenzimáticos; 4.1.4 – Demais Exames; 4.2 – Anatomopatologia e Citopatologia; 4.3 – Espirometria; 4.5.1 – Mamografia Mulheres entre 40 e 49 anos; 4.5.2 – Mamografia Mulheres entre 50 e 59 anos; 4.5.3 – Mamografia Mulheres Demais Idades; 4.6 – Pet Scan; 4.7 - Raio - X: 4.8 – Ressonância Magnética; 4.9 – Tomografia; 4.10.1 – Ultrassom Convencional; 4.10.2 – Ultrassom Obstétrico; 4.10.3 – Ultrassom Obstétrico com Doppler. 4.13 - Diálise; 4.14 – Radioterapia; 4.15 – Hemodinâmica; 4.16 – Quimioterapia;
- 4.17 Medicina Nuclear;

#### Exames;

- 3.1 Fonoaudiólogo;
- 3.2 Nutricionista;
- 3.3 Psicólogo;
- 3.4 Fisioterapeuta;
- 3.5 Terapeuta Ocupacional;
- 4.10.1 Ultrassom Convencional;
- 4.10.2 Ultrassom Obstétrico;
- 4.10.3 Ultrassom Obstétrico com Doppler;
- 4.1.1 Bioquímica;
- 4.1.2 Hematologia Exames de hemograma;
- 4.1.3 Imunologia Exames imunoenzimáticos;
- 4.1.4 Demais Exames;
- 4.2 Anatomopatologia e Citopatologia;
- 4.3 Espirometria;
- 4.5.1 Mamografia Mulheres entre 40 e 49 anos;
- 4.5.2 Mamografia Mulheres entre 50 e 59 anos
- 4.5.3 Mamografia Mulheres Demais Idades;
- 4.6 Pet Scan;
- 4.7 Raio X;
- 4.10.1 Ultrassom Convencional;
- 4.10.2 Ultrassom Obstétrico;
- 4.10.3 Ultrassom Obstétrico com Doppler;
- 4.13 Diálise;
- 4.14 Radioterapia;

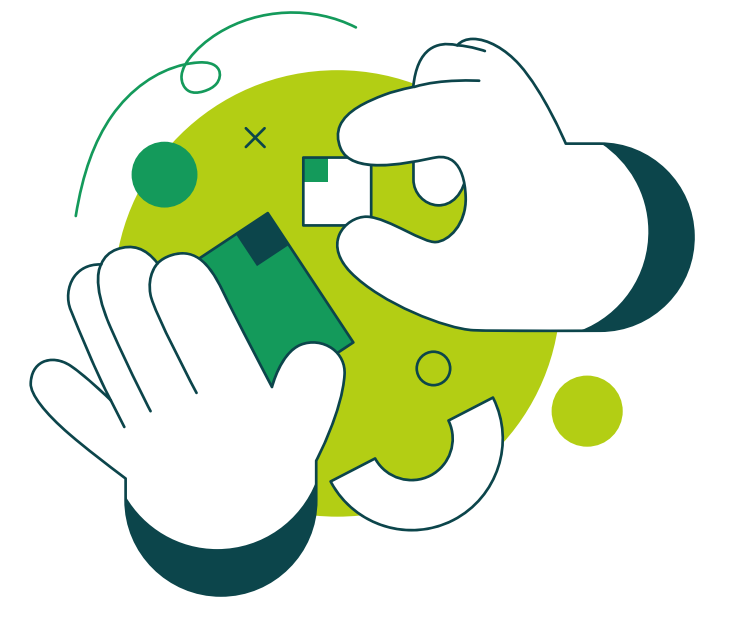

- 4.15 Hemodinâmica;
- 4.16 Quimioterapia;
- 4.17 Medicina Nuclear;
- 5.10.4 Avaliação do processamento auditivo;
- 5.10.5 Fibronasolaringoscopia;
- 5.10.6 Videolaringoscopia;
- 5.10.7 Potencial evocado auditivo do tronco encefálico;
- 5.10.8 Teste vestibular.
- 5.1.1 Duplex Scan;
- 5.1.2 Arteriografia de membros;
- 5.1.3 Venografia;
- 5.1.4 Aortografia abdominal;
- 5.1.5 Aortografia Torácica.
- 5.2.1 Holter;
- 5.2.2 EcocardiografiaTranstorácica;
- 5.2.3 Teste ergométrico;
- 5.2.4 EcocardiografiaTransesofágica;
- 5.2.5 Ecocardiografia de estresse;
- 5.2.6 Cintilografia miocárdica em situação de estresse;
- 5.2.7 Cintilografia miocárdica em situação de repouso;
- 5.2.8 Ventriculografia radioisotópica;
- 5.2.9 Cateterismo cardíaco;
- 5.2.10 Cateterismo cardíaco em pediatria.
- 5.3.1 Biópsia de punção de tumor de pele;
- 5.3.2 Biópsia de pele e partes moles.
- 5.4.1 Punção aspirativa por agulha fina (PAAF) de nódulos tireoidianos;
- 5.4.2 Tomografia de sela túrcica;
- 5.4.3 Cintilografia e captação da glândula tireoide;
- 5.4.4 Cintilografia das paratireoides;
- 5.4.5 Densitometria;
- 5.4.6 Ressonância magnética de sela túrcica.
- 5.5.1 Endoscopia Digestiva Alta;
- 5.5.2 Ecoendoscopia;
- 5.5.3 Colangio Pancreatografia Retrograda;
- 5.5.4 Endoscopia Terapêutica polipectomia, ligadura, esclerose;
- 5.5.5 Colonoscopia;
- 5.5.6 Retossigmoidoscopia.
- 5.6.1 US Rins e Vias urinárias;
- 5.6.2 Cintilografia Renal;
- 5.6.3 Cintilografia Renal Dinâmica com Captopril.
- 5.7.1 Eletroneuromiografia;
- 5.7.2 US Transfontanela;
- 5.7.3 Tomografia de crânio;
- 5.7.4 Ressonância magnética crânio;
- 5.7.5 Angioressonância cerebral.
- 5.8.1 Paquimetria ultrassônica;
- 5.8.2 Ultrassonografia do globo ocular/orbita monocular;
- 5.8.3 Biometria Ultrassônica (monocular);
- 5.8.4 Biomicroscopia de fundo de olho;

- 5.8.5 Campimetria Comp. ou manual com gráfico;
- 5.8.6 Ceratometria;
- 5.8.7 Curva Diária de Pressão Ocular CDPO;
- 5.8.8 Gonioscopia;
- 5.8.9 Mapeamento de retina com gráfico;
- 5.8.10 Microscopia especular de córnea;
- 5.8.11 Potencial de acuidade visual;
- 5.8.12 Retinografia Colorida Binocular;
- 5.8.13 Retinografia Fluorescente Binocular;
- 5.8.14 Teste de visão de cores;
- 5.8.15 Teste ortóptico;
- 5.8.16 Topografia computadorizada de córnea;
- 5.8.17 Fundoscopia;
- 5.8.18 Tonometria.
- 5.9.1 Tomografia Computadorizada Coluna Cervical
- 5.9.2 TC Coluna lombo sacra;
- 5.9.3 TC Coluna torácica;
- 5.9.4 TC Articulação MMSS;
- 5.9.5 TC Articulação MMII;
- 5.9.6 TC Pelve e Bacia.
- 5.10.1 Audiometria de reforço visual + imitanciometria;
- 5.10.2 Audiometria tonal limiar/imitanciometria/logoaudiometria;
- 5.10.3 Avaliação auditiva comportamental infantil + Impetanciometria;
- 5.10.4 Avaliação do processamento auditivo;
- 5.10.5 Fibronasolaringoscopia;
- 5.10.6 Videolaringoscopia;
- 5.10.7 Potencial evocado auditivo do tronco encefálico;
- 5.10.8 Teste vestibular.
- 5.11.1 Broncoscopia;
- 5.11.2 Espirometria;
- 5.11.3 TC de tórax convencional;
- 5.11.4 Ressonância magnética (RM);
- 5.11.5 Cintilografia pulmonar de perfusão;
- 5.11.6 Cintilografia pulmonar de ventilação.
- 5.12.1 Cistoscopia;
- 5.12.2 Estudo urodinâmico;
- 5.12.3 Uretrocistografia miccional;
- 5.12.4 Urografia excretora;
- 5.12.5 US Prostatatransretal;
- 5.12.6 US de próstata abdominal;
- 5.12.7 Biopsia de próstata guiada por ultrassom.

#### Leitos;

- 6.1 Obstetrícia;
- 6.2 Neonatologia;
- 6.3 Pediatria clínica;
- 6.4 Pediatria cirúrgica;
- 6.5 Adulto clínico;
- 6.6 Adulto cirúrgico;

- 6.7 Leitos de recuperação pós-cirúrgica;
- 6.8 Salas Cirúrgicas;
- 6.9 UTI Neonatal;
- 6.10 UTI Pediátrica;
- 6.11 UTI Adulto Clínico;
- 6.12 UTI Adulto Cirúrgico;
- 6.13 Psiquiatria.
- 5.12.6 US de próstata abdominal;

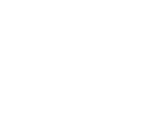

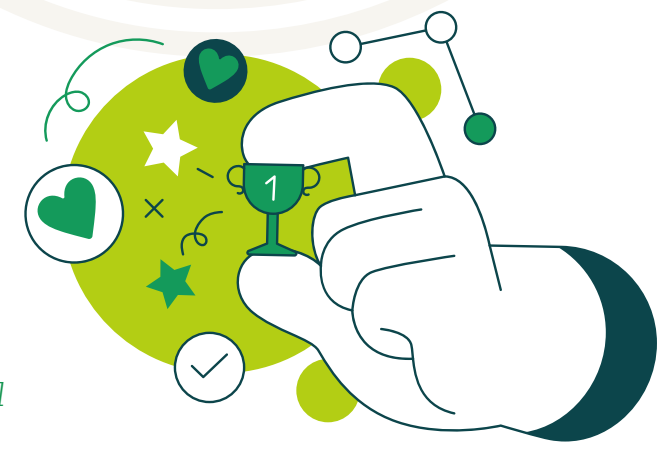

#### Médicos;

- 2.1 Urgência/Emergência;
- 2.2 Clínico Geral;
- 2.3 Ginecologista/Obstetra;
- 2.4 Pediatria;
- 2.5 Médico da Família;
- 2.6 Acupunturista;
- 2.7 Alergista;
- 2.8 Angiologista/Cirurgia Vascular;
- 2.9 Cardiologista;
- 2.10 Cirurgião Geral;
- 2.11 Cirurgião Pediatra;
- 2.12 Cirurgião Plástico;
- 2.13 Coloproctologista;
- 2.14 Dermatologista;
- 2.15 Endocrinologista;
- 2.16 Gastroenterologista;
- 2.17 Geriatra;
- 2.18 Hematologista;
- 2.19 Homeopata;
- 2.20 Infectologista;
- 2.21 Mastologista;
- 2.22 Nefrologista;
- 2.23 Neurologista/Neurocirugião;

- 2.24 Oftalmologista;
- 2.25 Ortopedista;
- 2.26 Otorrinolaringologista;
- 2.27 Pneumologista;
- 2.28 Psiquiatra;
- 2.29 Reumatologista;
- 2.30 Urologista;
- 2.31 Médico do Trabalho;
- 2.32 Anestesista;
- 2.33 Cirurgião do Aparelho Digestivo;
- 2.34 Cirurgião de Cabeça e Pescoço;
- 2.35 Cirurgião torácico;
- 2.36 Cirurgião Cardiovascular;
- 2.37 Geneticista;
- 2.38 Oncologista;
- 2.39 Médico Intensivista;
- 2.40 Outras especialidades.

#### Prestadores;

- 3.1 Fonoaudiólogo;
- 3.2 Nutricionista;
- 3.3 Psicólogo;
- 3.4 Fisioterapeuta;
- 3.5 Terapeuta Ocupacional.

| Qualifica         | ição - Plano de A | lção -                                                                                                    |                                  | E             | Mercosul I              | PRIMe   | <u>Manual</u> | <u>Ajuda</u>                                                                    | Versão<br>nimed |
|-------------------|-------------------|----------------------------------------------------------------------------------------------------|----------------------------------|---------------|-------------------------|---------|---------------|---------------------------------------------------------------------------------|-----------------|
|                   | Pesq              | wisar                                                                                                    |                                  | Mostrar/Esco  | nder Colunas            | ТХТ     | EXCEL         | CSV                                                                             | PDF             |
| lo Final<br>iação | Finalizada em     | Objetivo                                                                                                    | Última Atualiz                   | ação          | Ciclo para<br>Comparaçã | i<br>io |               |                                                                                 |                 |
| /2023             |                   | Analisar<br>indicadores<br>referentes ao 4º<br>Ciclo de<br>Dimensionamento e<br>Suficiência de<br>Rede. Período base:<br>de 01/01/2023 a<br>31/12/2023. | Em 22/02/2024 11<br>Mercosul PRI | :33 Por<br>Me | 3º Ciclo                |         | 6             | ()<br>()<br>()<br>()<br>()<br>()<br>()<br>()<br>()<br>()<br>()<br>()<br>()<br>( | Dados C         |

Para inserir os grupos de dados que farão parte do ciclo de Dimensionamento e Suficiência de Rede da Operadora o usuário deverá clicar no ícone **Dados Coletados** 

Há duas maneiras de inserir os dados referentes ao Ciclo de Dimensionamento e Suficiência de Rede, a primeira manualmente e segunda através de importação de arquivo.

## 2.5.1 Dimensionamento | Avaliação da Operadora Dados Coletados | **Inserção manual**

| formaçãô            | Informação           |                  |            | Pesquise | ar       |         |        |
|---------------------|----------------------|------------------|------------|----------|----------|---------|--------|
| • Cidade/<br>Região | Item Coleta          | Breedimente Dide |            |          |          |         |        |
|                     |                      | Nenhum registro  | encontrado |          |          |         |        |
| Mostrando 0         | até 0 de 0 registros |                  | Р          | rimeiro  | Anterior | Próximo | Último |

## 01

Para inserir manualmente os dados, ao clicar no ícone Dados Coletados |, aparecerá a seguinte tela:

| tormaçi o                              | গ                                                                  |                            | Pesquis  | ar       |         |        |
|----------------------------------------|--------------------------------------------------------------------|----------------------------|----------|----------|---------|--------|
| -                                      | Nº DE BENEFICIARIOS                                                |                            |          |          |         |        |
| <ul> <li>Cidade/<br/>teglão</li> </ul> | N° DE MÉDICOS<br>Nº DE PRESTADORES                                 | Procedimento               |          |          | Qtde    |        |
|                                        | N° DE EXAMES DE SADT                                               | Nenhum registro encontrado |          |          |         |        |
| lostrando (                            | N <sup>®</sup> DE CONSULTAS<br>N <sup>®</sup> DE EQUIPAMENTOS SADT |                            | Primeiro | Anterior | Próximo | Último |
| 30 V                                   | Nº DE LEITOS                                                       |                            |          |          |         |        |

## 02

No campo **|Informação|** deverá ser digitado |?| para pesquisar o grupo desejado

| Novo                | Filtro Importar                               | Mostrar/Esconder Co        | lunas T.X | T EXCE   | L CSV   | PDF   |
|---------------------|-----------------------------------------------|----------------------------|-----------|----------|---------|-------|
| formaçã             | Nº DE CONSULTAS                               |                            | Pesquis   | ar       |         |       |
| - Cidade/<br>Região | Item Coleta                                   | Procedimento               |           |          | Qtde    |       |
|                     |                                               | Nenhum registro encontrado |           |          |         |       |
| Mostrando 0<br>30 ~ | até 0 de 0 registros<br>resultados por página |                            | Primeiro  | Anterior | Próximo | Úttim |

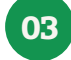

Selecionar o **Grupo** desejado

| Novo            | Filtro Importar | Mostro                                                             | ar/Esconder Colunas TXT                                                  | EXCEL CSV P                                               | DF                                                     |        |        |
|-----------------|-----------------|--------------------------------------------------------------------|--------------------------------------------------------------------------|-----------------------------------------------------------|--------------------------------------------------------|--------|--------|
| rmação          | Nº DE CONSULTAS |                                                                    | Pesquisar                                                                |                                                           | Cli                                                    | car em | Novo   |
| lidade/<br>Jião | Item Coleta     | Procedimento                                                       |                                                                          | Qtdc                                                      |                                                        |        |        |
|                 |                 | Nenhum registro encon                                              | trado                                                                    |                                                           | 0                                                      |        |        |
|                 |                 |                                                                    |                                                                          | Cancel                                                    | ar                                                     |        |        |
|                 |                 | d: Novo - Da<br>Avaliação                                          | ados Coletados da Avi                                                    | aliação de Dimen                                          | isionamento                                            | ×      |        |
|                 |                 | d Novo - Da<br>Avaliação<br>9500 - N                               | idos Coletados da Avi<br>Mercosul PRIMe - 4º Ciclo                       | aliação de Dimen<br>(01/01/2023 a 31/12                   | isionamento<br>/2023)                                  | *      |        |
|                 |                 | d Novo - Da<br>Fi Avaliação<br>9500 - 1<br>Cidade *                | ados Coletados da Av<br>Mercosul PRIMe - 4º Ciclo                        | aliação de Dimen<br>(01/01/2023 a 31/12<br>Item (         | /2023)<br>Coleta *                                     | *      | 3      |
|                 |                 | d: Novo - Da<br>Avaliação<br>9500 - N<br>Cidade *                  | idos Coletados da Av<br>Mercosul PRIMe - 4º Ciclo<br>a Cidade            | aliação de Dimen<br>(01/01/2023 a 31/12<br>Item (<br>Info | rsionamento<br>/2023)<br>Coleta *<br>rme o Item Coleta | ×      | -<br>- |
|                 |                 | d: Novo - Da<br>Avaliação<br>9500 - N<br>Cidade *<br>Informe<br>de | ados Coletados da Ava<br>Mercosul PRIMe - 4º Ciclo<br>a Cidade<br>a Qide | aliação de Dimen<br>(01/01/2023 a 31/12<br>Item (<br>Info | /2023)<br>Coleta *                                     | ×      |        |

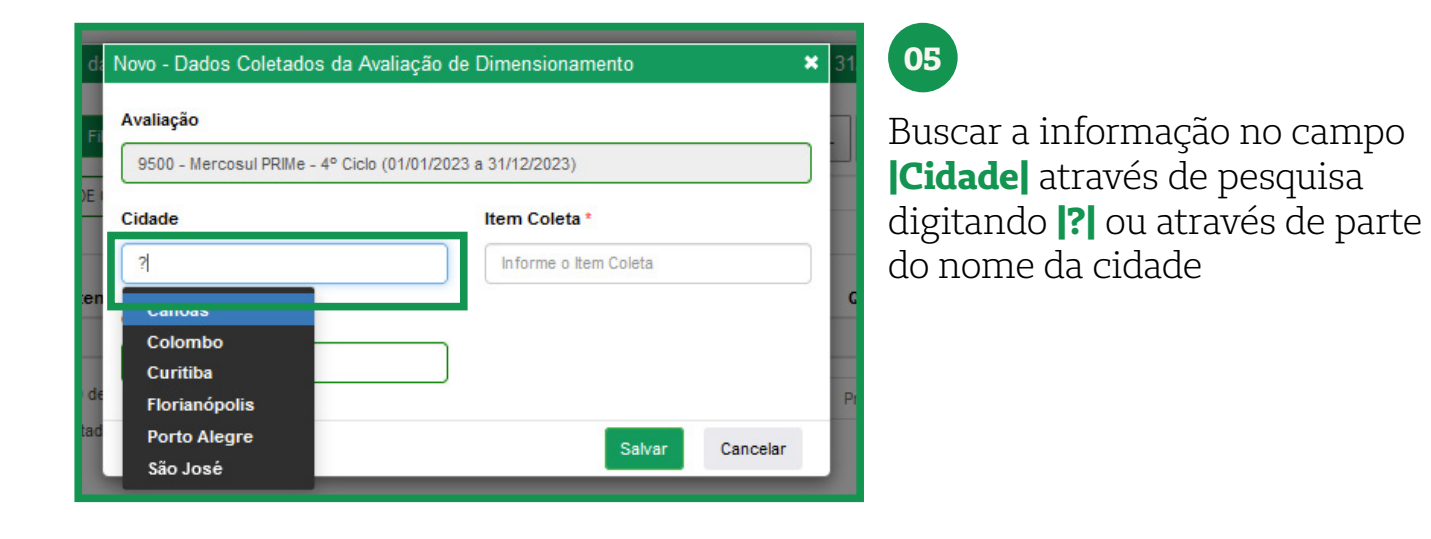

| Avaliação<br>9500 - Mercosul PRIMe - 4º Ci | Avaliação de Dimensionamento<br>clo (01/01/2023 a 31/12/2023) |       |
|--------------------------------------------|---------------------------------------------------------------|-------|
| Cidade<br>Florianópolis                    | Item Coleta *                                                 |       |
| Qtde                                       |                                                               |       |
| e Informe a Qtde                           | Salvar Cano                                                   | celar |

## 06

Selecionar a cidade desejada

| 9500 - Mercosul PRIMe - 4° ( | Ciclo (01/01/2023 a 31/12/2023) |
|------------------------------|---------------------------------|
| Cidade                       | Item Coleta                     |
| Florianópolis                | card                            |
| atde                         | 2.36 - Cirurgiao Cardiovascular |
| Informe a Qtde               | 2.9 - Cardiologista             |

## 07

Buscar o item do Grupo digitando o código ou descrição no campo **Item Coleta** 

| 9500 - Mercosul PRIMe - 4º Ciclo ( | )1/01/2023 a 31/12/2023) |  |
|------------------------------------|--------------------------|--|
| Cidade                             | Item Coleta              |  |
| Florianópolis                      | 2.9 - Cardiologista      |  |
| Procedimento                       |                          |  |
| Informe o Procedimento             |                          |  |
| Qtde                               |                          |  |
| Informe a Qtde                     |                          |  |

## 08

Selecionar o item de coleta desejado

| Avaliação<br>9500 - Mercosul PRIMe - 4° Ci | clo (01/01/2023 | a 31/12/2023)                      |          |
|--------------------------------------------|-----------------|------------------------------------|----------|
| Cidade<br>Florianópolis                    |                 | Item Coleta<br>2.9 - Cardiologista |          |
| Procedimento                               |                 |                                    |          |
| Informe a Qtde                             |                 | Salvar                             | Cancelar |

#### 09

O campo **|Procedimento|** atualmente está desabilitado. Deixá-lo vazio.

| Avaliação                                                                                                    |                                                                                                    | Informar a quantidade de                                                                                                    |
|----------------------------------------------------------------------------------------------------|----------------------------------------------------------------------------------------------------|----------------------------------------------------------------------------------------------------|
| 9500 - Mercosul PRIMe - 4° (                                                                                                    | iclo (01/01/2023 a 31/12/2023)                                                                                                    | consultas realizadas pela                                                                                                    |
| Cidade                                                                                                    | Item Coleta                                                                                                    | especialidade no período no                                                                                                    |
| Florianópolis                                                                                                    | 2.9 - Cardiologista                                                                                                    | campo <b> Qtde </b>                                                                                                    |
| Procedimento                                                                                                    |                                                                                                    |                                                                                                    |
| Informe o Procedimento                                                                                                    |                                                                                                    |                                                                                                    |
| Qtde                                                                                                    |                                                                                                    |                                                                                                    |
| 2.241,00                                                                                                    |                                                                                                    |                                                                                                    |
| <u> </u>                                                                                                    |                                                                                                    |                                                                                                    |
|                                                                                                    |                                                                                                    |                                                                                                    |
|                                                                                                    | Salvar Cancela                                                                                                    | ır                                                                                                    |
|                                                                                                    | Salvar Cancela                                                                                                    | ır                                                                                                    |
|                                                                                                    | Salvar Cancela                                                                                                    | r                                                                                                    |
| lovo - Dados Coletados da                                                                                                    | Salvar Cancela<br>Avaliação de Dimensionamento                                                                                                 | r<br>11                                                                                                    |
| ovo - Dados Coletados da<br>\valiação                                                                                                    | Salvar Cancela<br>Avaliação de Dimensionamento                                                                                                 | Clicar em <b>ISalvari</b> para incluir                                                                                                    |
| ovo - Dados Coletados da<br>Avaliação<br>9500 - Mercosul PRIMe - 4º C                                                                               | Salvar Cancela<br>Avaliação de Dimensionamento<br>clo (01/01/2023 a 31/12/2023)                                                                | Clicar em <b>[Salvar]</b> para incluir                                                                                                    |
| ovo - Dados Coletados da<br>valiação<br>9500 - Mercosul PRIMe - 4º C                                                                                | Salvar Cancela<br>Avaliação de Dimensionamento<br>clo (01/01/2023 a 31/12/2023)                                                                | <ul> <li>II</li> <li>Clicar em <b>[Salvar]</b> para incluir informação.</li> </ul>                                                                                                    |
| ovo - Dados Coletados da<br>valiação<br>9500 - Mercosul PRIMe - 4º C<br>idade<br>Florianópolis                                                      | Salvar Cancela<br>Avaliação de Dimensionamento<br>clo (01/01/2023 a 31/12/2023)<br>Item Coleta                                                 | <ul> <li>II</li> <li>Clicar em <b>[Salvar]</b> para incluir informação.</li> </ul>                                                                                                    |
| ovo - Dados Coletados da<br>valiação<br>9500 - Mercosul PRIMe - 4º C<br>Cidade<br>Florianópolis                                                     | Salvar     Cancela       Avaliação de Dimensionamento       clo (01/01/2023 a 31/12/2023)       Item Coleta       2.9 - Cardiologista          | Image: state state stat |
| lovo - Dados Coletados da<br>Avaliação<br>9500 - Mercosul PRIMe - 4º C<br>Cidade<br>Florianópolis<br>Procedimento                                   | Salvar     Cancela       Avaliação de Dimensionamento       clo (01/01/2023 a 31/12/2023)       Item Coleta       2.9 - Cardiologista          | Image: state state stat |
| ovo - Dados Coletados da<br>Avaliação<br>9500 - Mercosul PRIMe - 4º C<br>Cidade<br>Florianópolis<br>Procedimento<br>Informe o Procedimento          | Salvar       Cancela         Avaliação de Dimensionamento          clo (01/01/2023 a 31/12/2023)       Item Coleta         2.9 - Cardiologista | <ul> <li>II</li> <li>Clicar em [Salvar] para incluir informação.</li> </ul>                                                                                                    |
| lovo - Dados Coletados da<br>Avaliação<br>9500 - Mercosul PRIMe - 4º C<br>Cidade<br>Florianópolis<br>Procedimento<br>Informe o Procedimento<br>Qtde | Salvar     Cancela       Avaliação de Dimensionamento       clo (01/01/2023 a 31/12/2023)       Item Coleta       2.9 - Cardiologista          | Image: state state stat |

| ▲ Cidade/<br>Região | Item Coleta            | Drocedimento |          |          | Otde      |        |
|---------------------|------------------------|--------------|----------|----------|-----------|--------|
| Florianópolis       | 2.9 - Cardiologista    |              |          |          | 2.241,00  |        |
| Mostrando de        | 1 até 1 de 1 registros |              | Primeiro | Anterior | 1 Próximo | Último |

Cancelar

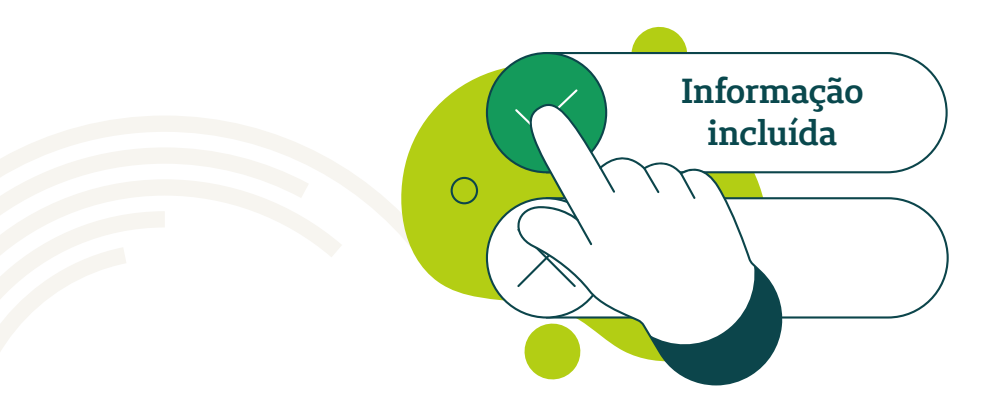

## 2.5.1.1 Dimensionamento | Avaliação da Operadora Dados Coletados | Inserção manual | **Beneficiários**

|          |                                                                                                    |                           | ſ                    | Mercosul P              | RIMe | Manual | Ajuda | Versão            | Sair      |
|----------|----------------------------------------------------------------------------------------------------|---------------------------|----------------------|-------------------------|------|--------|-------|-------------------|-----------|
| Plano de | Ação +                                                                                                    |                           |                      |                         |      |        | Ľ     | Inimed<br>Mercosu | A         |
| Pes      | quisar                                                                                                    |                           | Mostrar/Esco         | nder Colunas            | тхт  | EXCEL  | . CSV | / PDF             |           |
| izada em | Objetivo                                                                                                    | Última Atu                | alização             | Ciclo para<br>Comparaçã | 0    |        |       |                   | 11        |
|          | Analisar<br>Indicadores<br>referentes ao 4º<br>Ciclo de<br>Dimensionamento e<br>Suficiência de<br>Rede. Período base:<br>de 01/01/2023 a<br>31/12/2023. | Em 22/02/202-<br>Mercosul | 1 11:33 Por<br>PRIMe | 3º Ciclo                |      | 4      |       | Dados             | Coletados |

## 01

Para o Grupo Beneficiários há a opção de importar as informações cadastradas em **Operadora| Configuração| Link Número de Vidas** 

Para isto, deve-se clicar no ícone Dados Coletados.

| Novo                | Filtro                                   | Importar   | Buscar Nº Vidas Operadora | rar/Esconder Colunas | TXI     | EXCE     | CSV     | PDF   |
|---------------------|------------------------------------------|------------|---------------------------|----------------------|---------|----------|---------|-------|
| ntormação           | Nº DE BENEFICIÁ                          | RIOS       |                           | P                    | esquisa | аг       |         |       |
| + Cidade/<br>Região | Item Coleta                              |            | Procedimento              | •                    |         |          | Qtde    |       |
|                     |                                          |            | Nenhum registro enco      | ntrado               |         |          |         |       |
| Mostrando 0 a       | até 0 de 0 registri<br>resultados por pá | os<br>gina |                           | Pri                  | neiro   | Anterior | Próximo | Últim |
|                     |                                          |            |                           |                      |         |          |         |       |

## 02

Selecionar o Grupo Beneficiários

| Novo                | Filtro          | Importar | Buscar Nº Vidas Operadora | strar/Esconder Colunas | TXI   | EXCE     | L CSV   | PDF   |
|---------------------|-----------------|----------|---------------------------|------------------------|-------|----------|---------|-------|
|                     |                 |          | Pesquisar                 |                        |       |          |         |       |
| - Cidade/<br>Região | Item Cole       | ta       | Procedimento              |                        | Qtde  |          |         |       |
|                     |                 |          | Nenhum registro en        | contrado               |       |          |         |       |
| Mostrando 0         | até 0 de 0 regi | stros    |                           | Pri                    | meiro | Anterior | Próximo | Últim |

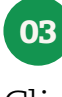

Clicar em **|Buscar N° Vidas Operadora|** 

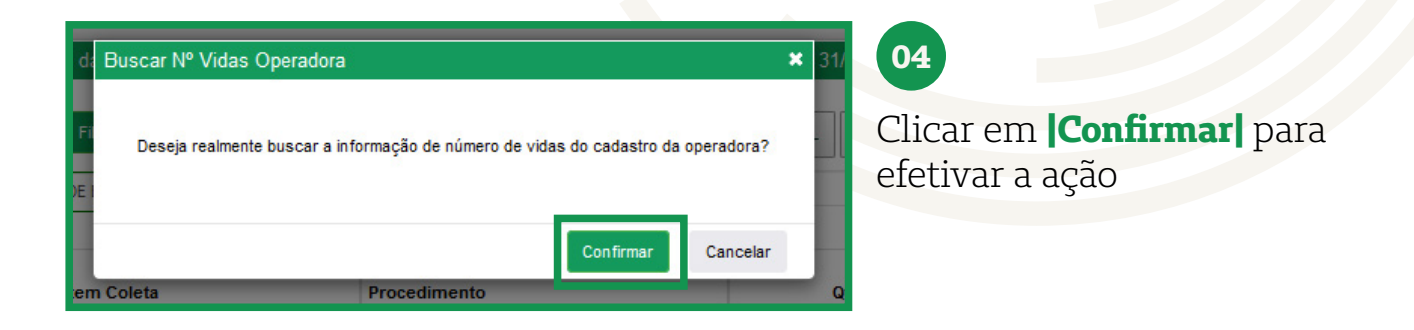

05

Aparecerá no canto inferior direito da tela um resumo da ação

| RIMe<br>ados Coleta | dos da Avaliação de Dimensioname                                                                    | nto - 9500 - Merc | osul PRIMe - 4º Cicl   | o (01/01 | /2023 a 3 | 1/12/20 | 23) |
|---------------------|----------------------------------------------------------------------------------------------------|-------------------|------------------------|----------|-----------|---------|-----|
| Novo                | Filro Importar Buscar Nº                                                                            | ' Vidas Operadora | strar/Esconder Colunas | TXT      | EXCEL     | CSV     | PDF |
| nformação           | Nº DE BENEFICIÁRIOS                                                                                 |                   | ) P                    | squisar  |           |         |     |
| • Cidade/<br>Região | Item Coleta                                                                                         | Procedimento      |                        |          | 3         | Qtde    |     |
| Canoas              | 1.11 - Beneficiários do sexo masculino<br>com idade entre 65 e 74 anos                              |                   |                        |          | 5         | 60,00   | 8   |
| Canoas              | 1.9 - Beneficiários com idade de 60<br>anos ou mais                                                 |                   |                        |          | 3.1       | 19,00   | 8   |
| Canoas              | 1.5 - Deneficiários com idade menor<br>que 15 anos                                                  |                   |                        |          | 2.2       | 46,00   | 0   |
| Canoas              | 1.8 - Beneficiários acima 40 anos                                                                   |                   |                        |          | 6.7       | 32,00   | 88  |
| Canoas              | 1.16 - Beneficiários do sexo feminino<br>de 65 a 74 anos                                            |                   |                        |          | 6         | 11.00   | 8   |
| Canoas              | 1.13 - Beneficiários do sexo masculino<br>com 45 anos ou mais                                       |                   |                        |          | 2.6       | 75,00   | 8   |
| Canoas              | 1.7 - Beneficiários com idade maior que<br>20 anos                                                  |                   |                        |          | 11.2      | 37,00   | 8   |
| Canoas              | 1.6 - Beneficiários com idade de 15 a<br>59 anos                                                    |                   |                        |          | 8.8       | 02,00   | 8   |
| Canoas              | 1.4 - Número de óbitos ocorridos no<br>período neonatal                                             |                   |                        |          |           | 0,00    | 88  |
| Canoas              | 1.21 - Experiência da operadora sobre<br>percentual médio de disponbilidade de<br>leitos de UTI PED |                   |                        |          |           | 0,00    | 8   |
| Canoas              | 1.15 - Beneficiários do sexo masculino<br>de 55 a 74 anos                                           |                   |                        |          | 1.4       | 27,00   | 8   |
| Canoas              | 1 19 - Beneficiários do sexo feminino<br>com 15 anos ou mais                                        |                   |                        |          | 63        | 27,00   | 8   |
| Canoas              | 1.2 - Número de nascidos vivos                                                                      |                   |                        |          | 1         | 16,00   | 0   |
| Canoas              | 1.18 - Beneficiários do sexo feminino<br>de 50 a 59 anos                                            |                   |                        |          | 8         | 38,00   | 8   |
| Canoas              | 1.17 - Beneficiários do sexo feminino<br>de 40 a 49 anos                                            |                   |                        |          | 1.1       | 44,00   | 88  |
| Canoas              | 1.14 - Beneficiários do sexo masculino<br>com 20 anos e mais                                        |                   |                        |          | 5.3       | 11,00   | 8   |

- Foram atualizadas 132 informações de

número de vidas nessa avaliação de

dimensionamento!

06

Dados cadastrados para o Ciclo de Dimensionamento.

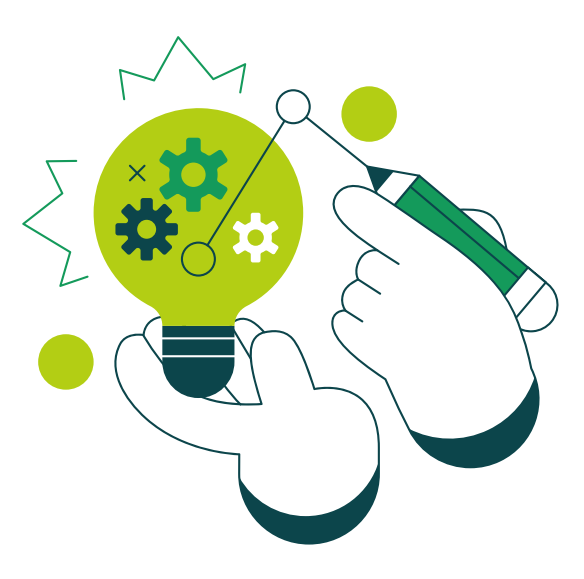

| Bem vind<br>Comunica<br>Assunto | 9500 - Mercosul PP<br>Operadora - Prestador -<br>Configuração<br>Tabolas do Proços Bass<br>Modelos de Contrato<br>Tabelas de Preços Operadora<br>Operadoras Clientes<br>Log de Integração<br>Histórico de Atualização | Relacionamento + | Dimensionamento + | Caso não apareça nenhuma<br>região, o usuário deverá realiza:<br>o cadastro clicando em<br>Operadora > Configurações ><br>Número de Vidas |
|---------------------------------|----------------------------------------------------------------------------------------------------|------------------|-------------------|----------------------------------------------------------------------------------------------------|
|                                 | Histórico de Atualização                                                                                                    |                  |                   |                                                                                                    |

| Operadora                              | Administrador                                | Reg. ANS              |
|----------------------------------------|----------------------------------------------|-----------------------|
| 9500 - Mercosul PRIMe                  | Mercosul PRIMe(mercosulprime@unimed.coop.br) | Insira o Reg. ANS     |
| NPJ *                                  | Razão Social *                               | Ārea de Atuação       |
| Insira o CNPJ                          |                                              | Mercosul              |
| lº Dias Ant. Notif. Data Base          | Usuários Notif. Data Base                    | Obriga Inf. Data Base |
| Insira o Nº Dias Ant. Notif. Data Base |                                              | ⊖ Sim (●) Não         |
| Qtd. Dias Movto Fornecedores           | Forma de atualização PTUA400                 |                       |
| Insira o Qtd. Dias Movto Fornecedores  | Informe a Forma de atualização PTUA400       |                       |

| 04/04/2022 🚔 Alé 31/12/2023 🚔 | Description |
|-------------------------------|-------------|
| Data Registro + Item Nº Vidas | Pesquisar   |

## 08

Para importar um arquivo com os dados deve-se clicar em [Importar]

| Importar Número de Vidas 🗶                         | 08                                    |
|----------------------------------------------------|---------------------------------------|
| Informe o arquivo<br>Selecionar arquivo »          | Para bai<br>importa<br><b> Baixar</b> |
| Baixar um modelo Salvar Cancelar                   |                                       |
| Mercosul PRIMe(mercosulprime@unimed.coop.br) Insir |                                       |

Para baixar o layout de importação deve-se clicar em **Baixar um modelo** 

| Downloads<br>Compartilhar Exibir      |                                                   |   |
|---------------------------------------|---------------------------------------------------|---|
| Este Computador > Downloads ><br>bido | Nome                                              | C |
| Írabalho                              | * Hoje (1)                                        |   |
| ıds                                   | A prime - num_vidas_opdr_modelo 13 11 2023 100711 | n |
|                                       |                                                   |   |

08

O arquivo será salvo na pasta Download e poderá ser aberto na tela inicial desde que **os pop-ups não estejam bloqueados** 

Itens que compõem o Vidas da Operadora (Grupo Beneficiários do Dimensionamento e Suficiência de Rede):

- 1.1 Número de Beneficiários alvo da cobertura assistencial;
- 1.2 Número de nascidos vivos;
- 1.3 Número de Nascimentos não registrados;
- 1.4 Número de óbitos ocorridos no período neonatal;
- 1.5 Beneficiários com idade menor que 15 anos;
- 1.6 Beneficiários com idade de 15 a 59 anos;
- 1.7 Beneficiários com idade maior que 20 anos;
- 1.8 Beneficiários acima 40 anos;
- 1.9 Beneficiários com idade de 60 anos ou mais;
- 1.10 Beneficiários com 55 anos ou mais;
- 1.11 Beneficiários do sexo masculino com idade entre 65 e 74 anos;
- 1.12 Beneficiários do sexo masculino com 35 anos ou mais;
- 1.13 Beneficiários do sexo masculino com 45 anos ou mais;
- 1.14 Beneficiários do sexo masculino com 20 anos e mais;
- 1.15 Beneficiários do sexo masculino de 55 a 74 anos;
- 1.16 Beneficiários do sexo feminino de 65 a 74 anos;
- 1.17 Beneficiários do sexo feminino de 40 a 49 anos;
- 1.18 Beneficiários do sexo feminino de 50 a 59 anos;
- 1.19 Beneficiários do sexo feminino com 15 anos ou mais;
- 1.20 Experiência da operadora sobre percentual médio de disponibilidade de leitos de UTI NEO;

1.21 - Experiência da operadora sobre percentual médio de disponibilidade de leitos de UTI PED;
 1.22 - Experiência da operadora sobre percentual médio de disponibilidade de leitos de UTI ADULTO.

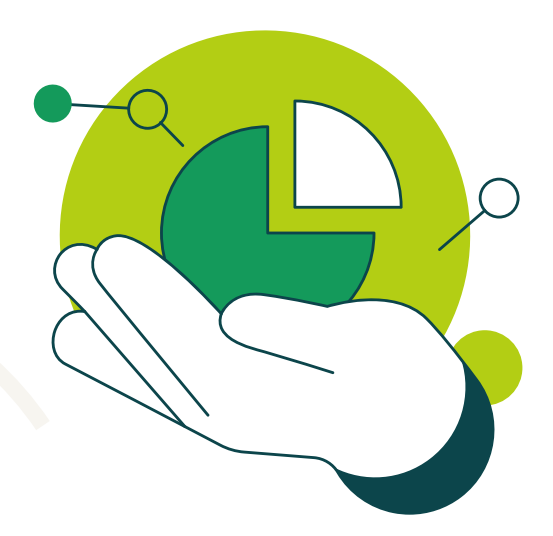

| Número de Vidas da Operadora<br>Novo Fitro moortar Abrangência<br>© Cidade Operadora<br>Periodo<br>01/01/2023  Alé 31/12/2023  Pesquisar<br>Data Registro • Item Nº Vidas<br>Nenhum registro encontrado                                                                                             | 09<br>Para importar os dados deve-se<br>clicar em <b>[Importar]</b> |
|----------------------------------------------------------------------------------------------------|---------------------------------------------------------------------|
| Importar Número de Vidas<br>Informe o arquivo<br>Selecionar arquivo »<br>Baixar um modelo Salvar Cancelar Al<br>Mercosul PRIMe/mercosulprime/?tunimed.coop.br)                                                                                                    | 10<br>Clicar em <b> Selecionar arquivo </b>                         |
| Este Computador > Downloads       Nova pasta       do       abalho       s   Nome       Hoje (2)       Image: prime - num_vidas_opdr_modelo 13 11 2023 100711                                                                                                    | 11<br>Selecionar o arquivo desejado                                 |
| Importar Número de Vidas<br>Informe o arquivo<br>Selecionar arquivo »<br>Jome<br>prime - num_vidas_opdr_modelo 13 11 2023 100711.csv<br>Baixar um modelo                                                                                                    | X<br>Tamanbo<br>(10 KB)<br>(10 KB)<br>Salvar Cancelar<br>de         |
| Importar Número de Vidas       X         Informe o arquivo       Selecionar arquivo >         Selecionar arquivo >       Nome         Nome       Tamanho         prime - num_vidas_opdr_modelo 13 11 2023 100711.csv       (10 KB)         Baixar um modelo       Salvar         Cancelar       Mar | 12<br>Clicar em <b> Salvar </b> para importar<br>o arquivo          |

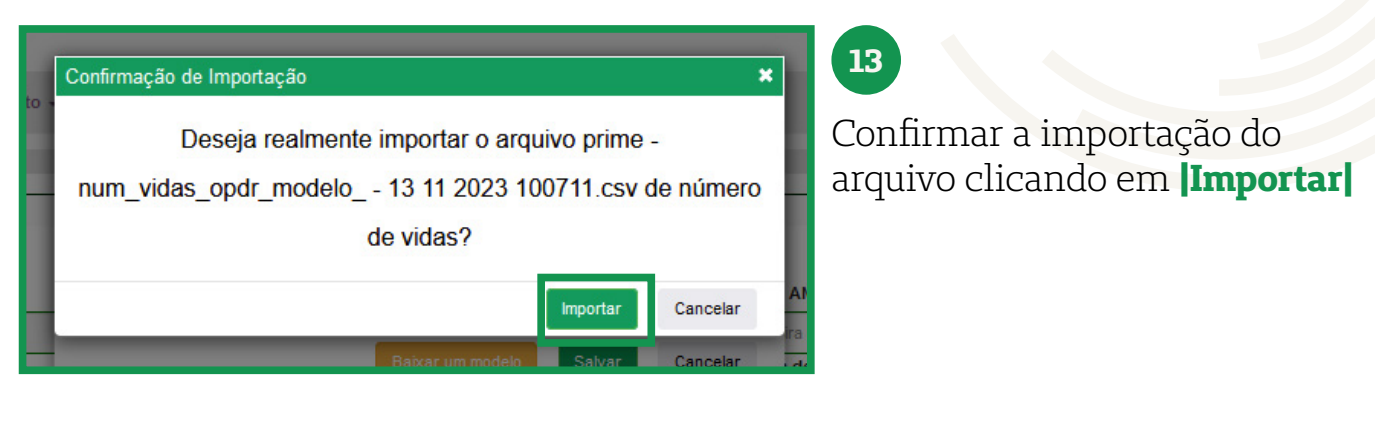

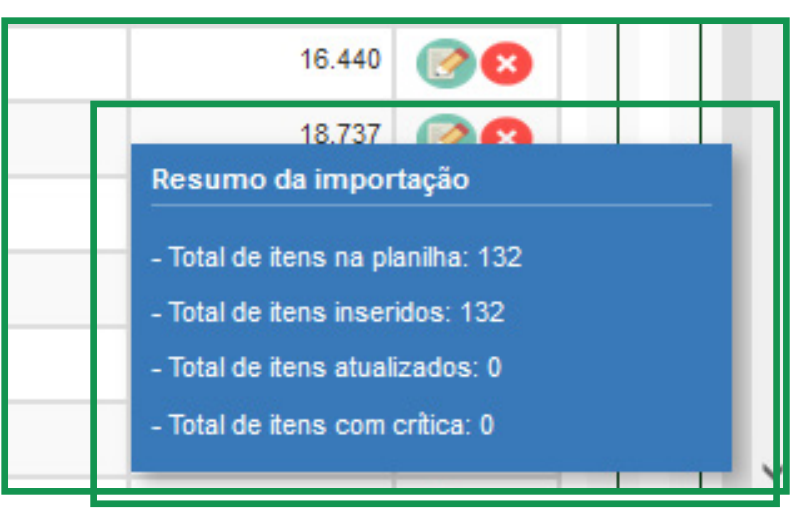

## 14

O sistema PRIMe emitirá um resumo da importação no canto inferior direito da tela

| Novo Filtro   | Insporter         Attrinspection           @ Colder ○ Opendors           Periods           01012022         III         Attrinspection | Mostear Esconder Columas TXT | EXCEL CS | V POF |
|---------------|----------------------------------------------------------------------------------------------------|------------------------------|----------|-------|
| Data Registro | - Item N* Vidas                                                                                                    | Cidade                       | Nº Vidas |       |
| 01/01/2023    | 1.1 - Número de Beneficiários alvo da cobertura assistencial                                                                           | Canoas                       | 18.153   | 00    |
| 01/01/2023    | 1.1 - Número de Beneficiários alvo da cobertura assistencial                                                                           | São José                     | 34.738   | 00    |
| 01/01/2023    | 1.1 - Número de Beneficiários alvo da cobertura assistencial                                                                           | Porto Alegre                 | 189.988  | 80    |
| 01/01/2023    | 1.1 - Número de Beneficiários alvo da cobertura assistencial                                                                           | Florianópolis                | 16.440   | 80    |
| 01/01/2023    | 1.1 - Número de Beneficiários alvo da cobertura assistencial                                                                           | Curtiba                      | 18.737   | 00    |
| 01/01/2023    | 1.1 - Número de Beneficiários alvo da cobertura assistencial                                                                           | Colombo                      | 5.933    | 00    |
| 01/01/2023    | 1.10 - Beneficiários com 55 anos ou mais                                                                                               | Canoas                       | 3.968    |       |
| 01/01/2023    | 1.10 - Beneficiários com 55 anos ou mais                                                                                               | São José                     | 7.566    | 00    |
| 01/01/2023    | 1.10 - Beneficiários com 55 anos ou mais                                                                                               | Porto Alegre                 | 37.069   | 00    |
| 01/01/2023    | 1.10 - Beneficiários com 55 anos ou mais                                                                                               | Florianópolis                | 3.498    | 00    |
| 01/01/2023    | 1.10 - Beneficiários com 55 anos ou mais                                                                                               | Curtiba                      | 4.239    |       |
| 01/01/2023    | 1.10 - Banafoliárina com 55 anna nu maia                                                                                               | Colombo                      | 1.549    | 00    |

## 15

As informações serão cadastradas na tela inicial do link **|Número de Vidas da Operadora**|

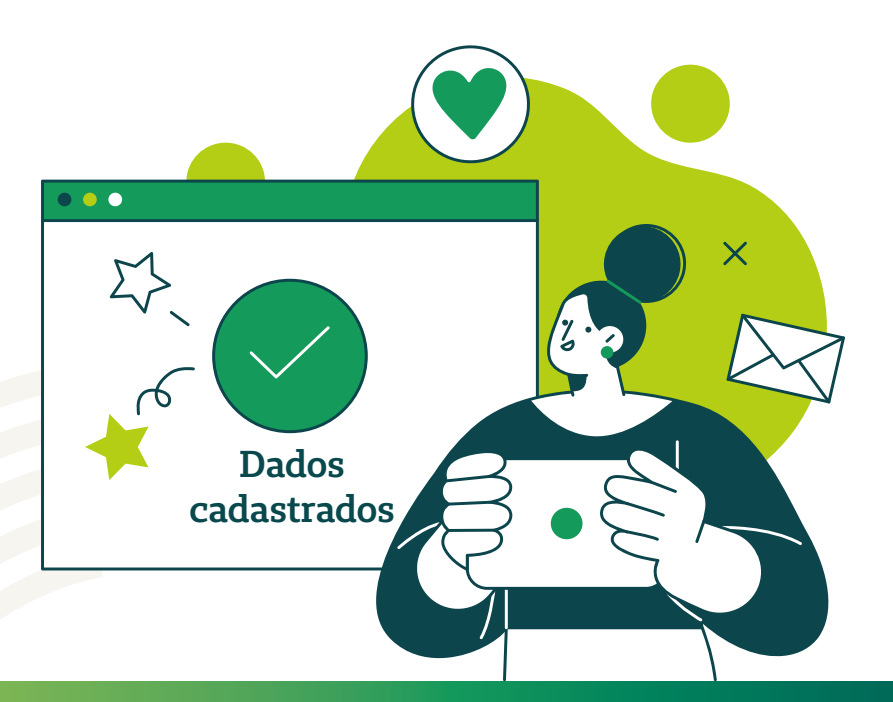

## 2.5.2 Dimensionamento | Avaliação da Operadora Dados Coletados | **Inserção importação**

| PKIIVIE       (*) Merc         Dados Coletados da Avaliação de Dimensionamento - 9500 - Mercosul l'Hillé - 4º Ciclo (01/01/2023 a 31/12/2023)       X         Novo       Filtro       Importar       Mostar/Esconder Columas       TXT       EXCEL       CSV       PDF         Informação       Pesquisar       Informação       Pesquisar       Informação       Informação       Informação         • Cidade/       Item Coleta       Procedimento       Qtde       Item         Nestrando 0 até 0 de 0 registros       Primeiro       Anterior       Próximo       Itimo         30       v resultados por página       Cancelar       Cancelar                                                                                                    | Para inserir os dados através de<br>importação de arquivo, ao clicar<br>no ícone IDados Coletados,<br>aparecerá a seguinte tela |
|----------------------------------------------------------------------------------------------------|----------------------------------------------------------------------------------------------------|
| Informação       Informação       Portar       Novo       Filiro       Poportar       Mostrartissonder Celunas       TXT       EXCEL       CSV       POP         Informação       Informação       Pesquisar       Informação       Reguão       Reguão       Reguão       Reduce       Reguão       Reguão       Renhum registro encontrado       Novo       Filiro       Vision       Filiro       Reguão       Reguão | 02<br>Clicar em <b> Importar </b>                                                                                               |
|                                                                                                    | 03<br>Clicar em <b> Selecionar arquivo </b>                                                                                     |
| Este Computador > Documentos > pasta Nome Carga Unimed Mercosul - Dimensional                                                                                                    | v ð                                                                                                    |

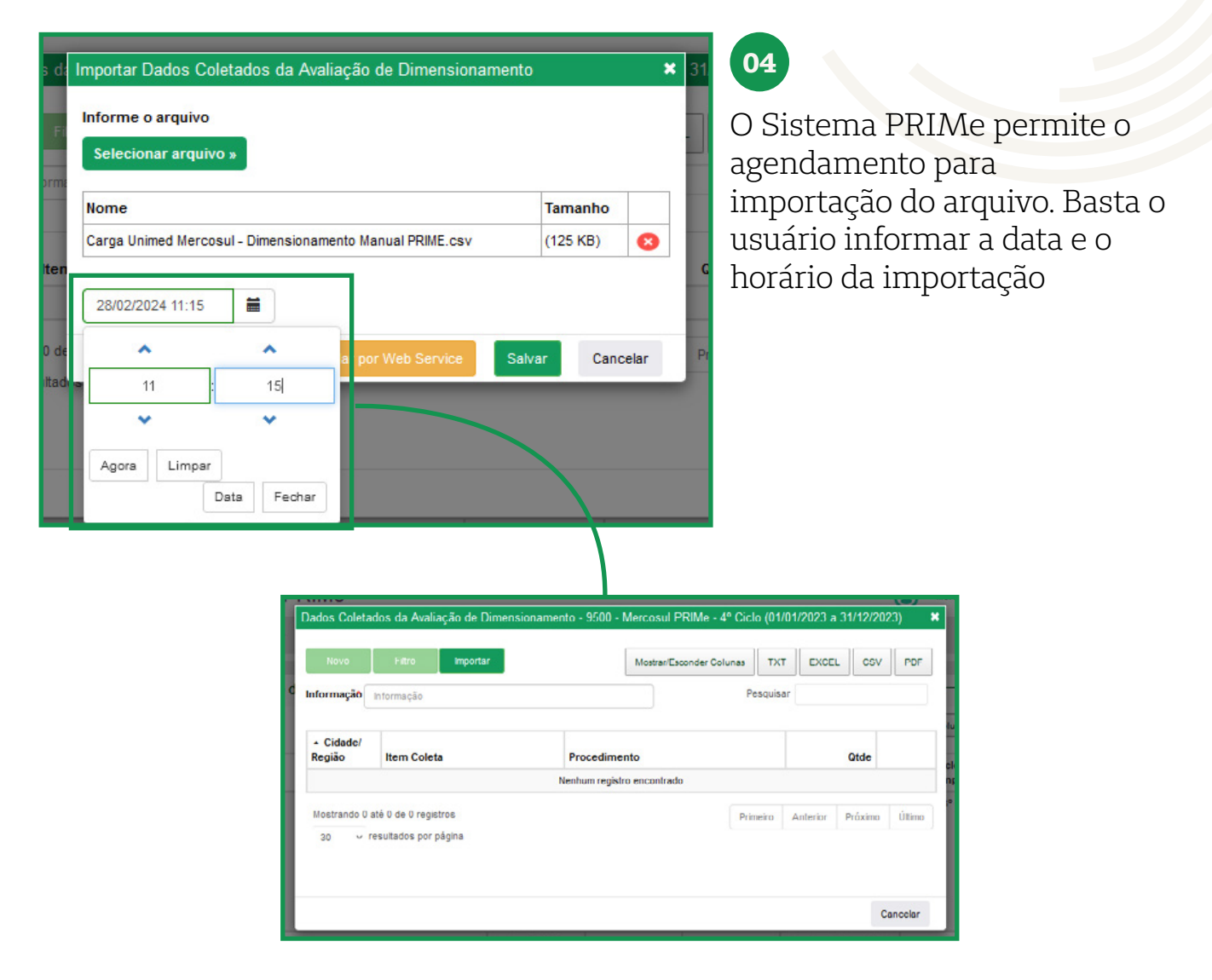

| Informe o arquivo<br>Selecionar arquivo »                                                                                                    |                                          |                                   | Clicar                                    | em <b> Salv</b> a        |
|----------------------------------------------------------------------------------------------------|------------------------------------------|-----------------------------------|-------------------------------------------|--------------------------|
| Nome                                                                                                    | Tamanho                                  |                                   |                                           |                          |
| Reiver um medele Valider per Web Copuise                                                                                                    | alvar Can                                | oolor                             |                                           |                          |
| Baixar um modelo Validar por Web Service S                                                                                                    | alvar Can                                | celar                             |                                           |                          |
| Baixar um modelo Validar por Web Service S<br>por pagina<br>d: Confirmação de Importação                                                           | alvar Can                                | celar                             |                                           | <b>×</b> 3               |
| Baixar um modelo Validar por Web Service S<br>por pagina<br>d. Confirmação de Importação<br>Deseja realmente imp<br>Dimensionamento<br>procediment | ortar o arqu<br>Manual PF<br>tos executa | uivo Carg<br>RIME.csv<br>dos pelo | a Unimed Ma<br>para a tabel<br>prestador? | × 3<br>ercosul -<br>a de |

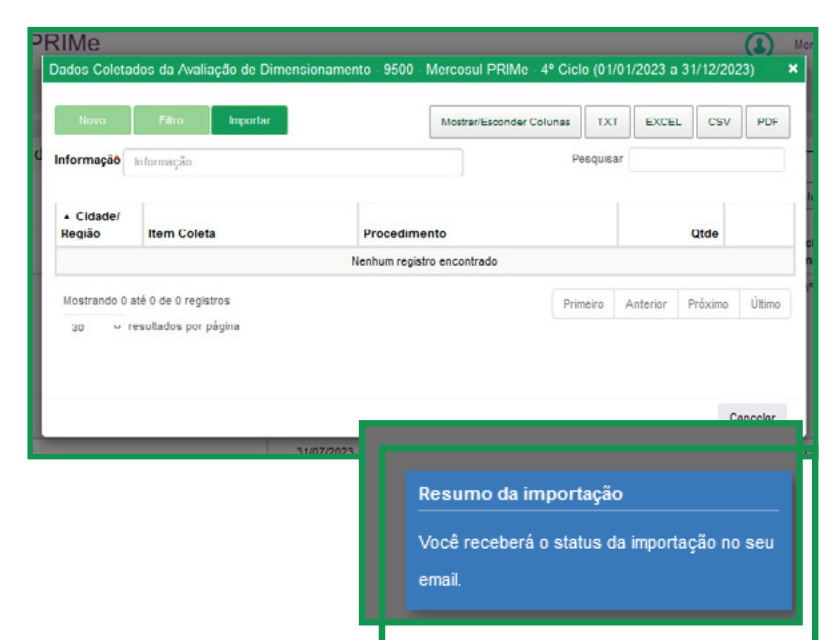

## 06

No canto inferior direito da tela aparecerá um resumo da importação. O usuário irá receber mensagens referentes ao processo de importação no e-mail cadastrado no sistema PRIMe

![](_page_47_Picture_4.jpeg)

## 2.6 Dimensionamento | Avaliação da Operadora Indicadores

### • Objetivo:

Apresentar os indicadores de dimensionamento e suficiência de rede..

### • Dicas de Utilização:

Após realizado a etapa de importação, o usuário poderá verificar os indicadores calculados, sendo possível fazer filtros por indicador, cidade ou região de saúde.

Nesta tela o usuário terá acesso a 3 opções para análise e também gerar relatórios.

𝔅 Análise Crítica 🚝 Obstáculos de Rede 🔂 Plano de Ação

![](_page_48_Picture_7.jpeg)

| Ação <del>-</del>                                                                                                    |                                           |                          |               | 01                                |
|----------------------------------------------------------------------------------------------------|-------------------------------------------|--------------------------|---------------|-----------------------------------|
| quisar                                                                                                    | Mostrar/Esc                               | conder Colunas TXT       | EXCEL CSV PDF | Clicar em <b>()  Indicadores </b> |
| Objetivo                                                                                                    | Última Atualização                        | Ciclo para<br>Comparação |               |                                   |
| Analisar<br>indicadores<br>referentes ao 4º<br>Cicio de<br>Dimensionamento e<br>Suficiência de<br>Rede. Período base:<br>de 01/01/2023 a<br>31/12/2023. | Em 22/02/2024 11:33 Por<br>Mercosul PRIMe | 3º Ciclo                 |               |                                   |

![](_page_49_Picture_2.jpeg)

| 1 | 000 - IVIEICOSULEITAIIVIE          |                               |                       |                                 |
|---|------------------------------------|-------------------------------|-----------------------|---------------------------------|
|   | Indicadores da Avaliação de Dimens | ionamento - 9500 - Mercosul ſ | PRIMe - 4º Ciclo (01/ | 01/2023 a 31/12/2023)           |
| C | Grupo                              |                               |                       |                                 |
|   | A - INFORMAÇÕES DA ÁREA DE AÇÃ     | 0                             | ]                     |                                 |
| 5 | Cidade/Região                      |                               |                       | Legenda Resultado               |
| h | Informe a Cidade/Região            | Relatório Completo            | Filtro                | Excesso > 0%<br>Equilibrio = 0% |
| ł |                                    |                               |                       | Escassez < 0%                   |

## 03

Selecionar a opção desejada. O Sistema PRIMe mostrará as informações em tela

| em                                                       | Qtd Realizada      | Análise<br>Crítica | Obstáculos<br>da Rede | Plano de<br>Ações |
|----------------------------------------------------------|--------------------|--------------------|-----------------------|-------------------|
| - Total de Beneficiários                                 | 340.788            | Ø                  |                       | 6                 |
| 2 - Consultas em geral realizadas no período de 12 meses | <b>=</b> 1.609.356 | ø                  |                       | 4                 |
| - Indice suficiência: 1,39                               |                    | Ø                  |                       | <b>A</b>          |

## 2.6.1 Dimensionamento | Avaliação da Operadora Indicadores | **Análise crítica**

| Grupo                                                |                                               |                                |                  |                                  |                                                           |                             |                              |                |                    |                       |                  |
|------------------------------------------------------|-----------------------------------------------|--------------------------------|------------------|----------------------------------|-----------------------------------------------------------|-----------------------------|------------------------------|----------------|--------------------|-----------------------|------------------|
| SMCE - SERVIÇOS MÉDICOS - CLÍNICAS B                 | ESPECIALIZADAS                                |                                |                  |                                  |                                                           |                             |                              |                | TXT                | EXCEL                 | SV PDF           |
| Cidade/Região                                        | Relatório Complete                            | Fitro                          |                  | Lege<br>Exc<br>Esc               | enda Resultado<br>esso > 0%<br>11ibrio = 0%<br>assez < 0% |                             |                              | P              | esquisar           |                       |                  |
|                                                      |                                               |                                |                  |                                  |                                                           |                             |                              |                |                    |                       |                  |
|                                                      | Dim                                           | ensionamen                     | Mo               |                                  | Sufici                                                    | éncia                       |                              |                |                    |                       |                  |
| tem                                                  | Dim<br>Parâmetro<br>MS                        | ensionamen<br>Qtd<br>Realizada | Resultado        | Qtd<br>Recurso<br>MS             | Sufici<br>Qtd Recurso<br>Operadora                        | éncia<br>Qtd Recu<br>Dispor | inso<br>ivel R               | esultado       | Análise<br>Critica | Obstáculos<br>da Rede | Plano d<br>Ações |
| tem<br>1- Total de consultas                         | Dim<br>Parâmetro<br>MS<br>1.095.111           | Qtd<br>Realizada<br>159        | Resultado        | Qtd<br>Recurso<br>MS<br>009      | Sufici<br>Qtd Recurso<br>Operadora<br>1.020               | éncia<br>Qtd Recu<br>Dispor | rso<br>ivel R                | esultado       | Análise<br>Critica | Obstáculos<br>da Rede | Plano d<br>Ações |
| ttem<br>F - Total de consultas<br>26 - Acupunturista | Dim<br>Parämetro<br>MS<br>1.095.111<br>18.144 | Qtd<br>Realizada<br>1003.159   | Resultado<br>49% | Qid<br>Recurso<br>MS<br>669<br>7 | Sufici<br>Operadora<br>1.020<br>22                        | Qtd Recu<br>Dispor          | nso<br>ivel R<br>026 1<br>12 | esultado<br>0% | Análise<br>Crítica | Obstáculos<br>da Rede | Plano d<br>Ações |

![](_page_50_Picture_2.jpeg)

Para incluir as informações sobre a Análise Crítica clicar em **Ø |Análise Crítica|** 

| nálise Crítica                        |                                |                   |               |     | Digitar informa |
|---------------------------------------|--------------------------------|-------------------|---------------|-----|-----------------|
| Análise Crítica:<br>A produção de cor | isultas para a especialidade 2 | 29 Cardiologia es | stá de acordo |     |                 |
|                                       |                                |                   |               | 11. |                 |

Salvar

Análise Crítica - SMCE - SERVIÇOS MÉDICOS - CLÍNICAS ESPECIALIZADAS - 2.11 - Cirurgião Pediatra - Análises Críticas da Avaliação de Dimensionament

A produção de consultas para a especialidade 2.9 Cardiologia está de acordo ...

Histórico de Atualização

Análise Crítica Análise Crítica: 03 Clicar em **|Salvar|** 

![](_page_50_Picture_7.jpeg)

Cancelar

## 2.6.2 Dimensionamento | Avaliação da Operadora Indicadores | **Obstáculo de Rede**

| Grupo                                               |                                        |                                        |                           |                                  |                                         |                                    |           |                         |                       |                   |
|-----------------------------------------------------|----------------------------------------|----------------------------------------|---------------------------|----------------------------------|-----------------------------------------|------------------------------------|-----------|-------------------------|-----------------------|-------------------|
| SMCE - SERVIÇOS MÉDICOS - CLÍNICAS E                | SPECIALIZADAS                          |                                        |                           |                                  |                                         |                                    |           | TXT                     | EXCEL CS              | V PDF             |
| Cidade Região                                       |                                        |                                        |                           | Len                              | anda Desultado                          |                                    |           |                         |                       |                   |
| Informe a Cidado/Região                             | Relatório Completo                     | Filtro                                 |                           | Exc<br>Ly:<br>Exc                | esso > 0%<br>(librio = 0%<br>< 0%       |                                    | p         | esquisar                |                       |                   |
| Y                                                   | Dim                                    | ensionamer                             | to                        |                                  | Sufici                                  | ência                              |           | 2                       |                       |                   |
|                                                     |                                        |                                        |                           |                                  |                                         |                                    |           |                         |                       |                   |
| llem                                                | Parámetro<br>MS                        | Qtd<br>Realizada                       | Resultado                 | Gtd<br>Recurso<br>MS             | Qtd Recurso<br>Operadora                | Qtd Recurso<br>Disponivel          | Resultado | Análise<br>Crítica      | Obstáculos<br>da Rede | Plano de<br>Ações |
| tem<br>T - Total de consultas                       | Parámetro<br>MS<br>1.895.111           | Qtd<br>Realizada                       | Resultado                 | Qtd<br>Recurso<br>MS             | Qtd Recurso<br>Operadora<br>1.028       | Qtd Recurso<br>Disponivel          | Resultado | Análise<br>Crítica      | Obstáculos<br>da Rede | Plano de<br>Ações |
| nem<br>T - Total de consultas<br>26 - Acupunturísta | Parimetro<br>MS<br>1.805.111<br>10.144 | Qtd<br>Realizada<br>1963.159<br>11.014 | Resultado<br>-49%<br>-39% | Qtd<br>Recurso<br>MS<br>669<br>7 | Qtd Recurso<br>Operadora<br>1.028<br>22 | Qtd Recurso<br>Disponivel<br>1.026 | Resultado | Análise<br>Crítica<br>O | Obstáculos<br>da Rede | Plano de<br>Ações |

## 01

Para incluir as informações sobre a Análise Crítica clicar em **[Obtáculos de Rede]** 

| ECIALIZA | ESPECIALIZADAS - 2.11 -<br>de Dimensionamento               | Cirurgião Pediatra - Análise | s Críticas d | a Avaliação<br>> | *    |
|----------|-------------------------------------------------------------|------------------------------|--------------|------------------|------|
|          | Obstáculos da Rede                                          |                              |              |                  |      |
| Rela     | Obstáculos de Rede:<br>Agendamentos: 132<br>Reembolsos: 041 |                              |              | li.              |      |
|          |                                                             | Histórico de Atualização     | Salvar       | Cancelar         | Resi |

## 02

Descrever no quadro em destaque as informações desejadas

| le Dimensionamento                                          |  | ;  |
|-------------------------------------------------------------|--|----|
| Obstáculos da Rede                                          |  |    |
| Obstáculos de Rede:<br>Agendamentos: 132<br>Reembolsos: 041 |  |    |
|                                                             |  | 11 |

![](_page_51_Figure_8.jpeg)

![](_page_51_Picture_9.jpeg)

## 2.6.3 Dimensionamento | Avaliação da Operadora Indicadores | **Plano de Ação**

| Grupo                                              |                                        |                                        |               |                                  |                                             |                                             |                          | (d                 |                       |                   |
|----------------------------------------------------|----------------------------------------|----------------------------------------|---------------|----------------------------------|---------------------------------------------|---------------------------------------------|--------------------------|--------------------|-----------------------|-------------------|
| SMCE - SERVIÇOS MÉDICOS - CLÍNICAS ESPE            | CIALIZADAS                             |                                        |               |                                  |                                             |                                             |                          | TXT                | EXCEL CS              | V POF             |
| CidaderRegião<br>Informe a Cidado/Região           |                                        |                                        |               |                                  |                                             |                                             |                          |                    |                       |                   |
|                                                    |                                        |                                        |               |                                  |                                             |                                             |                          |                    |                       |                   |
|                                                    | Dim                                    | ensionamer                             | nto           |                                  | Sufici                                      | ência                                       |                          |                    |                       |                   |
| tem                                                | Dim<br>Parâmetro<br>MS                 | ensionamer<br>Qtd<br>Realizada         | Resultado     | Qtd<br>Recurso<br>MS             | Sufici<br>Qtd Recurso<br>Operadora          | éncia<br>Qtd Recurso<br>Disponível          | Resultado                | Análise<br>Crítica | Obstáculos<br>da Rede | Plano de<br>Ações |
| tem<br>- Total de consuitas                        | Parâmetro<br>MS<br>1.895.111           | ensionamer<br>Qtd<br>Realizada<br>159  | Resultado     | Qid<br>Recurso<br>MS             | Sufici<br>Qtd Recurso<br>Operadora<br>1.028 | encia<br>Qtd Recurso<br>Disponivel<br>1.026 | Resultado                | Análise<br>Crítica | Obstáculos<br>da Rede | Plano de<br>Ações |
| tem<br>1- Total de consultas<br>16 - Acupunturista | Parámetro<br>MS<br>1.895 111<br>18.144 | Qtd<br>Realizada<br>1963.159<br>11.014 | Resultado<br> | Qid<br>Recurso<br>MS<br>609<br>7 | Sufici<br>Operadora<br>1.020<br>22          | Citid Recurso<br>Disponivel<br>1.026<br>12  | Resultado<br>1 0%<br>45% | Análise<br>Crítica | Obstáculos<br>da Rede | Plano de<br>Ações |

Para incluir um plano de clicar em 🚯 **|Plano de ação|** 

01

02

![](_page_52_Figure_3.jpeg)

### Após clicar, o Sistema PRIMe irá direcionar para uma nova tela apresentando os planos de ação criados no menu **PLANO DE AÇÃO > GESTÃO DE PLANOS DE AÇÕES.**

![](_page_52_Picture_5.jpeg)

## 2.6.4 Dimensionamento | Avaliação da Operadora Indicadores | Geração relatórios

![](_page_53_Picture_1.jpeg)

![](_page_53_Picture_2.jpeg)

## 02

Selecionar o formado desejado e clicar em **|OK|** 

| Confirmação de Re                                                                                                    | elatório<br>Deseja realmente gerar                                                               | 03<br>Confirmar a geração do relatório<br>clicando em <b> OK </b>                                                             |                                                                 |                                                                                                    |                                                                                                    |                                                                          |                                                                         |                                                                                                    |                                                                                                    |                                                                       |                                                                                                    |
|----------------------------------------------------------------------------------------------------|--------------------------------------------------------------------------------------------------|----------------------------------------------------------------------------------------------------|-----------------------------------------------------------------|----------------------------------------------------------------------------------------------------|----------------------------------------------------------------------------------------------------|--------------------------------------------------------------------------|-------------------------------------------------------------------------|----------------------------------------------------------------------------------------------------|----------------------------------------------------------------------------------------------------|-----------------------------------------------------------------------|----------------------------------------------------------------------------------------------------|
|                                                                                                    | r oue leval alguns segund                                                                        | Ok                                                                                                    |                                                                 | Cancelar                                                                                            |                                                                                                    |                                                                          |                                                                         |                                                                                                    |                                                                                                    |                                                                       |                                                                                                    |
|                                                                                                    | PRIMe - Indicadores                                                                              | da Avalıação                                                                                                    | o de                                                            | Dimens                                                                                              | siona                                                                                                    | amento                                                                   | )                                                                       | Excesso                                                                                                    | > 0%                                                                                                    |                                                                       |                                                                                                    |
| PRIME                                                                                                    | Operadora: 9500 - Mercosul F                                                                     | PRIMe                                                                                                    |                                                                 |                                                                                                    |                                                                                                    |                                                                          |                                                                         |                                                                                                    | = 0%                                                                                                    |                                                                       |                                                                                                    |
|                                                                                                    |                                                                                                  | 0010010000                                                                                                    |                                                                 |                                                                                                    |                                                                                                    |                                                                          |                                                                         | Escassoz                                                                                                    | < 0%                                                                                                    | Uni                                                                   | med 🍂                                                                                                    |
|                                                                                                    | Avaliação: 3º Ciclo (01/10/202<br>Grupo: SMCE - SERVIÇOS M                                       | 2 a 30/09/2023)<br>IÉDICOS - CLÍNI                                                                                            | CAS E                                                           | SPECIAL                                                                                             | ZAD                                                                                                    | AS                                                                       |                                                                         | 20000002                                                                                                    |                                                                                                    | _                                                                     | Mercosul                                                                                                    |
|                                                                                                    | Avaliação: 3º Ciclo (01/10/202<br>Grupo: SMCE - SERVIÇOS M                                       | 2 a 30/09/2023)<br>IÉDICOS - CLÍNI                                                                                            | CAS E                                                           | SPECIAL                                                                                             | IZAD/                                                                                                    | AS                                                                       |                                                                         |                                                                                                    |                                                                                                    |                                                                       | Mercosul                                                                                                    |
|                                                                                                    | Avaliação: 3º Ciclo (01/10/202<br>Grupo: SMCE - SERVIÇOS M                                       | 2 a 30/09/2023)<br>IÉDICOS - CLÍNI                                                                                            | CAS E                                                           | SPECIAL                                                                                             | IZAD/                                                                                                    | AS                                                                       |                                                                         | Sufic                                                                                                    | ciência                                                                                                    |                                                                       | Mercosul                                                                                                    |
| Item                                                                                                    | Avaliação: 3º Ciclo (01/10/202<br>Grupo: SMCE - SERVIÇOS M                                       | 2 a 30/09/2023)<br>IÉDICOS - CLÍNIG<br>Parâmetro MS                                                                           | CAS E<br>Dimen:<br>Qtd R                                        | SPECIAL<br>sionamen<br>ealizada                                                                     | IZAD/<br>Ito<br>Re                                                                                                    | AS<br>Resultado                                                          | Qtd Recurso<br>MS                                                       | Sufic<br>Qtd Recurso<br>Operadora                                                                                                    | ciência<br>Qtd Re<br>Disp                                                                                               | ecurso<br>conível                                                     | Resultado                                                                                                    |
| Item<br>T - Total de consultas                                                                                                    | Avaliação: 3º Ciclo (01/10/202<br>Grupo: SMCE - SERVIÇOS M                                       | 2 a 30/09/2023)<br>IÉDICOS - CLÍNIG<br>Parâmetro MS<br>1.895.111                                                              | CAS E<br>Dimen:<br>Qtd R                                        | SPECIAL<br>sionamen<br>ealizada<br>963.159                                                          | IZAD/<br>Ito<br>Ri                                                                                                    | AS<br>tesultado<br>-49%                                                  | Qtd Recurso<br>MS<br>669                                                | Sufic<br>Qtd Recurso<br>Operadora<br>1.028                                                                                                    | ciência<br>Qtd R<br>Disp                                                                                                | ecurso<br>ponível<br>1.026                                            | Resultado                                                                                                    |
| Item<br>T - Total de consultas<br>2.6 - Acupunturista                                                                                                    | Avaliação: 3º Ciclo (01/10/202<br>Grupo: SMCE - SERVIÇOS M                                       | 2 a 30/09/2023)<br>IÉDICOS - CLÍNI<br>Parâmetro MS<br>1.895.111<br>18.144                                                     | CAS E<br>Dimens<br>Qtd R                                        | sionamen<br>ealizada<br>963.159<br>11.014                                                           | IZAD/<br>Ito<br>Ri                                                                                                    | AS<br>tesultado<br>-49%<br>-39%                                          | Qtd Recurso<br>MS<br>669<br>7                                           | Sufic<br>Qtd Recurso<br>Operadora<br>1.028<br>22                                                                                              | Ciência<br>Qtd R<br>Disp                                                                                                | ecurso<br>ponível<br>1.026<br>12                                      | Resultado<br>• 0%<br>• -45%                                                                                                    |
| Item<br>T - Total de consultas<br>2.6 - Acupunturista<br>2.7 - Alergista                                                                                                    | Avaliação: 3º Ciclo (01/10/202<br>Grupo: SMCE - SERVIÇOS M                                       | 2 a 30/09/2023)<br>IÉDICOS - CLÍNI<br>Parâmetro MS<br>1.895.111<br>18.144<br>18.144                                           | CASE<br>Dimens<br>Qtd R                                         | sionamen<br>eealizada<br>963.159<br>11.014<br>4.402                                                 | ito<br>Ri<br>Ito                                                                                                    | AS<br>tesultado<br>-49%<br>-39%<br>-76%                                  | Qtd Recurso<br>MS<br>669<br>7<br>7                                      | Qtd Recurso<br>Operadora<br>1.028<br>22<br>12                                                                                                 | Qtd R<br>Disp                                                                                                    | ecurso<br>ponível<br>1.026<br>12<br>3                                 | Resultado<br>0%<br>-45%<br>-75%                                                                                                    |
| Item<br>T - Total de consultas<br>2.6 - Acupunturista<br>2.7 - Alergista<br>2.8 - Angiologista/Cirurgi                                                                                                    | Avaliação: 3º Ciclo (01/10/202<br>Grupo: SMCE - SERVIÇOS M                                       | 22 a 30/09/2023)<br>IÉDICOS - CLÍNI<br>Parâmetro MS<br>1.895.111<br>18.144<br>18.144<br>27.216                                | CASE<br>Dimens<br>Qtd R<br>1<br>1                               | SPECIAL<br>sionamen<br>ealizada<br>963.159<br>11.014<br>4.402<br>8.902                              | IZAD/<br>Ito<br>R<br>↓<br>↓                                                                                                   | AS<br>cesultado<br>-49%<br>-39%<br>-76%<br>-67%                          | Qtd Recurso<br>MS<br>669<br>7<br>7<br>7<br>10                           | Sufic<br>Qtd Recurso<br>Operadora<br>1.028<br>22<br>12<br>12                                                                                  | ciência<br>Qtd R<br>Disp<br>↑<br>↑<br>↓                                                                                 | ecurso<br>ponível<br>1.026<br>12<br>3<br>12                           | Marcosul           Resultado           0%           -45%           -75%           20%                                                                |
| Item<br>T - Total de consultas<br>2.6 - Acupunturista<br>2.7 - Alergista<br>2.8 - Angiologista/Cirurgi<br>2.0 - Cardiologista                                                                                                    | Avaliação: 3º Ciclo (01/10/202<br>Grupo: SMCE - SERVIÇOS M                                       | 22 a 30/09/2023)<br>IÉDICOS - CLÍNI<br>Parâmetro MS<br>1.895.111<br>18.144<br>18.144<br>27.216<br>117.933                     | CASE<br>Dimens<br>Qtd R<br>1<br>1<br>1                          | sionamen<br>eealizada<br>963.159<br>11.014<br>4.402<br>8.902<br>97.690                              | ito<br>Ri<br>Ito                                                                                                    | AAS<br>tesultado<br>-49%<br>-39%<br>-76%<br>-67%<br>-17%                 | Qtd Recurso<br>MS<br>669<br>7<br>7<br>7<br>10<br>41                     | Sufic<br>Operadora<br>1.028<br>22<br>12<br>12<br>10<br>51                                                                                     | Ciência<br>Qtd R<br>Disp<br>↑<br>↑<br>↑                                                                                 | ecurso<br>ponível<br>1.026<br>12<br>3<br>12<br>88                     | Marconul           Resultado           ↑         0%           ↓         -45%           ↓         -75%           ↓         0%           ↓         73% |
| Item<br>T - Total de consultas<br>2.6 - Acupunturista<br>2.7 - Alergista<br>2.8 - Angiologista/Cirurgi<br>2.9 - Cardiologista<br>2.10 - Cirurgião Geral                                                                             | Avaliação: 3º Ciclo (01/10/202<br>Grupo: SMCE - SERVIÇOS M                                       | 2 a 30/09/2023)<br>IÉDICOS - CLÍNI<br>Parâmetro MS<br>1.895.111<br>18.144<br>18.144<br>27.216<br>117.933<br>290.297           | CASE<br>Dimens<br>Qtd R<br>1<br>1<br>1<br>1<br>1<br>1<br>1<br>1 | SPECIAL<br>sionamen<br>ealizada<br>963.159<br>11.014<br>4.402<br>8.902<br>97.600<br>45.085          | IZAD/<br>Re                                                                                                    | AAS<br>tesultado<br>-49%<br>-39%<br>-76%<br>-67%<br>-17%<br>-84%         | Qtd Recurso<br>669<br>7<br>7<br>7<br>10<br>41<br>100                    | Sufic<br>Qtd Recurso<br>Operadora<br>1.028<br>22<br>12<br>12<br>10<br>51<br>51<br>70                                                          | Ciência<br>Qtd R<br>Disp<br>↑<br>↑<br>↑<br>↑<br>↑                                                                       | ecurso<br>ponível<br>1.026<br>12<br>3<br>12<br>88<br>66               | Merconul<br>Resultado<br>↑ 0%<br>↓ -45%<br>↓ -75%<br>↓ 20%<br>↑ 73%<br>↓ -6%                                                                         |
| Item<br>T - Total de consultas<br>2.6 - Acupunturista<br>2.7 - Alergista<br>2.8 - Angiologista/Cirurgi<br>2.0 - Cardiologista<br>2.10 - Cirurgião Geral<br>2.11 - Cirurgião Pediatra                                                | Avaliação: 3º Ciclo (01/10/202<br>Grupo: SMCE - SERVIÇOS M<br>ia Vascular                        | 2 a 30/09/2023)<br>IÉDICOS - CLÍNI<br>Parâmetro MS<br>1.895.111<br>18.144<br>18.144<br>27.216<br>117.933<br>290.297<br>36.288 | CAS E                                                           | special<br>sionamen<br>ealizada<br>963.159<br>11.014<br>4.402<br>8.902<br>97.600<br>45.085<br>4.355 | IZAD/<br>to<br>Re<br>\$<br>\$<br>\$<br>\$<br>\$<br>\$<br>\$<br>\$<br>\$<br>\$<br>\$<br>\$<br>\$<br>\$<br>\$<br>\$<br>\$<br>\$ | AAS<br>tesultado<br>-49%<br>-39%<br>-76%<br>-67%<br>-17%<br>-84%<br>-88% | Qtd Recurso<br>MS<br>669<br>7<br>7<br>7<br>10<br>41<br>100<br>41<br>100 | Sufic           Qtd Recurso           Operadora           1.028           22           12           10           51           70           24 | Ctencia<br>Qtd R<br>Disp<br>↑<br>↑<br>↑<br>↑<br>↑                                                                       | ecurso<br>ponível<br>1.026<br>12<br>3<br>12<br>88<br>66<br>7          | Mercosul           Resultado           0%           -45%           -75%           20%           73%           -6%           -71%                     |
| Item<br>T - Total de consultas<br>2.6 - Acupunturista<br>2.7 - Alergista<br>2.8 - Angiologista/Cirurgi<br>2.9 - Cardiologista<br>2.10 - Cirurgião Geral<br>2.11 - Cirurgião Geral<br>2.11 - Cirurgião Rede : C                      | Avaliação: 3º Ciclo (01/10/202<br>Grupo: SMCE - SERVIÇOS M<br>ia Vascular<br>Dostáculos de Rede: | 2 a 30/09/2023)<br>IÉDICOS - CLÍNI<br>Parâmetro MS<br>1.895.111<br>18.144<br>18.144<br>27.216<br>117.933<br>290.297<br>36.288 | CAS E                                                           | SPECIAL<br>sionamen<br>ealizada<br>963.159<br>11.014<br>4.402<br>8.902<br>97.600<br>45.085<br>4.355 | IZAD/                                                                                                    | AAS<br>tesultado<br>-49%<br>-39%<br>-76%<br>-67%<br>-17%<br>-84%         | <b>Qtd Recurso</b><br>669<br>7<br>7<br>10<br>41<br>100<br>13            | Sufic           Qtd Recurso<br>Operadora           1.028           22           12           10           51           70           24        | Ciência<br>Qtd R<br>Disp<br>1<br>1<br>1<br>1<br>1<br>1<br>1<br>1<br>1<br>1<br>1<br>1<br>1<br>1<br>1<br>1<br>1<br>1<br>1 | ecurso<br>conivel<br>1.026<br>12<br>3<br>3<br>12<br>88<br>66<br>7     | Marconul           Resultado           0%           -45%           -75%           20%           73%           -6%           -71%                     |
| Item<br>T - Total de consultas<br>2.6 - Acupunturista<br>2.7 - Alergista<br>2.8 - Angiologista/Cirurgi<br>2.0 - Cardiologista<br>2.10 - Cirurgião Geral<br>2.11 - Cirurgião Pediatra<br>Obstáculos da Rede : C<br>Agendamentos: 132 | Avaliação: 3º Ciclo (01/10/202<br>Grupo: SMCE - SERVIÇOS M<br>ia Vascular<br>Dostáculos de Rede: | 2 a 30/09/2023)<br>IÉDICOS - CLÍNI<br>Parâmetro MS<br>1.895.111<br>18.144<br>18.144<br>27.216<br>117.933<br>290.297<br>36.288 | CASE<br>Dimension<br>Qtd R<br>T<br>T<br>T<br>T<br>T<br>T        | SPECIAL<br>sionamen<br>ealizada<br>963.159<br>11.014<br>4.402<br>97.600<br>45.085<br>4.355          | IZAD/                                                                                                    | AAS<br>tesultado<br>-49%<br>-39%<br>-76%<br>-76%<br>-17%<br>-84%<br>-88% | <b>Qtd Recurso</b><br>669<br>7<br>7<br>10<br>41<br>100<br>13            | Sufic           Qtd Recurso<br>Operadora           1.028           22           12           10           51           70           24        | Cténcia<br>Qtd R<br>Disp<br>1<br>1<br>1<br>1<br>1<br>1<br>1<br>1<br>1<br>1<br>1<br>1<br>1<br>1<br>1<br>1<br>1<br>1<br>1 | ecurso<br>bonível<br>1.026<br>12<br>3<br>4<br>2<br>88<br>66<br>7<br>7 | Marconul           Resultado           0%           -45%           -75%           20%           73%           -6%           -71%                     |

![](_page_54_Picture_2.jpeg)

## 2.7 Dimensionamento | Avaliação da Operadora **Editar**

| PRIME Operad                | - Mercosul PRIMe<br>ora + Prestador + Relacionamento + Dimensional | mento + Qualifica       | ção 👻 Plano de . | Ação +                                                                                                    | (                                                               | Mercesul PRIMe                   | Manual Ajuda Vorsão Sai<br>Unimed A<br>Mercor |
|-----------------------------|--------------------------------------------------------------------|-------------------------|------------------|----------------------------------------------------------------------------------------------------|-----------------------------------------------------------------|----------------------------------|-----------------------------------------------|
| Avaliações de Di<br>Novo Fi | imensionamento da Operadora                                        | Período Final           | Pos              | quisar                                                                                                    | MostranTes                                                      | conder Colunas TXT<br>Ciclo para | EXCEL CSV POF                                 |
| 1 × Seq.                    | Descrição<br>4º Ciclo                                              | Avallação<br>31/12/2023 | Finalizada em    | Objetivo<br>Analisar<br>indicadores<br>referentes ao 4º<br>Cicio de<br>Dimensionamento e<br>Sutioância de<br>Rede. Periodo base:<br>de 01/01/2023 a<br>31/12/2023. | Ultima Atualização<br>Em 28/02/2024 11:15 Por<br>Mercosul PRIMe | Comparação<br>3º Ciclo           | ☺♥■♀₽₪<br>⊘♥                                  |

### • Objetivo:

Alterar os dados do ciclo criado e finalizar o ciclo.

### • Dicas de Utilização:

Após a realização de todas as etapas do processo de Dimensionamento e Suficiência de Rede, o usuário deverá encerrar o ciclo para evitar alterações das informações.

![](_page_55_Picture_6.jpeg)

Período Inicial Avaliação

01/01/2023

Finalizada em

28/02/2024

Última Atualização

Em 28/02/2024 11:15 Por Mercosul PRIM

| Plano de  | Ação -                                                                                                    | (                                          | Mercusul PRIMe                | <u>Manual Ajuda Versão Sair</u><br>Unimed A<br>Morrad | 01                                                               |
|-----------|----------------------------------------------------------------------------------------------------|--------------------------------------------|-------------------------------|-------------------------------------------------------|------------------------------------------------------------------|
| Pes       | equisar                                                                                                    | Mostrar/Es                                 | conder Colunas TXT            | EXCEL CSV PDF                                         | Para encerrar o dimensiona-<br>mento clicar em 🕜 <b>[Editar]</b> |
| lizada em | Objetivo                                                                                                    | Última Atualização                         | Ciclo para<br>Comparação      |                                                       |                                                                  |
|           | Analisar<br>indicadores<br>referentes an 4º<br>Ciclo do<br>Dimensionamento e<br>Suficiência de<br>Rede. Período base:<br>de 01/01/2023 a<br>31/12/2023. | Em 28/02/2024 11:15 Por<br>Mercosul PRIMe  | 3º Ciclo                      |                                                       |                                                                  |
| ento - A  | Alteração - 9500 -<br>Avaliações de Dim                                                                                                    | Mercosul PRIMe - 4º<br>ensionamento da Ope | Ciclo (01/01/2023 a<br>radora | 31/12/2023) -<br><b>X</b>                             | 02                                                               |
| ra —      | <b>Seq.</b>                                                                                                    |                                            | Descrição<br>4° Ciclo         |                                                       | Digitar a data de finalização no<br>campo <b> Finalizada em </b> |

Período Final Avaliação

Analisar indicadores referentes ao 4º Ciclo de Dimensionamento e

Suficiência de Rede. Período base:

31/12/2023

.....

3º Ciclo

Ciclo para Comparação

Objetivo

| Seq.                      |               | Descrição<br>4º Ciclo                                                                                    |          | Clicar        | em <b> Salva</b> | ir]                                                                                                    |                       |
|---------------------------|---------------|----------------------------------------------------------------------------------------------------|----------|---------------|------------------|----------------------------------------------------------------------------------------------------|-----------------------|
| Período Inicial Avaliação |               | Período Final Avaliação                                                                                  |          | Most          |                  |                                                                                                    |                       |
| 01/01/2023                | i             | 31/12/2023                                                                                               | <b></b>  |               |                  |                                                                                                    |                       |
| Finalizada em             |               | Objetivo                                                                                                 | tualiz   | açã:          |                  |                                                                                                    |                       |
| 28/02/2024                |               | Analisar indicadores referentes ac<br>4º Ciclo de Dimensionamento e<br>Suficiência de Rede. Período base | v ul PRI | Me            |                  |                                                                                                    |                       |
| Última Atualização        |               | Ciclo para Comparação                                                                                    |          | Período Final |                  |                                                                                                    |                       |
| Em 28/02/2024 11:15 Por   | Mercosul PRIM | 3° Ciclo                                                                                                 |          | Avaliação     | Finalizada em    | Objetivo                                                                                                    | Última A              |
| Stim                      | 7/2022        | Salvar                                                                                                   | n. fi    | 31/12/2023    | 28/02/2024       | Analisar<br>indicadores<br>referentes ao 4º<br>Ciclo de<br>Dimensionamento e<br>Suficiência de<br>Rede. Período base: | Em 28/02/20<br>Mercos |

#### ualização 24 11:15 F ul PRIMe

Most

23 11:59 F ul PRIMe

^

v

Cancelar

11.

## 3 Dimensionamento |

## **Comparativo entre Ciclos**

| 9500 - Mercosul PRIMe                                                                                                    |                                                                                       | Mercosul PRMe Manual Ajuda Versão Sai                                                   |  |  |  |  |  |
|----------------------------------------------------------------------------------------------------|---------------------------------------------------------------------------------------|-----------------------------------------------------------------------------------------|--|--|--|--|--|
| PRIME Operadora - Prestador - Relacionamento -                                                                                                    | Dimensionamento - Qualificação - Plano de Ação -                                      |                                                                                         |  |  |  |  |  |
| - Operadora                                                                                                    | Coeficientes da Operadora<br>Avaliações da Operadora                                  |                                                                                         |  |  |  |  |  |
| Salvar<br>Operadora                                                                                                    | Administrador                                                                         | Reg. ANS                                                                                |  |  |  |  |  |
| 9500 - Mercosul PRIMe                                                                                                    | Mercosul PRIMe(mercosulprime@unimed.coop.br)                                          | Insira o Reg. ANS                                                                       |  |  |  |  |  |
| CNPJ *                                                                                                    | Razão Social*                                                                         | Área de Atuação                                                                         |  |  |  |  |  |
| Insira o CNPJ                                                                                                    |                                                                                       | Mercosul                                                                                |  |  |  |  |  |
| Qtd. Dias Movto Fornecedores                                                                                                    | Forma de atualização PTUA400                                                          |                                                                                         |  |  |  |  |  |
| Insira o Qtd. Dias Movto Fornecedores                                                                                                    | Informe a Forma de atualização PTUA400                                                |                                                                                         |  |  |  |  |  |
| Abrangência da Redel'Tabela   Cargos   Configurar Impostos Prestador   En<br>Config. Doctos   Config. Notificoção   Regiões   Permissões de Acesso  <br>Selecione uma das ações acima | lereços   Departamentos   Dirigentes   Usuários   Grupos de Usuários   Número de Vida | is   Origens de Ocorrência   SubTipo Prestador   Tipos de Ocorrência   Config. Trâmites |  |  |  |  |  |

![](_page_57_Picture_3.jpeg)

![](_page_58_Picture_1.jpeg)

### Os resultados da comparação serão apresentados em tela

| Filtro                          |                                                                |                                        |                                        |   | Pesquisar                      | Mostrar/                           | Esconder Colunas | TXT                      | EXCEL  | CSV       | PDF    |
|---------------------------------|----------------------------------------------------------------|----------------------------------------|----------------------------------------|---|--------------------------------|------------------------------------|------------------|--------------------------|--------|-----------|--------|
| <ul> <li>Sigla Grupo</li> </ul> | Indicador                                                      | Resultado Ciclo 1<br>(Dimensionamento) | Resultado Ciclo 2<br>(Dimensionamento) |   | Diferença<br>(Dimensionamento) | Resultado Ciclo 1<br>(Suficiência) | Resultad<br>(Su  | lo Ciclo 2<br>ficiência) | Difere | nça (Sufi | iciênc |
| A                               | 1 - Total de Beneficiários                                     | 0%                                     | 0%                                     | = | 0%                             | 0%                                 |                  | 0%                       | =      |           |        |
| A                               | I - Indice suficiência: 1,56                                   | 0%                                     | 0%                                     | = |                                | 0%                                 |                  | 0%                       | =      |           |        |
| A                               | 2 - Consultas em geral<br>realizadas no período de 12<br>meses | 0%                                     | 0%                                     | = |                                | 0%                                 |                  | 0%                       | =      |           |        |
| LH                              | T - Total de leitos clínicos e<br>cirúrgicos                   | -100%                                  | -100%                                  | = | 0%                             | 0%                                 |                  | 0%                       | =      |           |        |
| LH                              | 6.13 - Psiquiatria                                             | -100%                                  | -100%                                  | = |                                | 0%                                 |                  | 0%                       | =      |           |        |
| LH                              | 6.8 - Salas Cirúrgicas                                         | -100%                                  | -100%                                  | = |                                | 0%                                 |                  | 0%                       | =      |           |        |
| LH                              | 6.7 - Leitos de recuperação<br>pós-cirúrgica                   | -100%                                  | -100%                                  | = |                                | 0%                                 |                  | 0%                       | =      |           |        |
| LH                              | 6.12 - UTI Adulto Cirúrgico                                    | -100%                                  | -100%                                  | = | 0%                             | 0%                                 |                  | 0%                       | =      |           |        |
| LH                              | 6.11 - UTI Adulto Clínico                                      | -100%                                  | -100%                                  | = |                                | 0%                                 |                  | 0%                       | =      |           |        |
| LH                              | 6.10 - UTI Pediátrica                                          | -100%                                  | -100%                                  | = | 0%                             | 0%                                 |                  | 0%                       | =      |           |        |
| LH                              | 6.9 - UTI Neonatal                                             | -100%                                  | -100%                                  | = |                                | 0%                                 |                  | 0%                       | =      |           |        |
| LH                              | T - Total de leites de UTI                                     | -100%                                  | 10.09/                                 | - |                                | 004                                |                  | 0.07                     | -      |           |        |

## **Filtros**

![](_page_59_Figure_4.jpeg)

![](_page_59_Picture_5.jpeg)

## 02

Utilizar **[?]** para pesquisar os grupos referentes ao Dimensionamento e Suficiência de Rede

| Filtro - Comparativo entre Ciclos  | *                       |
|------------------------------------|-------------------------|
| Grupo                              | Indicador               |
| SMCB - SERVIÇOS MÉDICOS - CLÍNICAS | Informe o indicador     |
| Diferenya (Dimensionamento)        | Diferença (Suficiência) |
| ○ (<) Escassez                     | ○ (<) Escassez          |
| 🔾 (=) Equilíbrio                   | 🔿 (=) Equilíbrio        |
| ○ (>) Excesso                      | ○ (>) Excesso           |
|                                    |                         |

## 03

Selecionar o grupo desejado

| Filtro - Comparativo entre Ciclos  | ×                            |
|------------------------------------|------------------------------|
| Grupo                              | Indicador                    |
| SMCB - SERVIÇOS MÉDICOS - CLÍNICAS | ] [?]                        |
| Diferença (Dimensionamento)        |                              |
| ○ (<) Escassez                     | T - Total de Consultas       |
| C (=) Equilíbrio                   | 2.1 - Urgência/Emergência    |
| nd 🔿 (>) Excesso                   | 2.2 - Clínico Geral          |
|                                    | 2.3 - Ginecologista/Obstetra |
| 13                                 | 2.4 - Pediatria              |
|                                    | 2.5 - Médico da Família      |

## 04

Utilizar **|?|** para pesquisar os indicadores referentes ao Dimensionamento e Suficiência de Rede

| tetra    |
|----------|
|          |
|          |
|          |
|          |
|          |
| Cancelar |
| Cance    |
|          |

05 Clicar em **|Filtrar|** 

![](_page_60_Picture_9.jpeg)

| Fitro                           |                              |                                        |                                        | Pesquisar                      | Mostrar/E                          | sconder Colunas TXT                | EXCEL CSV PDF         |
|---------------------------------|------------------------------|----------------------------------------|----------------------------------------|--------------------------------|------------------------------------|------------------------------------|-----------------------|
| <ul> <li>Sigla Grupo</li> </ul> | Indicador                    | Resultado Ciclo 1<br>(Dimensionamento) | Resultado Ciclo 2<br>(Dimensionamento) | Diferença<br>(Dimensionamento) | Resultado Ciclo 1<br>(Suficiência) | Resultado Ciclo 2<br>(Suficiência) | Diferença (Suficiênci |
| SMCB                            | 2.3 - Ginecologista/Obstetra | 86%                                    | 86%                                    | <b>=</b> 0%                    | 1%                                 | -13%                               | 1                     |

## 4 Dimensionamento | Indicadores de Odontologia

| -     | >    | !    | 950  | 00 -  | - M   | erco | osul F   | PRIMe                         |               |         | ¢                  |         |                  | ٩     | Mercosul PRIMe | Manual   | <u>Ajuda</u> | <u>Versão</u> | <u>Sair</u> |
|-------|------|------|------|-------|-------|------|----------|-------------------------------|---------------|---------|--------------------|---------|------------------|-------|----------------|----------|--------------|---------------|-------------|
| PRI   | M    | E    | Оре  | erado | ora + | Pre  | stador + | Relacionamento +              | Dimensioname  | nto +   | Qualificação +     | Plan    | o de Ação +      |       |                |          |              | Unimed        | A           |
| Dom   |      | ind  |      | lor   |       |      | DIMo     |                               | CE-!          | - ^     |                    |         |                  |       |                |          |              |               |             |
| Cor   |      | nica | udos | rece  | entes |      | Rivie    | Ĺ                             | Comparativo e | ntre Ci | iclos              |         |                  |       |                |          |              |               |             |
| Assur | ito  | incu | avu  | 1000  |       |      |          |                               |               |         | _                  |         |                  | Envia | do por         |          | • Data/      | lora Envio    |             |
|       |      |      |      |       |       |      |          |                               | Nen           | ihum re | egistro encontrado |         |                  |       |                |          |              |               |             |
|       |      |      |      |       |       |      |          |                               |               |         |                    |         |                  |       |                |          |              |               |             |
| Pró   | xin  | nos  | Eve  | ntos  | ÷     |      |          | Ocorrências P                 | endentes      |         |                    |         |                  |       |                |          |              |               |             |
| Mar   | ço 2 | 2024 |      | t     | today | <    | >        | <ul> <li>Protocolo</li> </ul> | Criada em     | Tipo    | Titulo             | Oper    | adora/Prestad    | or    | Encaminhado    | p/ Depto |              | Situação      | ,           |
| Don   | n S  | Seg  | Ter  | Qua   | Qui   | Sex  | Sáb      |                               |               |         | No                 | nhum ro | egistro encontra | do    |                |          |              |               |             |
|       |      |      | 27   |       |       | 1    | 2 ^      |                               |               |         |                    |         |                  |       |                |          |              |               |             |
|       | 3    | 4    | 5    | 6     | 7     | 8    | 9        |                               |               |         |                    |         |                  |       |                |          |              |               |             |
| 1     | 0    | 11   | 12   | 13    | 14    | 15   | 16       |                               |               |         |                    |         |                  |       |                |          |              |               |             |
| 1     | 7    | 18   | 19   | 20    | 21    | 22   | 23       |                               |               |         |                    |         |                  |       |                |          |              |               |             |
| 2     | 4    | 25   | 26   | 27    | 28    | 29   | 30       |                               |               |         |                    |         |                  |       |                |          |              |               |             |
|       |      |      |      |       |       |      |          |                               |               |         |                    |         |                  |       |                |          |              |               |             |

| Novo Fi | iltro     |                            |               |                                                                                                    | Pesquisar                                 | Me                       | ustrar/Esconder Colunas D | T EXCEL CSV |
|---------|-----------|----------------------------|---------------|----------------------------------------------------------------------------------------------------|-------------------------------------------|--------------------------|---------------------------|-------------|
| + Seq.  | Descrição | Período Final<br>Avaliação | Finalizada em | Objetivo                                                                                                    | Última Atualização                        | Ciclo para<br>Comparação | Inclui Odontologia        |             |
| 1       | 4º Ciclo  | 31/12/2023                 | 28/02/2024    | Analisar<br>indicadores<br>referentes ao 4º<br>Ciclo de<br>Dimensionamento<br>e Suficiência de<br>Rede. Período<br>base: de<br>01/01/2023 a<br>31/12/2023. | Em 28/02/2024 11:55<br>Por Mercosul PRIMe | 3º Ciclo                 | Não                       | <b>**</b>   |
|         | 2º Ciclo  | 31/07/2023                 |               |                                                                                                    | Em 10/11/2023 11:59<br>Por Mercosul PRIMe | 1º Ciclo                 | Não                       |             |
|         | 1º Ciclo  | 31/07/2022                 |               |                                                                                                    | Em 10/11/2023 13:21<br>Por Mercosul PRIMe |                          | Não                       |             |
|         | 3º Ciclo  | 30/09/2023                 | 12/12/2023    |                                                                                                    | Em 07/02/2024 17:14                       | 2º Ciclo                 | Não                       |             |

| co de alu | 102 ALLOPS |                               |                                                                                                    |                           |                                                                                         | CIICal ell                                                                               |
|-----------|------------|-------------------------------|----------------------------------------------------------------------------------------------------|---------------------------|-----------------------------------------------------------------------------------------|------------------------------------------------------------------------------------------|
| vo E      |            |                               |                                                                                                    |                           | Pesquisar                                                                               |                                                                                          |
| A Sec     | Descrição  | Periodo Final                 | Finalizada em                                                                                                    | Deletivo                  | İltima Atualizac                                                                        |                                                                                          |
| 1         | 4º Ciclo   | 31/12/2023                    | 28/02/2024 //                                                                                                    | Analisse E<br>dicadores f | Em 28/02/2024 11<br>Por Mercosul PRI                                                    |                                                                                          |
|           |            |                               | ovo - histórico de atualiza<br>eq.                                                                                                    | ações                     | Descrição *                                                                             |                                                                                          |
|           |            |                               | ovo - histórico de atualiz<br>ieq.<br>Informe a Seq.                                                                                   | ações                     | Descrição *                                                                             | Jescrição                                                                                |
|           |            | Vie<br>Iaci<br>P              | ovo - histórico de atualiz<br>ieq.<br>Informe a Seq.<br>'eríodo Inicial Avallação                                                      | ações                     | Descrição *<br>Informe o D<br>Período Fin                                               | )escrição<br>al Avallação *                                                              |
|           |            | Ve<br>lac<br>s                | ovo - histórico de atualiz<br>ieq.<br>Informe a Seq.<br>'eríodo Inicial Avaliação<br>Período Inicial Avaliação                         | ações                     | Descrição *<br>Informe o D<br>Período Fin<br>Período Fin                                | Descrição<br>al Avaliação *<br>1al Avaliação                                             |
|           |            | Vie<br>liaci<br>s<br>pi<br>oi | ovo - histórico de atualiz<br>ieq.<br>Informe a Seq.<br>'eríodo Inicial Avallação<br>Período Inicial Avaliação<br>Ibjetivo             | açõcs                     | Descrição *<br>Informe o D<br>Período Fin<br>Período Fin<br>Ciclo para O                | Descrição<br>al Avallação *<br>nal Avaliação<br>ial Avaliação                            |
|           |            | Vie<br>laci<br>s<br>pl<br>o   | pvo - histórico de atualiz<br>ieq.<br>Informe a Seq.<br>'erfodo Inicial Avaliação<br>Período Inicial Avaliação<br>'bjetivo<br>Objetivo | ações                     | Descrição *<br>Informe o D<br>Período Fin<br>Período Fir<br>Ciclo para O<br>Informe a O | Jescrição<br>al Avaliação *<br>nal Avaliação<br>≧<br>Comparação<br>Xiclo para Comparação |

| eq.                        | Descrição *                     |
|----------------------------|---------------------------------|
| 2                          | Informe o Descrição             |
| eríodo Inicial Avaliação * | Período Final Avaliação *       |
| Período Inicial Avaliação  | Período Final Avaliação         |
| bjetivo                    | Ciclo para Comparação           |
| Objetivo                   | Informe a Ciclo para Comparação |
|                            | /// Inclui Odontologia          |
|                            | ○ Sim ○ Não                     |

## 02

Informar o número da sequência de apresentação no **|Seq|** 

| Seq.                        | Descrição                       |
|-----------------------------|---------------------------------|
| 2                           | 1º Cilclo de Odontologia        |
| Período Inicial Avaliação * | Período Final Avaliação *       |
| Período Inicial Avaliação   | Período Final Avaliação         |
| Dbjetivo                    | Ciclo para Comparação           |
| Objetivo                    | Informe a Ciclo para Comparação |
|                             | //. Inclui Odontologia          |
|                             | ○ Sim ○ Não                     |

## 03

## Informar a descrição do Ciclo no campo **|Descrição|**

| IMe        | 9                                | (1)                             |
|------------|----------------------------------|---------------------------------|
|            | Novo - histórico de atualizações | ×                               |
| Relac      | Seq.                             | Descrição                       |
|            | 2                                | 1º Cilclo de Odontologia        |
|            | Período Inicial Avallação        | Período Final Avallação *       |
|            | 01/01/2023                       | Período Final Avaliação         |
| inal<br>io | Objetivo                         | Ciclo para Comparação Inc       |
| 23         | Objetivo                         | Informe a Ciclo para Comparação |
|            |                                  | Inclui Odontologia              |
|            |                                  | ○ Sim ○ Não                     |
|            |                                  | Salvar Cancelar                 |
|            | 31/12/2023.                      |                                 |

## 04

Informar a data inicial do período de avaliação no campo **|Período Inicial Avaliação|** 

\*Campo obrigatório

| Seq.                      | Descrição                       |  |
|---------------------------|---------------------------------|--|
| Período Inicial Avaliação | Período Final Avaliação         |  |
| 01/01/2023                | 31/12/2023                      |  |
| Objetivo                  | Ciclo para Comparação           |  |
| Objetivo                  | Informe a Ciclo para Comparação |  |
|                           | /// Inclui Odontologia          |  |
|                           | ○ Sim ○ Não                     |  |

## 05

Informar a data final do período de avaliação no campo **|Período Final Avaliação|** 

\*Campo obrigatório

| Seq.                      | Descrição                       |
|---------------------------|---------------------------------|
| 2                         | 1º Cilclo de Odontologia        |
| Período Inicial Avaliação | Período Final Avaliação         |
| 01/01/2023                | 31/12/2023                      |
| )bjetivo                  | Ciclo para Comparação           |
| Objetivo                  | Informe a Ciclo para Comparação |
|                           | ///. Inclui Odontologia         |
|                           | 🐼 Sim 🔿 Não                     |

## 06

Informar **Sim** ou **Não** nas opções do campo |Inclui Odontologia|

**Sim** se os Indicadores de Odontologia farão parte do Ciclo de Avaliação

**Não** se os Indicadores de Odontologia não farão parte do Ciclo de Avaliação

| llMe       | Novo - histórico de atualizações | (1) M                           | 07                       |
|------------|----------------------------------|---------------------------------|--------------------------|
| Relac      | Seq.                             | Descrição                       | Clicar em <b>ISalvar</b> |
|            | 2                                | 1º Cilclo de Odontologia        |                          |
|            | Período Inicial Avaliação        | Período Final Avaliação         |                          |
|            | 01/01/2023                       | 31/12/2023                      |                          |
| inal<br>ão | Objetivo                         | Ciclo para Comparação Inc       |                          |
| 23         | Objetivo                         | Informe a Ciclo para Comparação |                          |
|            |                                  | // Inclui Odontologia           |                          |
|            |                                  | i⊠ Sim ⊂ Não                    |                          |
|            |                                  | Salvar Cancelar                 |                          |
|            | 0 1/0 1/2023 a<br>31/12/2023     |                                 |                          |

![](_page_64_Picture_7.jpeg)

9500 - Mercosul PRIMe Mercosul PRIMe Manual Ajuda Versão Sair PRIM Unimed A Operadora + Prestador + Relacionamento + Dimensionamento -Qualificação + Plano de Ação + histórico de atualizações Filtro Pesquisar 1º Cliclo de Odontologia Mostrar/Esconder Colunas TXT EXCEL CSV PDF Período Final Ciclo para a Atualizaci 2 1º Cilclo de Em 13/03/2024 14:58 31/12/2023 Sim Odontologia Por Mercosul PRIMe Mostrando de 1 até 1 de 1 registros ✓ resultados por página 30 Primeiro Anterio Próximo Último

Para alimentar o sistema o usuário deverá preencher os grupos de informações com a seguinte estrutura:

## **Beneficiários Odontologia**

- 1.51 Número de Beneficiários alvo da cobertura odontológica
- 1.52 Beneficiários com idade menor que 15 anos
- 1.53 Beneficiários com idade de 15 a 29 anos
- 1.54 Beneficiários com idade de 30 a 59 anos
- 1.55 Beneficiários com idade de 60 anos ou mais

#### **Exames Odontologia**

- 3.6 Atendimentos Odontológicos
- 3.7 Ações básicas em Odontologia
- 3.8 Ações especializadas em Odontologia
- 3.9 Ações coletivas preventivo-educativas
- 3.10 Cobertura da primeira consulta odontológica
- 3.11 1ª consulta odontológica programática
- 3.12 Atendimentos para procedimentos curativos individuais atenção básica
- 3.13 Procedimentos curativos individuais da atenção básica
- 3.14 Atendimentos para periodontia
- 3.15 Procedimentos de periodontia
- 3.16 Atendimentos para endodontia
- 3.17 Procedimentos de endodontia
- 3.18 Atendimentos de cirurgia
- 3.19 Procedimentos de cirurgia
- 3.20 Atendimentos para prótese
- 3.21 Procedimentos de prótese

#### **Prestadores Odontologia**

- 3.6 Atendimentos Odontológicos
- 3.7 Ações básicas em Odontologia
- 3.8 Ações especializadas em Odontologia
- 3.9 Ações coletivas preventivo-educativas
- 3.10 Cobertura da primeira consulta odontológica
- 3.11 1ª consulta odontológica programática
- 3.12 Atendimentos para procedimentos curativos individuais atenção básica
- 3.13 Procedimentos curativos individuais da atenção básica
- 3.14 Atendimentos para periodontia
- 3.15 Procedimentos de periodontia
- 3.16 Atendimentos para endodontia
- 3.17 Procedimentos de endodontia
- 3.18 Atendimentos de cirurgia
- 3.19 Procedimentos de cirurgia
- 3.20 Atendimentos para prótese
- 3.21 Procedimentos de prótese

![](_page_66_Picture_0.jpeg)

![](_page_66_Picture_1.jpeg)